# **TAINET**

## **Venus Series**

**VoIP** Gateway

## **User's Manual**

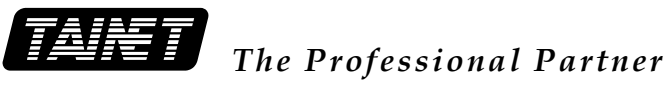

#### TAINET COMMUNICATION SYSTEM CORP.

Headquarters: No. 25, Alley 15, Lane 120, Sec. 1. Nei-Hu Rd, Taipei 114, Taiwan TEL: 886-2-26583000 FAX: 886-2-26583232

**Beijing Branch**: 3F, A Building, 113 Zhi Chun Lu, HaiDian District, Beijing, China Zip Code: 100086 TEL: 86-10-62522081~87 FAX: 86- 10-62522077

## Copyright $\textcircled{\sc c}$ 2005 TAINET COMMUNICATION SYSTEM CORP. All rights reserved

#### Notice

This document is protected by the international copyright law. No part of this publication may be reproduced by any means without the expressed permission of Tainet Communication System Corporation.

TAINET is a registered trademark, and Scorpio 1000 is a trademark of Tainet Communication System Corporation.

Other product names mentioned in this manual are used for identification purposes only and may be trademarks or trademarks of their respective companies.

The information provided from Tainet Communication System Corporation is believed to be accurate. Any changes and enhancements to the product and to the information thereof will be documented and issued as a new release to this manual.

#### Trademark

All products and services mentioned herein are the trademarks, service marks, registered trademarks or registered service marks of their respective owners.

#### **ABOUT THIS MANUAL**

This section guides users on how to use the manual effectively. The manual contains information needed to install, configure, and operate TAINET's VENUS Series VoIP Gateway. The summary of this manual is as follows:

- Chapter 1: Overview
- Chapter 2: Hardware Installation
- **Chapter 3:** Configuration and Management
- Chapter 4: Web Base Management
- Chapter 5: Edit Configuration File
- Chapter 6: Maintenance and Troubleshooting
- **Appendix A:** Supplemental Telephone Features
- **Appendix B:** Abbreviation

#### SYMBOLS USED IN THIS MANUAL

3 types of symbols may be used throughout this manual. These symbols are used to advise the users when a special condition arises, such as a safety or operational hazard, or to present extra information to the users. These symbols are explained below:

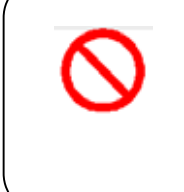

#### Warning:

This symbol and associated text are used when death or injury to the user may result if operating instructions are not followed properly.

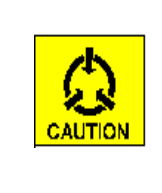

#### **Caution:**

This symbol and associated text are used when damages to the equipment or impact to the operation may result if operating instructions are not followed properly.

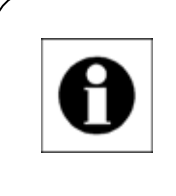

#### Note:

This symbol and associated text are used to provide the users with extra information that may be helpful when following the main instructions in this manual.

## CONTENTS

| Chap | ter 1 | 1. Overview                            |    |
|------|-------|----------------------------------------|----|
| 1.1  | Pr    | ODUCT OVERVIEW                         | 1  |
| 1.2  | Ap    | PLICATIONS                             | 3  |
| 1.3  | Pr    | ODUCT DESCRIPTION                      | 5  |
| 1.3  | .1    | Hardware Architecture                  | 5  |
| 1.3  | .2    | Software Architecture                  |    |
| 1.4  | ΤE    | CHNICAL SPECIFICATIONS                 | 11 |
| 1.5  | St/   | ANDARD COMPLIANCE                      | 15 |
| Chap | ter   | 2. Hardware Installation               |    |
| 2.1  | Un    | PACKING                                | 17 |
| 2.2  | SIT   | E REQUIREMENTS                         | 17 |
| 2.2  | .1    | Site Selection                         |    |
| 2.2  | .2    | Hardware installation                  |    |
| 2.2  | .3    | AC Electrical Outlet Connection        |    |
| 2.2  | .4    | DC Power Source Connection             |    |
| 2.2  | .5    | Grounding                              |    |
| 2.3  | LE    | D Indicators                           | 19 |
| 2.4  | FR    | ONT PANEL CONNECTIONS                  | 20 |
| 2.4  | .1    | Connecting the IP Network via Ethernet |    |
| 2.4  | .2    | Connecting the Terminal                | 21 |
| 2.5  | Re    | AR PANEL CONNECTIONS                   | 21 |
| 2.5  | .1    | Connecting the Power Source            |    |
| 2.5  | .2    | Connecting the Telephony Devices       |    |
| 2.6  | Ha    | RDWARE DIAGNOSIS                       | 25 |
| 2.7  | BA    | SIC CONFIGURATION                      | 25 |
| Chap | ter : | 3. Configuration and Management        |    |
| 3.1  | Co    | NNECTING THE TERMINAL                  | 27 |
| 3.1  | .1    | Setup PC                               |    |
| 3.1  | .2    | Power ON VENUS Series                  |    |
| 3.1  | .3    | Login                                  |    |
| 3.2  | NA    | VIGATION THE TERMINAL USER INTERFACE   | 29 |
| 3.3  | Or    | GANIZATION OF THE TERMINAL MENU TREE   |    |
| 3.4  | MA    | IN MENU                                | 31 |

| 3.4.1          | Configuration Menu                             |    |
|----------------|------------------------------------------------|----|
| 3.4.2          | Monitoring Menu                                |    |
| 3.4.3          | Device Control Menu                            |    |
| 3.4.4          | Diagnosis Menu                                 |    |
| 3.5 C          | ONFIGURATION                                   | 31 |
| 3.5.1          | System Configuration                           |    |
| 3.5.2          | Interface                                      |    |
| 3.5.3          | Routing Table                                  |    |
| 3.5.4          | Security                                       | 64 |
| 3.6 N          | ONITORING                                      | 65 |
| 3.6.1          | Routing Table Monitoring                       |    |
| 3.6.2          | H/W Report Monitoring                          |    |
| 3.6.3          | Statistics Monitoring                          | 67 |
| 3.6.4          | System Info Monitoring                         |    |
| 3.7 D          | EVICE CONTROL                                  | 69 |
| 3.7.1          | Warm Start                                     |    |
| 3.7.2          | Restore Default                                | 70 |
| 3.7.3          | Firmware Upgrade                               | 71 |
| 3.8 D          | NAGNOSIS                                       | 74 |
| 3.8.1          | Ping                                           | 74 |
| 3.8.2          | Trouble Shooting Menu (Command Line Interface) | 75 |
|                |                                                |    |
| Chapter        | •4. Web Base Management                        |    |
| /1 IN          |                                                | 81 |
| 4.1 IN         |                                                |    |
| 4.2 0          | System Configuration                           |    |
| 422            | Interface                                      |    |
| 4.2.2          | Routing Table                                  |    |
| 4.2.5          | Security                                       |    |
| 43 5           |                                                |    |
| 431            | H/W Report Monitoring                          | 95 |
| 432            | System Info Monitoring                         | 96 |
| ч.5.2<br>ЛЛ М  |                                                | 90 |
| 4.4 IV         | Warm Start                                     | 96 |
|                | Restore Defaults                               |    |
| 7.4.2<br>/ / 2 | Firmware Ungrade                               |    |
| 4.4.3          | Timware Opgrade                                |    |
| <b>Cl</b>      |                                                |    |
| Chapter        | 5. Edit Configuration File                     |    |

| 5.1  | DOWNLOAD THE CONFIGURATION FILE        | 99  |
|------|----------------------------------------|-----|
| 5.2  | FILE FORMAT                            | 101 |
| 5.3  | COMMAND SETS                           | 101 |
| 5.4  | EXAMPLE FILE                           | 107 |
| Chap | ter 6. Maintenance and Troubleshooting |     |
| 6.1  | INSTRUMENTS                            | 109 |
| 6.2  | TROUBLESHOOTING                        | 109 |
| Appe | ndix A Supplemental Telephone Features | 115 |
| A.1  | SUPPLEMENTAL TELEPHONE FEATURES        | 115 |
| Appe | ndix B Abbreviation                    | 119 |
| Appe | ndix C Venus series Power Consumption  |     |

## **FIGURES**

| FIGURE 1-1 - TYPICAL MGCP VOIP APPLICATION                              | 3  |
|-------------------------------------------------------------------------|----|
| FIGURE 1-2 - ENTERPRISE VOIP INTRANET APPLICATION                       | 4  |
| FIGURE 1-3 - MTU/MDU APPLICATION                                        | 5  |
| FIGURE 1-4 - THE FRONT VIEW OF VENUS 2832A AND 2832D                    | 5  |
| FIGURE 1-5 - THE REAR VIEW OF VENUS 2832A                               | 6  |
| FIGURE 1-6 - THE REAR VIEW OF VENUS 2832D                               | 6  |
| FIGURE 1-7 - THE FRONT VIEW OF VENUS 2832A+ AND 2832D+                  | 6  |
| FIGURE 1-8 - THE REAR VIEW OF VENUS 2832A+                              | 6  |
| FIGURE 1-9 - THE REAR VIEW OF VENUS 2832D+                              | 6  |
| FIGURE 1-10 - THE FRONT VIEW OF VENUS 2832AE+ AND 2832SDE+              | 6  |
| FIGURE 1-11 - THE REAR VIEW OF VENUS 2832AE+                            | 6  |
| FIGURE 1-12 - THE REAR VIEW OF VENUS 2832DE+                            | 6  |
| FIGURE 1-13 – THE FRONT VIEW OF VENUS 2816                              | 7  |
| FIGURE 1-14 – THE REAR VIEW OF VENUS 2816                               | 7  |
| FIGURE 1-15 - THE FRONT AND REAR VIEW OF VENUS 2808/2808+               | 7  |
| FIGURE 1-16 - THE FRONT AND REAR VIEW OF VENUS 2804+                    | 7  |
| FIGURE 1-17 - THE 8-PORT FXS MODULE (FXS-8)                             | 8  |
| FIGURE 1-18 - THE FXS-8 WITH A FXS-8A ADD-ON MODULE MOUNTED ON THE TOP  | 8  |
| FIGURE 1-19 - THE FXO-8 MODULE WITH AN ADD-ON MODULE MOUNTED ON THE TOP | 9  |
| Figure 1-20 - UTP-1 Module                                              | 9  |
| Figure 1-21 - UTP-2 Module                                              | 9  |
| FIGURE 1-22 - UTP-2F MODULE                                             | 9  |
| FIGURE 2-1 - DB-9F CONSOLE INTERFACE                                    | 21 |
| FIGURE 2-2 - VENUS 2832 SERIES REAR PANEL CONNECTIONS                   | 22 |
| FIGURE 2-3 - RJ-21 FEMALE-TYPE TELCOM CONNECTOR                         | 22 |
| FIGURE 2-4 - THE COPPER WIRE CABLE                                      | 23 |
| FIGURE 2-5 - THE FAN-OUT CABLE                                          | 24 |
| FIGURE 2-6 - THE ADAPTER PANEL WITH THE EXTENSION CABLE                 | 25 |
| FIGURE 3-1 - CONNECTING TO THE PC                                       | 27 |
| FIGURE 3-2 - INITIAL SCREEN                                             |    |
| FIGURE 3-3 - THE MAIN MENU                                              | 29 |
| FIGURE 3-4 - NAVIGATING USER MENU                                       | 29 |
| FIGURE 3-5 - LOGOUT THE TERMINAL UI                                     |    |
| FIGURE 3-6 - MGCP CONFIGURATION                                         |    |
| FIGURE 3-7 - DHCP/BOOTP CLIENT CONFIGURATION                            | 34 |
| FIGURE 3-8 - DHCP SERVER CONFIGURATION                                  | 34 |
| FIGURE 3-9 - DHCP SERVER FREE ADDRESS RANGES CONFIGURATION              | 35 |

| FIGURE 3-10 -DHCP/BOOTP CLIENT CONFIGURATION                       |    |
|--------------------------------------------------------------------|----|
| FIGURE 3-11 - DHCP CLIENT USING 'TRUSTED' SERVER(S)                |    |
| FIGURE 3-12 - THE BOOT UP PROCEDURE WITH DHCP/BOOTP CLIENT ENABLED |    |
| FIGURE 3-13 - SNMP AGENT CONFIGURATION                             |    |
| FIGURE 3-14 -DNS CLIENT CONFIGURATION                              |    |
| FIGURE 3-15 - DOWNLOAD CONFIGURATION FILE                          | 40 |
| FIGURE 3-16 - DOWNLOAD PROCEDURE OF THE CONFIGURATION FILE         | 41 |
| FIGURE 3-17 - COUNTRY CODE SELECTION                               | 42 |
| FIGURE 3-18 - QOS CONFIGURATION SELECTION                          | 42 |
| FIGURE 3-19 - T.38 CONFIGURATION SELECTION                         | 43 |
| FIGURE 3-20 - T.38 CONTROL METHOD                                  | 44 |
| FIGURE 3-21 - AUTHENTICATION CONFIGURATION                         | 44 |
| FIGURE 3-22 - CALL FEATURES CONFIGURATION                          | 45 |
| FIGURE 3-23 -RTP CONFIGURATION                                     | 46 |
| FIGURE 3-24 - DSP CONFIGURATION                                    | 47 |
| FIGURE 3-25 - WAN INTERFACE CONFIGURATION                          | 48 |
| FIGURE 3-26 - PPP OVER ETHERNET CONFIGURATION                      | 49 |
| FIGURE 3-27 - LAN INTERFACE CONFIGURATION                          | 50 |
| FIGURE 3-28 - PORT-BASED VLAN CONFIGURATION                        | 51 |
| FIGURE 3-29 -VLAN PRIORITY CONFIGURATION                           | 51 |
| FIGURE 3-30 -VLAN ID CONFIGURATION                                 | 51 |
| FIGURE 3-31 -VLAN TAGGING CONFIGURATION                            |    |
| FIGURE 3-32 - LAN CONFIGURATION UNDER ROUTER MODE                  | 52 |
| FIGURE 3-33 - NAT CONFIGURATION                                    | 53 |
| FIGURE 3-34 - NAPT CONFIGURATION                                   | 53 |
| FIGURE 3-35 -RING CONFIGURATION                                    | 54 |
| FIGURE 3-36 -RING FREQUENCY CONFIGURATION                          | 55 |
| FIGURE 3-37 -DEFAULT RING CADENCE CONFIGURATION                    | 55 |
| FIGURE 3-38 -DISTINCTIVE RING CONFIGURATION                        | 56 |
| FIGURE 3-39 -TONE CONFIGURATION                                    | 56 |
| FIGURE 3-40 - BUSY TONE CONFIGURATION                              | 57 |
| FIGURE 3-41 - RING BACK TONE CONFIGURATION                         | 57 |
| FIGURE 3-42 - CONGESTION TONE CONFIGURATION                        | 58 |
| FIGURE 3-43 - OUT OF SERVICE TONE CONFIGURATION                    | 58 |
| FIGURE 3-44 - DISCONNECT TONE CONFIGURATION                        | 58 |
| FIGURE 3-45 - OFF-HOOK TONE CONFIGURATION                          | 59 |
| FIGURE 3-46 - DIAL TONE CONFIGURATION                              | 59 |
| FIGURE 3-47 - OFF ON DIAL TONE CONFIGURATION                       | 59 |
| FIGURE 3-48 - REORDER TONE CONFIGURATION                           | 60 |

| FIGURE 3-49 - DIRECT INWARD DIAL CONFIGURATION              | 60 |
|-------------------------------------------------------------|----|
| FIGURE 3-50 - LINE REVERSAL CONFIGURATION                   | 61 |
| FIGURE 3-51 - LONG LOOP CONFIGURATION                       | 61 |
| FIGURE 3-52 - WEB CONFIGURATION                             | 62 |
| FIGURE 3-53 - ENDPOINT ID CONFIGURATION                     | 62 |
| FIGURE 3-54 - STATIC ROUTING CONFIGURATION                  | 63 |
| FIGURE 3-55 - DEFAULT GATEWAY CONFIGURATION                 | 64 |
| FIGURE 3-56 - SYSTEM SECURITY CONFIGURATION                 | 64 |
| FIGURE 3-57 - ROOT ACCOUNT CONFIGURATION                    | 65 |
| FIGURE 3-58 - GENERAL USER ACCOUNT CONFIGURATION            | 65 |
| FIGURE 3-59 - ROUTING TABLE MONITORING                      | 66 |
| FIGURE 3-60 - H/W REPORT MONITORING                         | 67 |
| FIGURE 3-61 - INTERFACE STATISTICS MONITORING               | 67 |
| FIGURE 3-62 - ALL INTERFACE STATISTICS MONITORING           | 67 |
| FIGURE 3-63 - WAN INTERFACE STATISTICS MONITORING           | 68 |
| FIGURE 3-64 - DHCP SERVER STATISTICS CONFIGURATION          | 68 |
| FIGURE 3-65 - SYSTEM INFORMATION MONITORING                 | 69 |
| FIGURE 3-66 - RESET THE VENUS SERIES                        | 70 |
| FIGURE 3-67 - RESTORE DEFAULT                               | 70 |
| FIGURE 3-68 - FIRMWARE UPGRADE                              | 71 |
| FIGURE 3-69 - DOWNLOADING THE NEW SOFTWARE                  | 73 |
| FIGURE 3-70 - WRITING TO NEW SOFTWARE INTO THE FLASH MEMORY | 73 |
| FIGURE 3-71 - UPGRADE COMPLETED                             | 73 |
| FIGURE 3-72 - EXECUTE THE TRIAL SOFTWARE                    | 74 |
| FIGURE 3-73 - BOOT CODE                                     | 74 |
| FIGURE 3-74 - PING A HOST                                   | 75 |
| FIGURE 3-75 - ENTERING THE COMMAND LINE INTERFACE           | 76 |
| FIGURE 3-76 - THE "HELP" COMMAND                            | 77 |
| FIGURE 3-77 - THE "VENUS" COMMAND                           | 78 |
| FIGURE 3-78 - THE SPY COMMAND                               | 79 |
| FIGURE 3-79 - SPYING THE MGCP PROTOCOL                      | 79 |
| FIGURE 4-1 - WEB SERVER AUTHENTICATION                      | 81 |
| FIGURE 4-2 - HOME PAGE                                      | 83 |
| FIGURE 4-3 - SYSTEM CONFIGURATION                           | 83 |
| FIGURE 4-4 - MGCP CONFIGURATION                             | 84 |
| FIGURE 4-5 - DHCP/BOOT CONFIGURATION                        | 84 |
| FIGURE 4-6 - DHCP SERVER BASIC                              | 85 |
| FIGURE 4-7 - THE SNMP CONFIGURATION                         | 85 |
| FIGURE 4-8 - ENABLE DNS                                     |    |

| FIGURE 4-9 - DNS CONFIGURATION                            |     |
|-----------------------------------------------------------|-----|
| FIGURE 4-10 - DOWNLOAD CONFIGURATION                      |     |
| FIGURE 4-11 - SELECT THE COUNTRY SPECIFICATION            |     |
| FIGURE 4-12 - QOS CONFIGURATION                           |     |
| FIGURE 4-13 - T.38 CONFIGURATION                          |     |
| FIGURE 4-14 - AUTHENTICATION                              |     |
| FIGURE 4-15 - CALL FEATURE                                |     |
| FIGURE 4-16 - RTP PROTOCOL                                | 90  |
| FIGURE 4-17 - DSP CONFIGURATION                           | 90  |
| FIGURE 4-18 -SETUP WAN INTERFACE                          | 91  |
| FIGURE 4-19 - LAN CONFIGURATION (SWITCH MODE)             | 91  |
| FIGURE 4-20 - LAN CONFIGURATION (ROUTER MODE)             | 92  |
| FIGURE 4-21 - LAN CONFIGURATION (DISABLE MODE)            | 92  |
| FIGURE 4-22 - NAT CONFIGURATION                           | 93  |
| FIGURE 4-23 - ENDPOINTID CONFIGURATION                    | 93  |
| FIGURE 4-24 - STATIC ROUTE                                | 94  |
| FIGURE 4-25 - DEFAULT GATEWAY                             | 94  |
| FIGURE 4-26 - SECURITY CONFIGURATION                      | 95  |
| FIGURE 4-27 - HARDWARE REPORT                             | 95  |
| FIGURE 4-28 - SYSTEM INFORMATION                          | 96  |
| FIGURE 4-29 - RESTART THE DEVICE                          | 96  |
| FIGURE 4-30 - RESTORE FACTORY DEFAULTS                    | 97  |
| FIGURE 4-31 - SOFTWARE UPGRADE                            | 97  |
| FIGURE 5-1 - DHCP MANAGER OF THE WINDOWS NT SERVER        |     |
| FIGURE 5-2 - DHCP OPTIONS – ADDING THE RESERVATION FIELDS | 100 |
| FIGURE 5-3 - SETUP THE TFTP BOOT SERVER HOST NAME         |     |
| FIGURE 5-4 - SETUP THE CONFIGURATION FILE NAME            |     |

## **TABLES**

| TABLE 1-1 - VENUS SERIES TECHNICAL SPECIFICATION                  | 11 |
|-------------------------------------------------------------------|----|
| TABLE 2-1 - LED DESCRIPTION                                       | 19 |
| TABLE 2-2 -10/100BASE-T CONNECTION                                | 20 |
| TABLE 2-3 - PIN DEFINITION OF THE CONSOLE PORT CONNECTOR          | 21 |
| TABLE 2-4 - PIN ASSIGNMENT OF THE RJ-21 TELCO CONNECTOR           | 22 |
| TABLE 2-5 - PIN ASSIGNMENT OF THE COPPER WIRE CABLE               | 24 |
| TABLE 3-1 - TERMINAL EMULATION SOFTWARE                           | 27 |
| TABLE 3-2 - FUNCTION KEYS USED IN THE TERMINAL UI                 |    |
| TABLE 3-3 - THE MAIN MENU ITEMS                                   |    |
| TABLE 3-4 - THE CONFIGURATION MENU ITEMS                          |    |
| TABLE 3-5 - THE SYSTEM CONFIGURATION MENU ITEMS                   |    |
| TABLE 3-6 - DESCRIPTION OF MGCP CONFIGURATION ITEMS               |    |
| TABLE 3-7 - DHCP Server Configuration Items                       | 35 |
| TABLE 3-8 - DHCP/BOOTP CLIENT CONFIGURATION                       |    |
| TABLE 3-9 - DESCRIPTION OF SNMP AGENT CONFIGURATION ITEMS         |    |
| TABLE 3-10 - DESCRIPTION OF DNS CLIENT CONFIGURATION ITEMS        |    |
| TABLE 3-11 - DOWNLOAD CONFIGURATION FILE.                         | 40 |
| TABLE 3-12 - DESCRIPTION OF QOS CONFIGURATION SELECTION ITEMS     | 42 |
| TABLE 3-13 - DESCRIPTION OF T.38 CONFIGURATION SELECTION          | 43 |
| TABLE 3-14 - DESCRIPTION OF AUTHENTICATION CONFIGURATION ITEM.    | 44 |
| TABLE 3-15 - DESCRIPTION OF CALL FEATURES CONFIGURATION ITEM      | 45 |
| TABLE 3-16 - DESCRIPTION OF RTP CONFIGURATION ITEMS               | 46 |
| TABLE 3-17 - DESCRIPTION OF DSP CONFIGURATION ITEMS               | 47 |
| TABLE 3-18 - THE INTERFACE MENUS ITEMS                            | 47 |
| TABLE 3-19 - DESCRIPTION OF WAN INTERFACE CONFIGURATION ITEMS     | 48 |
| TABLE 3-20 - DESCRIPTION OF PPP OVER ETHERNET CONFIGURATION ITEMS | 49 |
| TABLE 3-21 - DESCRIPTION OF LAN INTERFACE CONFIGURATION ITEMS     | 50 |
| TABLE 3-22 - THE ANALOG MENU ITEMS                                | 54 |
| TABLE 3-23 - THE RING MENU ITEMS                                  | 54 |
| TABLE 3-24 - DESCRIPTION OF RING CONFIGURATION ITEMS              | 54 |
| TABLE 3-25 - THE "TONE" MENU ITEMS                                | 56 |
| TABLE 3-26 - DESCRIPTION OF TONE CONFIGURATION ITEMS              | 57 |
| TABLE 3-27 - DESCRIPTION OF WEB SERVICE CONFIGURATION             | 62 |
| TABLE 3-28 - THE ROUTING TABLE MENU ITEMS                         | 63 |
| TABLE 3-29 - STATIC ROUTING CONFIGURATION                         | 63 |
| TABLE 3-30 - THE "System Monitoring" Menu Items                   | 65 |
| TABLE 3-31 - DESCRIPTION OF ROUTING TABLE MONITORING ITEMS        | 66 |

| TABLE 3-32 - DESCRIPTION OF "FIRMWARE UPGRADE" ITEMS | 72  |
|------------------------------------------------------|-----|
| TABLE 3-33 - THE "DIAGNOSIS" MENU ITEMS              | 74  |
| TABLE 5-1 - VENUS Series Command Sets                |     |
| TABLE 6-1 - VOICE CODEC BANDWIDTH                    | 113 |
| TABLE A-1 - SUPPLEMENTAL TELEPHONY FEATURES          | 115 |

### Chapter 1. Overview

#### **1.1 Product Overview**

TAINET VENUS Series, a critical part of the Next Generation Network (NGN), functions as an interface gateway unit between the legacy Public Switched Telephone Network (PSTN) and the IP packet network by performing the conversion of the analog voice traffic to/from the IP-based media stream.

VENUS Series is a high port density Voice-over-IP (VoIP) Media Gateway (MG) that provides cost-effective and quality voice service over global IP packet network (Internet or Intranets) for end-users, and, in the meanwhile, lowers the installation and maintenance effort. With analog voice interface connecting to user's existing telephone handset or PABX, and the Ethernet interface connecting to the service providers' IP network, VENUS Series bridges the PSTN and IP network.

VENUS Series supports Media Gateway Control Protocol (MGCP), which complies with IETF RFC2705 MGCP V0.1 and V1.0 standard. Leading vendor's SoftSwitch solutions supporting MGCP signaling protocol are inter-operable with VENUS Series. By integrating the SoftSwitch solution together with the VENUS Series, service providers or telecom companies are able to provision integrated voice and data service over the IP network to their customers. Features like billing, accounting and network management supported by the SoftSwitch are available as well.

VENUS Series provides the following services and functions:

- Support MGCP protocol, which complies with IETF RFC 2705 MGCP V0.1 and V1.0 standard.
- Acting as a MGCP client or the so-called Media Gateway (MG), VENUS Series is inter-operable with MGCP compliant Media Gateway Controller (MGC) or MGCP Call Manager (usually embedded within a SoftSwitch or a Signaling Gateway) for deployment of VoIP solutions for service providers, telecomm companies, small to medium sized enterprises, international branch offices, Multi-Tenants Units/Multi-Dwellings Units (MTU/MDU) markets, or residential home users.

- Venus 2832 Series support up to 32 analog voice interfaces for traditional POTS (Plain Old Telephone System) equipments (telephone handset, FAX machines, ... etc).
- Modularized analog FXS (Foreign Exchange Station) or FXO (Foreign Exchange Office) telephony cards provide 8, 16, 24, or 32 telephone interfaces for various customers. Each telephone interface can drive at least three telephone handsets through up to 3000 meters (10K feet) of 24 AWG copper lines.
- Support ITU-T standard voice codecs.
- Apply quality VoIP technologies including: Real-time voice packet encapsulation and voice play-out based on the Real-Time Protocol (RTP), Adaptive Jitter Buffer, Echo Cancellation (ITU-T G.168/165), Compensation for Loss of Packet, Voice Activity Detection (VAD) and Silence Suppression.
- Support T.30 Transparent FAX service or T.38 FAX Relay.
- Under control of the MGCP Call Manager, supplemental Class 5 features like Call Forwarding, Caller ID Display/Blocking, Call Returning, Speed Dial, Call Waiting, Call Transfer, Voice Message Indication, Direct Inward Dialing (DID), and 3-way Conferencing... etc can be easily supported.
- Use static IP address assignment or obtain the dynamic IP address from a DHCP (Dynamic Host Configuration Protocol) Server or BootP (Bootstrap Protocol) Server.
- Provide DHCP server function on LAN port.
- Provide PSTN life-line feature as backup.
- Support PPPoE function (Point-to-Point Protocol over Ethernet), NAT/NAPT function (Network Address Translation/Netwrok Address Port Translation), port-based VLAN, VLAN ID and priority tagging, and QoS function that including IEEE 802.1p and IEEE 802.1Q
- Support RFC-2833 RTP payload for DTMF Digits, Telephony Tones and Telephony Signals
- Provide Terminal User Interface via the console port or TELNET for easy and quick local or remote configuration and monitoring.
- Web-based management through a web browser to remotely setup the gateway configuration, activate the software upgrade or maintain the user account.
- Provide SNMP MIB for integrating into service providers' SNMP management system.
- Support TFTP protocol for remote software upgrade and configuration file download.

- User Interface is protected with User ID and Password from unauthorized users.
- Provide two user accounts with two levels of access privilege.
- Provide enhanced device and service registration and authentication mechanism by inter-operating with leading vender's Authentication Server and SoftSwitch Server.
- Compact 1U-High desktop unit with ear brackets for mounting up to a 19" shelf.

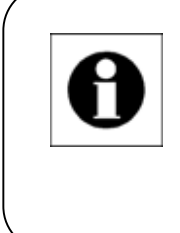

Note:

Through out this User's Manual, the term "MGCP Call Manager", or "SoftSwitch" are used to represent the MGCP Media Gateway Controller (MGC), which is also commonly called as the "MGCP Call Agent".

#### **1.2** Applications

VENUS Series, designed as a desktop or rack-mount unit, can be easily installed in a telecommunication equipment room of a building. It uses the standard 10/100 Base-T Ethernet to connect to the service providers' IP backbone through the router or data communication equipment. Up to 32 traditional telephone handsets or FAX machines located in the rooms at each floor of the building can be connected to the VENUS Series telephone ports using copper wires (Figure 1-1). With advanced MGCP protocol and various management features supported on VENUS Series, service providers or telecomm companies can provide toll-quality voice service to the customers. The deployment of an intelligent IP packet network for integrated data and voice service with billing, accounting, and management features can be soon built up.

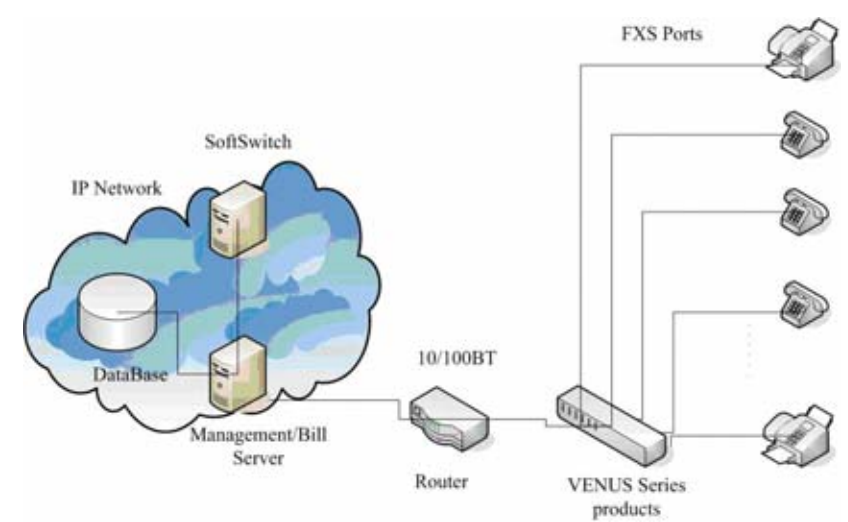

Figure 1-1 - Typical MGCP VoIP Application

MGCP protocol splits the signaling features into two parts: the Media Gateway (MG) and the Media Gateway Controller (MGC). VENUS Series, acting as a MG device, is

controlled by the SoftSwitch (MGC) to convert the telephony signals to MGCP messages and the audio wave to voice packets. Each VENUS Series has to be registered on the SoftSwitch (or the Database) in advance in order to provide the service. SoftSwitch records media gateway's location (the IP address) and the identification (the logic name), maintains the Call Routing table for mapping a POTS port of a Media Gateway to the designated Telephone Number. When user dials a telephone number, SoftSwitch, behaving like a traditional PSTN (Public Switched Telephone Network) Switch, looks up in the call routing table to find out and communicate with the destination MG to establish the voice path between the two MGs over the IP network.

Large or median sized enterprises are able to build-up the high quality, cheap or free, private voice service based on the Intranet or Extranet network by deploying VENUS Series units at corporate HQ and local branch offices. The VENUS Series communicates with the SoftSwitch installed at corporate HQ through managed IP leased line, such as DDN (Digital Data Network) leased line or VPN (Virtual Private Network) network. With the scalable voice capacity feature provided by VENUS Series, enterprises can install proper amount of telephone interfaces for each branch (Figure 1-2).

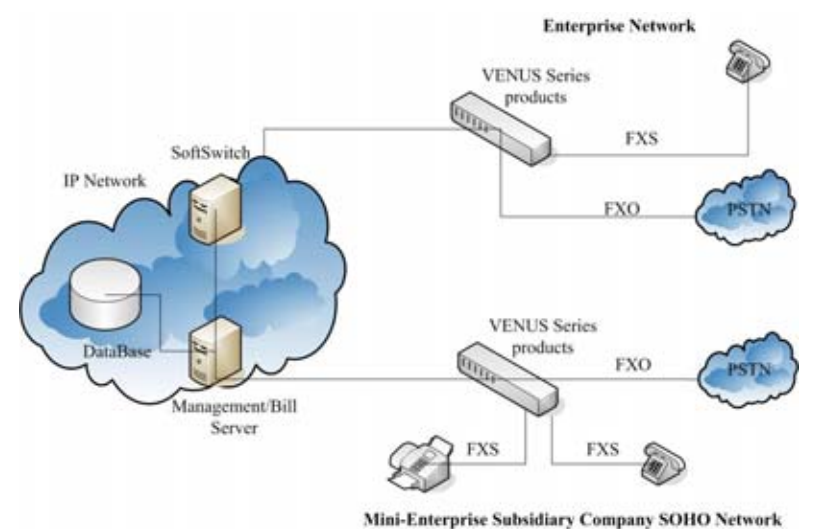

**Figure 1-2 - Enterprise VoIP Intranet Application** 

For the Multi-Tenants Units (MTU) or Multi-Dwelling Units (MDU) markets, such as a hotel or campus, VENUS Series performs as a voice access platform to accommodate the voice-over-IP traffics from all the users. Thanks to the convenience of adding new Ethernet nodes, new VENUS Series units can be installed easily to extend the amount of users. To support more VENUS Series media gateway allows service providers to provide cost effective and quality voice services with minimum capital investment and maintenance cost.

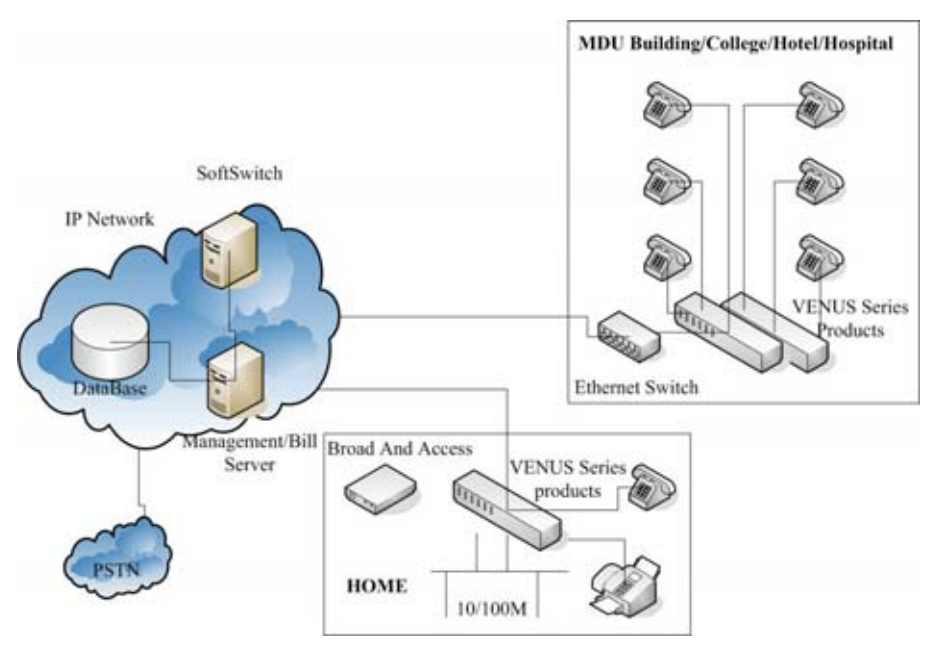

Figure 1-3 - MTU/MDU Application

The advantages of using VENUS Series, the high port density CPE (Customer Premise Equipment) Media Gateway, are

- Lower installation effort
- Easier maintenance
- Competitive per port price
- High voice quality
- Available feature extension
- Consuming less public IP addresses which are valuable resources

#### **1.3 Product Description**

#### **1.3.1** Hardware Architecture

VENUS 2832 Series is a compact sized, 1U high desktop VoIP Gateway, and is installable onto a standard 19" Rack. Sub-series letter "A" is for 100~230V AC power and "D" for -36~ -72V DC power. Installation guide can be found in Chapter 3. VENUS 2832A/D has two I/O slots for Voice Modules (Support up to 32 Voice ports); there is single Ethernet I/F on front panel.

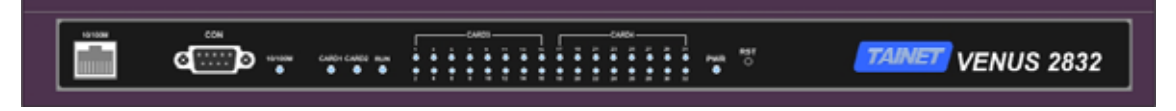

Figure 1-4 - The Front View of VENUS 2832A and 2832D

| FXS LINE CARD | FXS LINE CARD       Image: Card matrix | ۲ |
|---------------|----------------------------------------|---|
|---------------|----------------------------------------|---|

Figure 1-5 - The Rear View of VENUS 2832A

| FXS LINE CARD | 0 | • | 0 | 0 |
|---------------|---|---|---|---|
|---------------|---|---|---|---|

Figure 1-6 - The Rear View of VENUS 2832D

**VENUS 2832A+/D+** has three I/O slots on the back panel, two for Voice Modules (Support up to 32 Voice ports) and one for Ethernet I/F module.

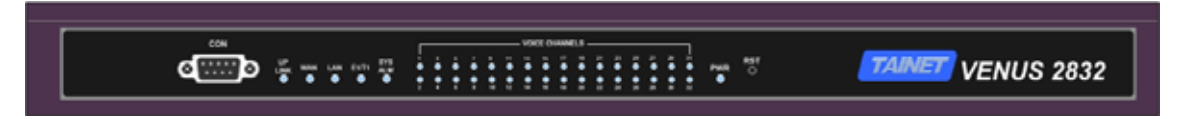

Figure 1-7 - The Front View of VENUS 2832A+ and 2832D+

|  |  | FXS LINE CARD | FXS LINE CARD | Network     Up-Link | LAN O |
|--|--|---------------|---------------|---------------------|-------|
|--|--|---------------|---------------|---------------------|-------|

Figure 1-8 - The Rear View of VENUS 2832A+

|--|

Figure 1-9 - The Rear View of VENUS 2832D+

**VENUS 2832AE+/DE+** is an elite base unit that has three I/O Slots on the back panel, only one is for Voice Modules (Support up to 16 Voice ports) and one for Ethernet I/F module. The slot three is unused.

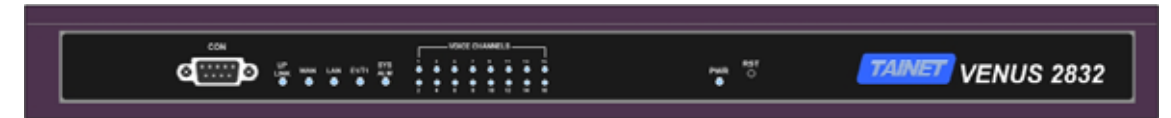

Figure 1-10 - The Front View of VENUS 2832AE+ and 2832SDE+

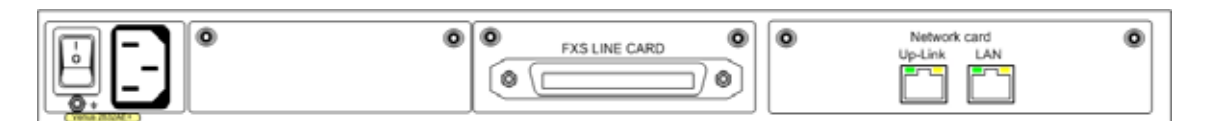

Figure 1-11 - The Rear View of VENUS 2832AE+

| Image: State of the state of the state o | ٥ |
|----------------------------------------------------------------------------------------------------|---|
|----------------------------------------------------------------------------------------------------|---|

Figure 1-12 - The Rear View of VENUS 2832DE+

**VENUS 2816** is an economical VoIP Gateway with AC power; build-in 16 channels Voice Processing capacity.

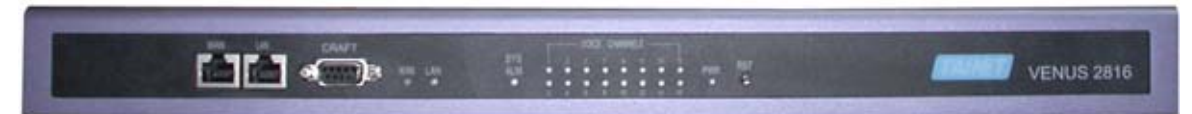

Figure 1-13 – The Front View of VENUS 2816

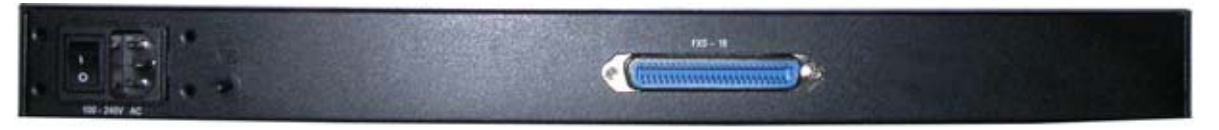

Figure 1-14 – The Rear View of VENUS 2816

**VENUS 2808/2808**+ is a compact standalone VoIP Gateway with AC power; built-in 8 channels Voice Processing capacity and 1 PSTN port for dial-line backup.

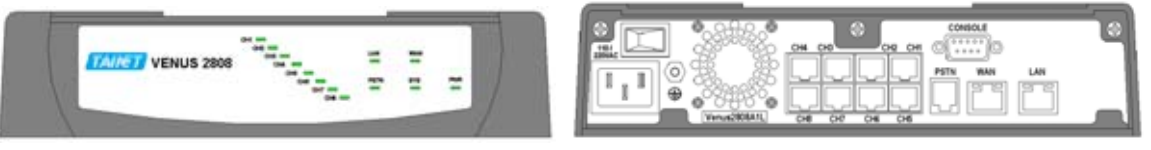

Figure 1-15 - The Front and Rear View of VENUS 2808/2808+

**VENUS 2804**+ is a SOHO VoIP Gateway with AC-DC power adaptor; built-in 4 channels Voice Processing capacity and 1 PSTN port for dial-line backup.

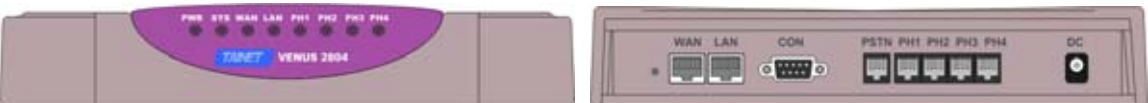

Figure 1-16 - The Front and Rear View of VENUS 2804+

- 1.3.1.1 VENUS Series Base Unit
  - VENUS 2832A / 2832A+ / 2832AE+ /2816 / 2808+ / 2808: Base Unit with AC power supply
  - VENUS 2832D+/2832DE+/2804+: Base Unit with DC power supply
- 1.3.1.2 Voice Modules
  - FXS-8 : 8-port FXS analog voice module with 50-pin RJ-21 Telecom Connector
  - FXS-8A : 8-port FXS analog voice Add-On module
  - FXO-8 : 8-port FXO analog voice module with 50-pin RJ-21 Telecom Connector
  - FXO-8A : 8-port FXO analog voice Add-On module

The analog telephone interface is supported by VENUS Series. Figure 1-17 shows the FXS-8 Voice Module which provides 8 FXS ports for connecting to the telephone handsets. Additional FXS-8A add-on Module can be mounted on to the FXS-8 Voice Module for capacity extension to provide total of 16 FXS ports, as illustrated in Figure 1-18.

Figure 1-19 shows the FXO-8 Voice Module which provides 8 FXO ports for connecting to the telephone handsets. Additional FXO-8A or FXS-8A add-on Module can be mounted on to the FXO-8 Voice Module

#### Remark :

The FXS-8A / FXO-8A Add-on module is the capacity extension module to be mounted onto the FXS-8 / FXO-8 voice module for increasing voice capacity to 16 FXS / FXO interface. With 2 sets of FXS-8 / FXO-8 plus FXS-8A / FXO-8A card installed in slot#3 and slot#4, total of 32 POTS ports can be provided. FXO-8 module can carry FXO-8A or FXS-8A add-on module, but FXS-8 module can carry FXS-8A module only. The FXS-8 cannot carry FXO-8A module

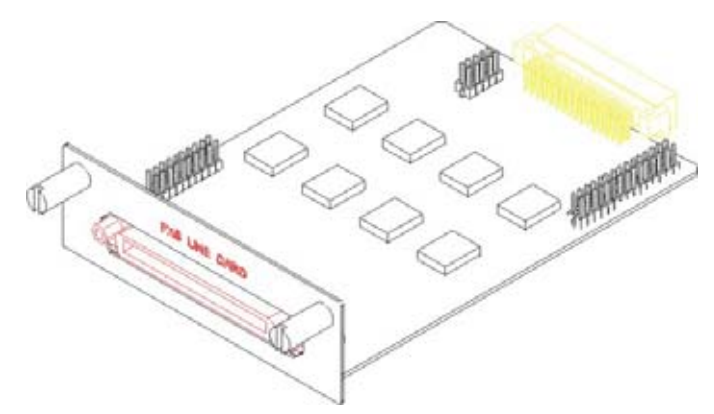

Figure 1-17 - The 8-port FXS Module (FXS-8)

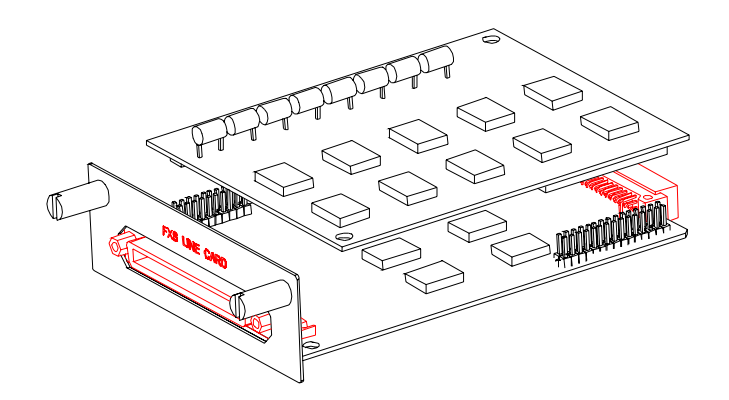

Figure 1-18 - The FXS-8 with a FXS-8A Add-on Module Mounted on the Top

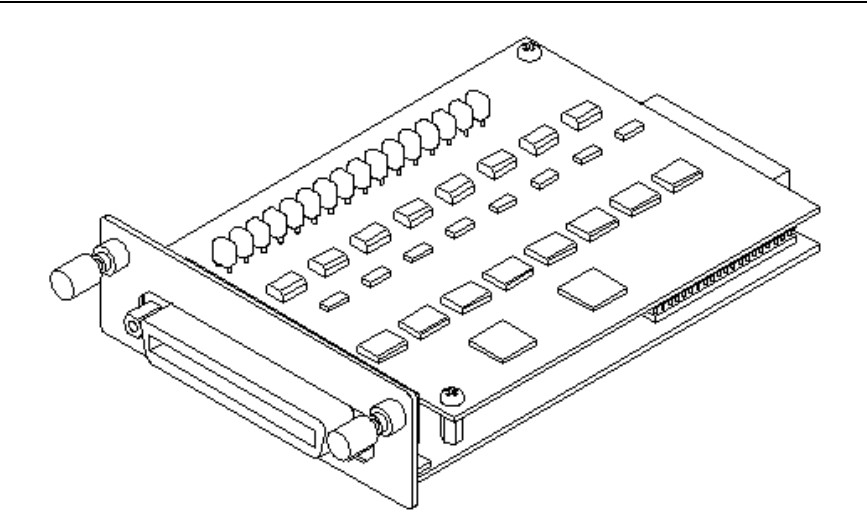

Figure 1-19 - The FXO-8 Module with an Add-on Module Mounted on the Top

#### 1.3.1.3 Ethernet Switch Modules

- UTP-1: Single port Fast Ethernet (10/100BaseTX) card
- UTP-2: Dual-port Fast Ethernet (10/100BaseTX) Switch card, with QoS and VLAN support
- UTP-2F: Single Fiber Optical Fast Ethernet and single 10/100BaseTX Ethernet Port

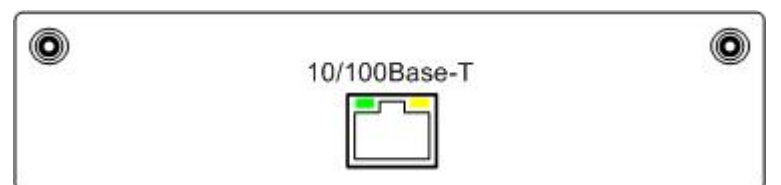

Figure 1-20 - UTP-1 Module

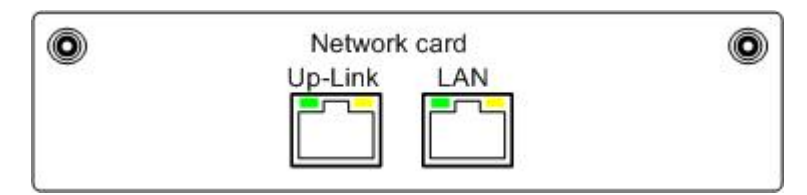

Figure 1-21 - UTP-2 Module

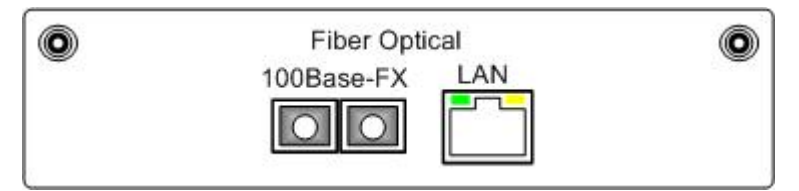

Figure 1-22 - UTP-2F Module

- 1.3.1.4 Accessories (Refer to 2.5.2 for detailed description)
  - Copper Wire Cable (RJ-21 Male connector convert to 50 copper wires)
  - Fan-Out cable (RJ-21 Male connector convert to 16 x RJ-11 connectors)

- RJ-21 to RJ-11 Adapter panel
- RJ-21 to RJ-11 conversion (2 x RJ-21 connectors convert to 32 x RJ-11 connectors)
- 50-pin Extension Cable (RJ-21 Male connector convert to RJ-21 Female connector)

#### **1.3.2** Software Architecture

Applying advanced VoIP technology; VENUS Series uses powerful DSP (Digital Signal Processor) and CPU (Central Processing Unit) to build up a high performance Media Gateway platform. Running over an embedded Multi-tasking Real-Time Operating System, network protocols can be handled efficiently. Architecture of multiple DSPs for performing voice processing concurrently guarantees highest voice quality. Both the DSP and CPU software can be remotely upgrade for feature enhancement.

VENUS Series provides several different ways for equipment management:

- Terminal User Interface via the Console port for local management
- Terminal User Interface via Tenet for remote management
- Web-based management
- Centralized Authentication Server management
- SNMP Management

#### 1.3.2.1 Console Port

By using the VT-100/ANSI compatible terminal emulation software, such as Microsoft HyperTerminal, user is able to configure VENUS Series via the Console port at the front panel. Refer to Chapter 3 for detailed Terminal UI description.

#### 1.3.2.2 Telnet

VENUS Series can be managed through a Telnet connection. The User Interface format and the management functions provided by TELNET are exactly the same as the console port. To maintain the consistency of configuration, only one single user is allowed to login the terminal user interface via the console port or Telnet at the same time.

#### 1.3.2.3 Web-based Management

The web-based management allows users to manage VENUS Series from a remote Web browser. The embedded web server in the VENUS Series provides a user-friendly interface. Refer to Chapter 1 for the detailed web pages description.

#### 1.3.2.4 Centralized Authentication Sever Management

VENUS Series supports proprietary authentication protocols for device identification and service security. Locating at the central office, the Authentication Management Server validates the device authentication requests sent from a media gateway to identify the validity of the device and to perform remote configuration. Once when the device identification is passed, the media gateway needs to request the service authentication from the SoftSwitch before starting the voice service.

#### 1.3.2.5 SNMP Management

The embedded SNMP agent in VENUS Series allows the device to be managed by the SNMP management system.

#### **1.4** Technical Specifications

| Items     | Specification                                          |
|-----------|--------------------------------------------------------|
| Base Unit | • Number of slots for voice module per unit:           |
|           | VENUS 2832A: 2 voice slots                             |
|           | VENUS 2832A+/D+: 2 voice slots                         |
|           | VENUS 2832AE+/DE+: 1 voice slot                        |
|           | VENUS 2816:built-in 16 voice channels, no voice slot   |
|           | VENUS 2808: 1 on-board voice slot                      |
|           | VENUS 2808+: built-in 8 voice channel, no voice slot   |
|           | VENUS 2804+: built-in 4 voice channels, no voice slot  |
|           | • Number of slots for Ethernet switch module per unit: |
|           | VENUS 2832A: built-in 1 Ethernet port                  |
|           | VENUS 2832A+/D+: 1 Ethernet switch module slot         |
|           | VENUS 2832AE+/DE+: 1 Ethernet switch module slot       |
|           | VENUS 2816: built-in 2Eyhernet ports                   |
|           | VENUS 2808: built-in 2 Ethernet ports                  |
|           | VENUS 2808+: built-in 2 Ethernet ports                 |
|           | VENUS 2804+: built-in 2 Ethernet ports                 |
|           | Maximum Number of VoIP Channels supported:             |
|           | VENUS 2832A: 32 voice channels                         |
|           | VENUS 2832A+/D+: 32 voice channels                     |
|           | VENUS 2832AE+/DE+: 16 voice channels                   |
|           | VENUS 2816: 16 FXS voice channel                       |
|           | VENUS 2808: 8 voice channels                           |
|           | VENUS 2808+: 8 FXS voice channel                       |
|           | VENUS 2804+: 4 FXS voice channels.                     |

#### **Table 1-1 - VENUS Series Technical Specification**

|                                    | Concolo Dorte                                                                                                    |
|------------------------------------|----------------------------------------------------------------------------------------------------|
|                                    | • Console Port:<br>Type: PS 232 DCE mode                                                                                                    |
|                                    | - Type. RS-252, DCE mode                                                                                                    |
|                                    | - Format: 115 200bps, no parity 8 data bits, 1 stop bit                                                                                                    |
|                                    |                                                                                                    |
|                                    | • WAN Interfaces: IEEE 802.3u 10/100BaseT Fast Ethernet port with auto-negotiation                                                                                                    |
|                                    | <ul> <li>Indicators:</li> <li>PWR LED: Power Status</li> <li>SYS ALM LED: System Status and Diagnosis Indication</li> <li>10/100BT LED: Link Status of the 10/100BT Ethernet port</li> <li>UP LINK LED: Link Status</li> <li>LAN LED: Network Card interface status</li> <li>WAN LED: Network Card interface status</li> <li>E1/T1 LED: E1/T1 interface status (reserved)</li> <li>VOICE CHANNEL 1~32 LED: Hook and Ring status of the voice channels</li> </ul> |
|                                    | • RST Push Button: RESET (for 2832 series & 2816 only)                                                                                                    |
|                                    | <ul> <li>Power Supply</li> <li>AC power model: 100V ~ 230VAC, 50~60 Hz</li> <li>DC power model: -36V ~ -72 VDC</li> </ul>                                                                                                    |
| FXS Telephone<br>Interface channel | • Signaling Type: FXS loop start driving 2-wire analog telephone handsets or G3 FAX machines                                                                                                    |
| FXS-8A)                            | • Number of Ports per Card: 8 FXS ports per card with optional add-on card for 8 more FXS ports (Combine FXS-8 and FXS-8A to support 16 FXS interfaces)                                                                                                    |
|                                    | • Input Impedance: 600-ohm termination mode                                                                                                    |
|                                    | • Return Loss: > 20dB from 200Hz to 3.4KHz                                                                                                    |
|                                    | Attenuation/Frequency Distortion: ITU-T G.712 Compliant                                                                                                    |
|                                    | • Group Delay: ITU-T G.712 Compliant                                                                                                    |
|                                    | Total Distortion: ITU-T G.712 Compliant                                                                                                    |
|                                    | • Longitudinal balance: <45 dB from 200Hz to 3 4K Hz                                                                                                    |
|                                    | • Gain:<br>- A/D: -3 +- 0.2dB at 1KHz<br>- D/A: -3 +- 0.2dB at 1KHz                                                                                                    |
|                                    | • DC Feed Current: 25mA current limited                                                                                                    |
|                                    | • Line Current Detection: <10mA                                                                                                    |
|                                    | • Ringer Frequency: 20Hz (17~40Hz selectable)                                                                                                    |
|                                    | • Ringer Output Voltage: >40Vrms 3 REN                                                                                                    |
|                                    | Ringing Current Limit: 100mA current limited                                                                                                    |
|                                    | • Signaling Format: DTMF or pulse dial                                                                                                    |
|                                    | • Idle State Voltage: Vtin-ring < 48V and Vring-Vtin < 0V                                                                                                    |
|                                    | • 50-nin female RI-21 Telco connector                                                                                                    |
|                                    | • Ontional fan-out cable (50 pin connector to DI 11 plugs) for wiring or                                                                                                    |
|                                    | testing                                                                                                    |

|               | • Long haul (up to 3,000m of 24 AWG lines) design                                                                                                    |
|---------------|----------------------------------------------------------------------------------------------------|
| FXO Telephone | Electronic Spec                                                                                                    |
| (FXO-8 and    | Signaling Type: FXO Loop Start                                                                                                    |
| FXO-8A)       | • Number of Ports per Card: 8 FXO ports per card with optional add-on card for 8 more FXO ports (Combining FXO-8 and FXO-8A to support 16 FXO interfaces) |
|               | • Line Impedance: 600-ohm termination mode                                                                                                    |
|               | • Return Loss: > 20dB from 200Hz to 3.4KHz                                                                                                    |
|               | Attenuation/Frequency Distortion: ITU-T G.712 Compliant                                                                                                   |
|               | Group Delay: ITU-T G.712 Compliant                                                                                                    |
|               | • Total Distortion: ITU-T G.712 Compliant                                                                                                    |
|               | • Longitudinal balance: <45 dB from 200Hz to 3.4K Hz                                                                                                    |
|               | • Gain:<br>- A/D: -3 +- 0.2dB at 1KHz<br>- D/A: -3 +- 0.2dB at 1KHz                                                                                       |
|               | • Leakage Current < 10uA                                                                                                    |
|               | • On-hook Resistance > 10Mohm                                                                                                    |
|               | • DC Current Limit: 133mA                                                                                                    |
|               | Caller ID Detection                                                                                                    |
|               | Signaling Format: DTMF                                                                                                    |
|               | • 50-pin female RJ-21 Telco connector                                                                                                    |
|               | Ring Detection                                                                                                    |
|               | • Ring Detection Frequency: 17~40Hz (configurable)                                                                                                    |
|               | • Ring Debounce: < 200ms (configurable)                                                                                                    |
|               | • Ring Cadence:                                                                                                    |
|               | - Inter-Pulse < 550ms (Configurable)                                                                                                    |
|               | - Inter-Cycle < 5000ms (Configurable)                                                                                                    |
|               | Auto Answer after Ring: 1 ring (Configurable)                                                                                                    |
|               | Line Disconnection                                                                                                    |
|               | <ul> <li>Detection of the Disconnection Tones: (User Configurable)</li> <li>Busy Tone</li> <li>Reorder Tone</li> <li>Congestion Tone</li> </ul>           |
|               | • Long Dial Tone without Dialing: 10 seconds                                                                                                    |
|               | <ul> <li>Disconnect by MGC</li> <li>- "S: L/HU" signal</li> <li>- "DLCX" message</li> </ul>                                                               |
|               | Line Reversal Detection                                                                                                    |
| Voice Codec   | • ITU-T G.711 μ-Law (64Kbps)                                                                                                    |
|               | • ITU-T G.711 A-Law (64Kbps)                                                                                                    |
|               | • ITU-T G.723.1 (6.3K/5.3Kbps) Optional                                                                                                    |
|               | • ITU-T G.729A (8Kbps) Optional                                                                                                    |

|                                               | • ITU-T G.726 (16K/24K/32K/40Kbps)                                                                                                    |
|-----------------------------------------------|----------------------------------------------------------------------------------------------------|
| Tone Generation<br>and Detection              | • DTMF, Call Progress tones (Dial tone, Busy tone, Ring back tone, Congestion tone, Off-hook notice tone, etc)                                                |
|                                               | • V.21/V.25/V.8 tone detection for automatic data/fax/voice switch over to G.711 voice coder                                                                  |
| Quality                                       | Voice Activity Detection (VAD)                                                                                                    |
| Technologies                                  | Silence Suppression                                                                                                    |
|                                               | Comfort Noise Generation (CNG)                                                                                                    |
|                                               | Adaptive Jitter Buffer                                                                                                    |
|                                               | • Echo Cancellation (ITU-T G.165/G.168 compliant)                                                                                                    |
|                                               | Compensation for Loss of Packet                                                                                                    |
|                                               | In-band or Out-band DTMF Relay                                                                                                    |
|                                               | Selectable TX/RX Gain Controls                                                                                                    |
| Call Signaling<br>(Call Control)<br>Protocols | • IETF RFC-2705 Media Gateway Control Protocol (MGCP) and<br>PacketCable Network-based Call Signal protocol (NCS) compliant                                   |
| Voice Packet                                  | • IETF RFC-1889 Real Time Protocol (RTP)                                                                                                    |
| Encapsulation                                 | • IETF RFC-2833 RTP payload for DTMF Digits, Telephony Tones and Telephony Signals                                                                            |
| Media<br>Description<br>Protocol              | IETF RFC-2327 Session Description Protocol (SDP)                                                                                                    |
| Internet<br>Protocols                         | • TCP/IP, UDP, ARP/RARP, ICMP, Telnet, HTTP Web Server, DNS<br>Client, BootP Client, DHCP Client/Server, SNMP Client, TFTP Client,<br>PPPoE, RIP I/II and NAT |
| QoS                                           | • IEEE 802.1p                                                                                                    |
|                                               | • VLAN (ID, priority) tagging, port-based VLAN                                                                                                    |
| Authentication                                | • Extended MGCP protocol using Diffie-Hellman & MD5 algorithms                                                                                                |
| IP Address<br>Assignment                      | • Static or Dynamic using DHCP or BootP client                                                                                                    |
| FAX over IP                                   | • Fax Auto-detection                                                                                                    |
|                                               | • T.30 Transparent FAX                                                                                                    |
|                                               | • FAX Relay Mode: ITU-T T.38 Real Time G3 FAX over IP protocol supporting ITU-T V.21, V.27ter, V.29 and V.17 up to 14,400bps                                  |
| Management                                    | • Console, Telnet, Web-based HTTP server, proprietary authentication and SNMP management                                                                      |
| Remote Upgrade<br>& Remote<br>Provisioning    | • Software download and Configuration file download via TFTP                                                                                                  |
| Circumstance                                  | • Operating Temperature: 0°C ~ 50°C                                                                                                    |
|                                               | • Storage Temperature: -10°C ~ 70°C                                                                                                    |
|                                               | • Relative Humidity: 10% ~ 90% (non-condensing)                                                                                                    |

| Physical<br>Dimension | • 437 W x 44 H x 286 D mm |
|-----------------------|---------------------------|
| EMC Compliant         | • EN 50081-2, EN 50081-2  |
|                       | • FCC Part 15 Class A     |
|                       | • CE mark                 |
| Safety Compliant      | • EN-60950                |
|                       | • FCC Part 68             |
|                       | • UL/CSA                  |

#### **1.5** Standard Compliance

VENUS Series complies with the following standards and protocols:

ITU-T Codec Standard ITU-T V.21/V.25/V8 – FAX / Modem Answer Tone ITU-T G.168/G.165 Digital network echo cancellers IETF RFC 2705 – MGCP (Media Gateway Control Protocol) PacketCable Network-Based Call Signal (NCS) Protocol IETF RFC 1889 – RTP (Real Time Protocol) IETF RFC 2327 – SDP (Session Description Protocol) TETF RFC 2833 payload for DTMF Digits, Telephony Tones and Telephony Signals IP Protocols: TCP/IP, UDP, ARP/RARP, ICMP, Telnet, HTTP Web Server, DNS Client, BootP Client, DHCP Client, DHCP Server, TFTP Client, SNMP MIB II, PPPoE, NAT/NAPT and RIP I/II

### Chapter 2. Hardware Installation

#### 2.1 Unpacking

This chapter provides the information for installation of the VENUS Series. Before unpacking, make a preliminary inspection of the container. Evidence of damage should be noted and reported immediately. Unpack the equipment as follows:

- Place the container on a flat surface and open the container.
- Carefully take the VENUS Series out of the container and place it securely on a flat, clean surface.
- Inspect the unit for signs of damage. Immediately report any damage found.
- Check the packing list against your order to ensure that the supplied modules match your order. If modules have been pre-installed in accordance with your order, check that all the modules are in their proper slots and are secure. Immediately report any deviations.
- Check that all the necessary items have been included, following items are shipped with your VENUS Series:
  - □ One VENUS Series Manual (this one)
  - One AC power cable (For VENUS 2832A / 2832A+ / 2832AE+ / 2816 / 2808 / 2808+ only)
  - □ One AC to DC power adaptor (For VENUS 2804+ only)
  - $\Box$  One DB-9 to DB-9 serial cable
  - □ One Category-5 Ethernet cable

#### **2.2** Site Requirements

#### **2.2.1** Site Selection

Install the device in a clean area that is free from environmental extremes. Allow at least 6 inch (15.24 cm) in front of the device for access to the front panel, and at least 4-inch (10.2 cm) in back for cable clearance. Position the device so you can easily see the front panel.

#### **2.2.2** Hardware installation

Install the 2832 or 2816 on the shelf by use the M5 screw to secure the device to the framework as the diagram shows below.

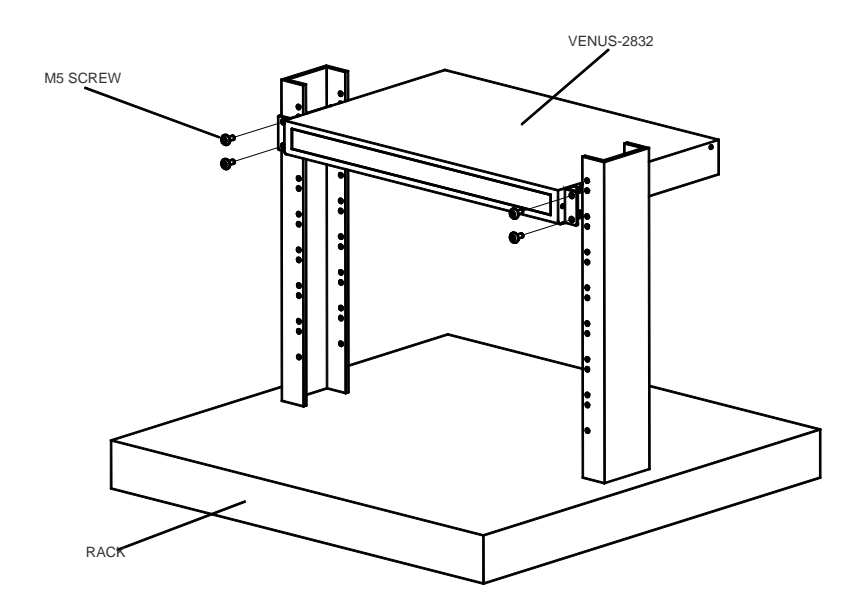

#### **2.2.3** AC Electrical Outlet Connection

VENUS 2832A / 2832A+ / 2832AE+ / 2816 / 2808 / 2808+ / 2804+ with AC power input should be installed within 1.83m (6 feet) of an easily accessible grounded AC outlet capable of furnishing the required supply voltage, in the range of 100 to 230V AC.

#### **2.2.4 DC** Power Source Connection

VENUS 2832D+/DE+ with DC power input requires a -36~-72VDC power source.

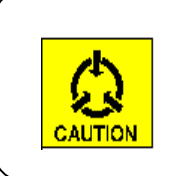

#### **Caution:**

Do use correct AC or DC power voltage, otherwise wrong power voltage may cause damage to the device.

#### 2.2.5 Grounding

The FCC requires telecommunications equipment to withstand electrical surges that may result from lightning strikes; the VENUS Series device meets the requirements set forth by the FCC. The following procedure outlines some common practices that can minimize the risk of damage to computer equipment from electrical surges.

- 1) Make sure the electric service in your building is properly grounded as described in article 250 of the National Electrical Code (NEC) handbook.
- Verify that a good copper wire of the appropriate gauge, as described in Tables 250-94/95 of the NEC Handbook, is permanently connected between the electric service panel in the building and a proper grounding device such as:

A ground rod buried outside the building at least 8 feet (2.44 meters) deep in the earth.

Several ground rods, connected together, buried outside the building at least 8 feet (2.44 meters) deep in the earth.

A wire (see tables 250-94/95 of the NEC handbook for gauge) that surrounds the outside of the building and is buried at least 2.5 feet (0.76 meters) deep in the earth.

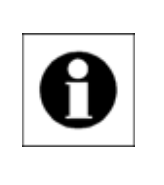

#### Note:

The three grounding devices described above should be firmly placed in the earth. Soil conditions should not be dry where the device is buried

- 3) If you are unsure whether the electric service in your building is properly grounded, have it examined by your municipal electrical inspector.
- 4) Install a surge protector between the device and Ground point. Any additional computer equipment you have connected to the device (directly or through another device), such as a terminal or printer should also be plugged into the same surge protector. Make sure that the surge protector is properly rated for the devices you have connected to it.
- 5) Call your telephone company and ask them if your telephone line is equipped with a circuit surge protector.
- 6) If you are operating the device in an area where the risk of electrical surges form lightning is high, disconnect the device from the telephone line at the rear panel when it is not in use.

#### **2.3** LED Indicators

|         | 1 able 2-1 - L1             | 2D Description           |  |
|---------|-----------------------------|--------------------------|--|
| Label   | <b>Function Description</b> | n Colors                 |  |
| PWP     | Power Status                | Off (Power is Off)       |  |
|         | I Ower Status               | Green (Power is ON)      |  |
| SYS ALM | System Status               | Green (Normal Operation) |  |

#### Table 2-1 - LED Description

| Label                     | <b>Function Description</b> | Colors                                      |
|---------------------------|-----------------------------|---------------------------------------------|
|                           |                             | Yellow (Performing Diagnosis)               |
|                           |                             | Red (System Failure)                        |
| 10/100BT                  |                             | Off (10/100BT Link is Down)                 |
| (For VENUS<br>2832A only) | 10/100Base-T Status         | Green (10/100BT Link is Up)                 |
|                           |                             | Off (On-Hook State of the Telephone         |
| CITANNET                  |                             | Handset)                                    |
| LED 1 22                  | Voice Channel Status        | Green (Off-Hook State of the Telephone      |
| LED I = 52                |                             | Handset)                                    |
|                           |                             | Blinking (Ringing the Telephone Handset)    |
| LIDI INK                  | LIDI INK Status             | Off (10/100BT Link is Down)                 |
| OTLINK                    | OI LINK Status              | Green (10/100BT Link is Up)                 |
|                           |                             | Off (Network Card is unplug)                |
| LAN                       | LAN Status                  | Green ((Network Card is plug in)            |
|                           |                             | Blinking (packet transmitting or receiving) |
|                           |                             | Off (Network Card is unplug)                |
| WAN                       | WAN Status                  | Green ((Network Card is plug in)            |
|                           |                             | Blinking (packet transmitting or receiving) |
| E1/T1                     | E1/T1 Status                | (Reserved)                                  |

LAN and WAN LED do not blink on 2804+

#### **2.4** Front Panel Connections

#### **2.4.1** Connecting the IP Network via Ethernet

On the base unit of VENUS Series, the embedded 10/100Base-T Ethernet port is provided as the standard interface to the IP network. The pin layout of the RJ-45 connector for IEEE 802.3 standard 10/100Base-T Ethernet ports are defined as following:

|        | obuse i connection |
|--------|--------------------|
| Pin #. | Pin Function       |
| 1      | TD+                |
| 2      | TD-                |
| 3      | RD+                |
| 4      | N/C                |
| 5      | N/C                |
| 6      | RD-                |
| 7      | N/C                |
| 8      | N/C                |

Table 2-2 -10/100Base-T Connection

For connecting the 10/100Base-T Fast Ethernet, a Category 5 unshielded twisted-pair (UTP) cable or shielded twisted-pair cable is used. Two pairs of the twisted wires are used for separated Rx (reception) and Tx (transmission). The Fast Ethernet port is backward compatible with traditional 10Base-T Ethernet. VENUS Series can automatically detect whether it is connected to a 10Base-T or 100Base-T Network.

#### **2.4.2** Connecting the Terminal

The Console port connector labeled "CRAFT" on the front panel is provided for connection to an external ANSI or VT-100 compatible terminal for quick and easy, local configuration of the VENUS Series.

Speed and Data format: 115,200bps, none parity, 8 data bits, 1 stop bit, and no flow control.

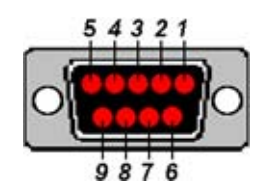

Figure 2-1 - DB-9F Console Interface

The console interface designed on VENUS Series is a female, DCE type RS-232 port. A straight DB-9 to DB-9 or DB-9 to DB-25 serial cable can be used to connect VENUS Series directly to a PC's serial port for terminal operation. The PIN definition of the DB-9 is:

| Pin # | Signal                | Source |
|-------|-----------------------|--------|
| 2     | TXD (Transmit Data)   | DCE    |
| 3     | RXD (Receive Data)    | DTE    |
| 5     | Signal Ground         |        |
| 7     | CTS (Clear To Send)   | DTE    |
| 8     | RTS (Request To Send) | DCE    |

Table 2-3 - Pin definition of the Console Port Connector

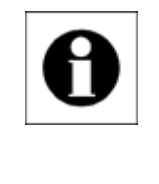

#### Note:

The serial UART port on some of the PCs may not support or guarantee the speed of 115,200bps. Try another PC if the terminal program is not responding or is displaying incorrect characters.

#### **2.5** Rear Panel Connections

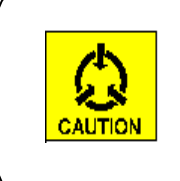

#### **Caution:**

While installing the interface cards, make sure the power switch is turned off to prevent VENUS Series from possible damage caused by current impact.

The figure illustrated below shows the VENUS 2832 Series rear panel connection.

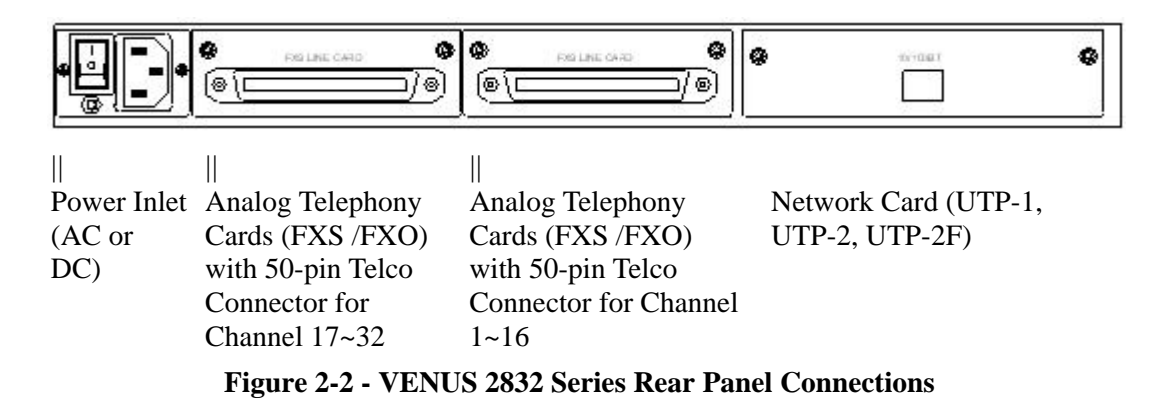

#### **2.5.1** Connecting the Power Source

Two models are available for different power source supply. The AC model (VENUS 2832A+ / 2832AE+ / 2816 / 2808 / 2808+ / 2804+) accepts 100V~230VAC/50~60Hz (Auto-range) power source. The DC model (VENUS 2832D+ / 2832DE+) accepts -36V~-72VDC power source. Connect the device with a power cord of the correct voltage and rating to your power system.

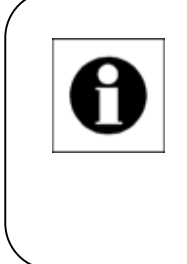

#### Note:

It is strongly recommended to use an AC power cord with Grounding pin or connect the Grounding Screw on the rear panel to the grounded supply of correct power system at the site.

#### **2.5.2** Connecting the Telephony Devices

The pin assignment for the female-type, RJ-21 Telco connector (shown in Figure 2-3) on the FXS-8 /FXO-8 card is defined in Table 2-4:

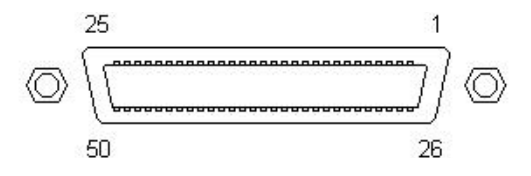

Figure 2-3 - RJ-21 Female-Type Telcom Connector

|--|

| Pin # | Definition |
|-------|------------|
| 1, 26 | Port 1     |
| 2, 27 | Port 2     |
| 3, 28 | Port 3     |
| 4, 29 | Port 4     |
| 5, 30 | Port 5     |
| 6, 31 | Port 6     |
| 7, 32 | Port 7     |
| Pin #   | Definition |
|---------|------------|
| 8, 33   | Port 8     |
| 9, 34   | Port 9     |
| 10, 35  | Port 10    |
| 11, 36  | Port 11    |
| 12, 37  | Port 12    |
| 13, 38  | Port 13    |
| 14, 39  | Port 14    |
| 15, 40  | Port 15    |
| 16, 41  | Port 16    |
| 17 ~ 25 | Reserved   |
| 42 ~ 50 | Reserved   |

Several cables or accessories are available for wiring requirements of the telephone cables:

- Copper Wire Cable (RJ-21 Male connector convert to 50 copper wires)
- Fan-Out cable (RJ-21 Male connector convert to 16 x RJ-11 connectors)
- RJ-21 to RJ-11 Adapter panel
- RJ-21 to RJ-11 conversion (2 x RJ-21 connectors convert to 32 x RJ-11 connectors)
- 50-pin Extension Cable (RJ-21 Male connector convert to RJ-21 Female connector)

**Copper Wire Cable**: Male RJ-21 connector to 50 copper wires (see Figure 2-4). This cable is convenient for directly wiring the copper wires on to a telecomm wiring panel. Table 2-5 shows the color of each pair of the copper wires.

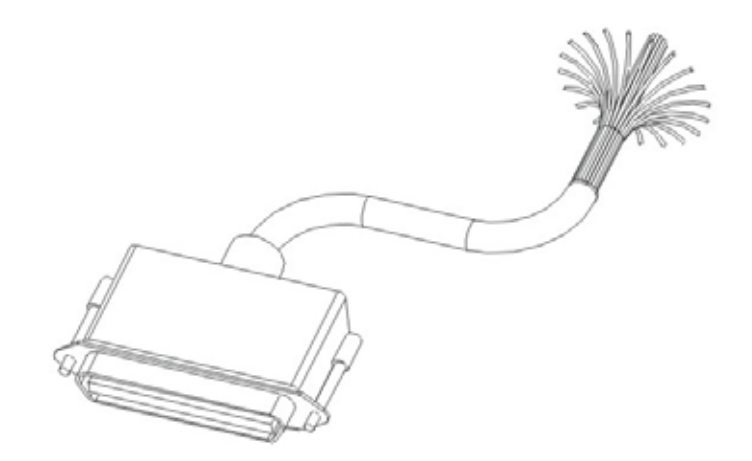

Figure 2-4 - The Copper Wire Cable

| <b>RJ-21</b> Pin # | <b>Color of the Copper Wires</b> | Channel (a pair) |
|--------------------|----------------------------------|------------------|
| 1 & 26             | Black / Brown                    | Port 1           |
| 2 & 27             | Black / Red                      | Port 2           |
| 3 & 28             | Black / Orange                   | Port 3           |
| 4 & 29             | Black / Yellow                   | Port 4           |
| 5 & 30             | Black / Green                    | Port 5           |
| 6 & 31             | Black / Blue                     | Port 6           |
| 7 & 32             | Black / Purple                   | Port 7           |
| 8 & 33             | Black / Gray                     | Port 8           |
| 9 & 34             | Black / White                    | Port 9           |
| 10 & 35            | White / Brown                    | Port 10          |
| 11 & 36            | White / Red                      | Port 11          |
| 12 & 37            | White / Orange                   | Port 12          |
| 13 & 38            | White / Yellow                   | Port 13          |
| 14 & 39            | White / Green                    | Port 14          |
| 15 & 40            | White / Blue                     | Port 15          |
| 16 & 41            | White / Purple                   | Port 16          |
| 17 ~ 25            |                                  | Reserved         |
| 42 ~ 50            |                                  | Reserved         |

 Table 2-5 - Pin Assignment of the Copper Wire Cable

**Fan-out Cable**: Male RJ-21 to 16-pair copper wires with RJ-11 phone jack plugs (see Figure 2-5). This cable is used for connection to the RJ-11 type connector provided by POTS equipment like a common telephone handset.

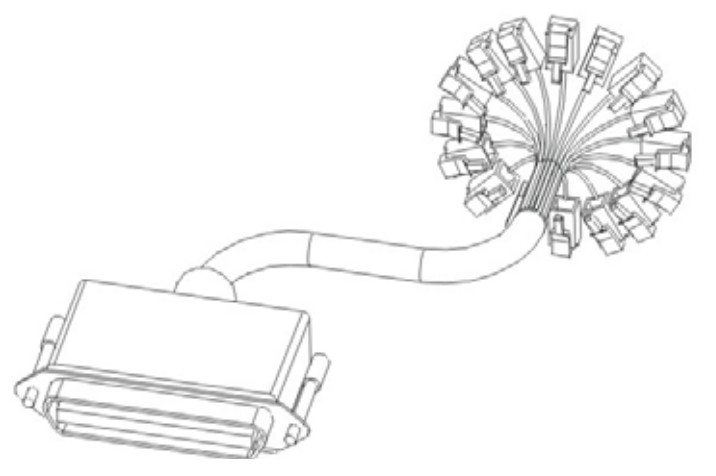

Figure 2-5 - The Fan-out Cable

**Extension Telco Cable**: Male RJ-21 to female RJ-21 connector (see Figure 2-6). This cable is used for length extension.

**RJ-21 to RJ-11 Adapter Panel**: This panel has 2 male RJ-21 connectors on the back and 32 RJ-11 phone jack connectors in the front (shown in Figure 2-6). Customer can use an Extension Telco Cable to connect the gateway to this adapter panel for providing RJ-11 connection to telephone handset directly. This panel can be screwed up to a 19-inch rack shelf.

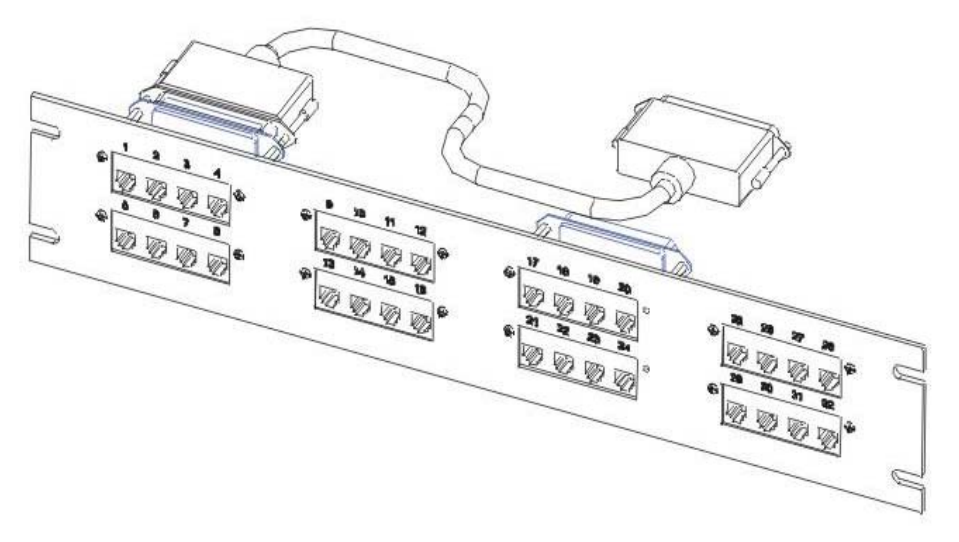

Figure 2-6 - The Adapter Panel with the Extension Cable

# 2.6 Hardware Diagnosis

When the connections are all done, turn on the power of the device to boot up the software. VENUS Series will perform hardware detection, initialization and diagnosis. The LED indicators at the front panel show the progress of the hardware diagnosis. If it passed all the hardware diagnosis, the "SYS ALM" LED will display GREEN color; whereas, the RED color indicates hardware failure. The diagnosis result can be observed via the User Interface (UI) provided by VENUS Series.

# **2.7** Basic Configuration

Once when the VENUS Series is successfully started up, two other things must be done before we configure the device:

The device is registered and provisioned on the SoftSwitch server in advance. Get the information of the registration including the telephone numbers assigned for the device.

The connection to the IP network is properly installed.

Very few parameters are required for configuring the VENUS Series to bring up basic VoIP service:

Configure the device with the pre-registered "**Box Name**" for device identification.

Setup the IP configuration assigned for the device: the **IP address**, the **Sub-net Mask** and the **Default Gateway**.

Setup the **SoftSwitch IP address** to allocate the MGCP Call Manager for call

control.

The above configuration can be found in the Terminal User Interface provided via the Console port (115200bps, 8N1) and other management interface as well. Now, try to make a phone call and feel the quality of voice the VENUS Series can provide.

Detailed UI for software configuration can be found in the following Chapters. Read through the next Chapter to learn the detailed software configuration for the VENUS Series. Refer to Section 3.8.2 for the Troubleshooting Guide.

# Chapter 3. Configuration and Management

This Chapter describes the Terminal User Interface provided by VENUS Series. There are two methods to access to the Terminal User Interface: the Craft port and the Telnet, both present the exactly same format of terminal management. The Craft port is used primarily when the device is installed for the first time and the IP configuration is not yet provisioned. Once when the IP connection is provisioned, user may login to the Terminal User Interface using the Telnet software to remotely control or maintain the device from anywhere in the global IP network. Here in this Chapter, Section 3.1 describes the Craft port connection. Detailed operation guide to the Terminal User Interface is described in the following sections.

# **3.1** Connecting the Terminal

### 3.1.1 Setup PC

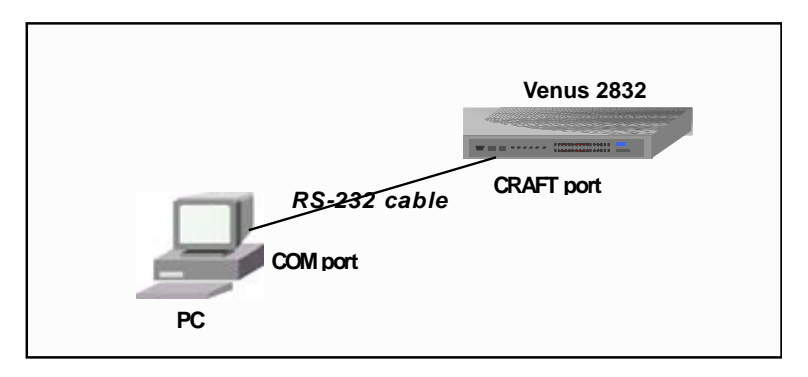

Figure 3-1 - Connecting to the PC

If you are configuring the VENUS Series from a PC (not a dumb terminal), you need software called *Terminal Emulation Program* to emulate a Terminal via the RS-232 communication port on the PC. Table 3-1 lists some commonly used software, based on the type of PC platform you are using.

| Table 3-1 - Terminal Emulation Softwa | are |
|---------------------------------------|-----|
|---------------------------------------|-----|

| Operation System                         | Software                                   |
|------------------------------------------|--------------------------------------------|
| Windows 95 / 98 / ME / XP /<br>NT / 2000 | HyperTerm (included with Windows software) |
| Windows 3.1                              | Terminal (included with Windows software)  |
| Macintosh                                | ProComm, VersaTerm (supplied separately)   |

Select the COM port used and setup the following settings:

- Speed: 115200 bps (bit per second)
- Data Length: 8 bits

- Parity Bit: None
- Stop Bit: 1 bit
- Flow Control: None

### **3.1.2 Power ON VENUS Series**

Power on your VENUS Series after the Craft port is connected. It takes several seconds to perform the initialization and diagnosis. Press any key on the terminal. VENUS Series will prompt the following messages:

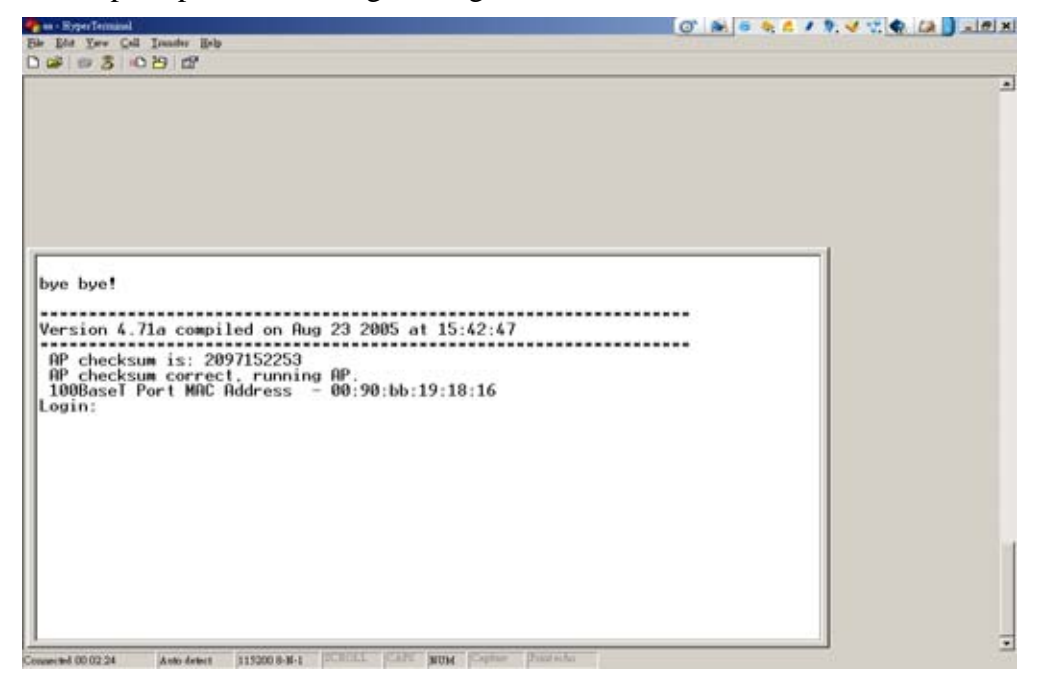

Figure 3-2 - Initial Screen

The version and the checksum value of the software and the MAC address of the Ethernet port are displayed. Verify the checksum result of the software is correct. There are two pieces of software accommodating in the device: the Boot Code and the Application Program. Improper software upgrade procedure may destroy the AP image stored in the flash memory. The embedded Boot code can always be executed and allows re-programming of the AP software to recovery the problem.

### 3.1.3 Login

Username and Password are required to login the Terminal UI (User Interface) for protection from unauthorized access to the device. *The default root Username is* "**user**" with no password. Once when the security check is passed, the terminal UI displays the Main Menu as shown in the following Figure:

| 🚾 C:\WINNT\system32\cmd.exe - telnet 17         | 72.16.2.95                                   |                           |
|-------------------------------------------------|----------------------------------------------|---------------------------|
| MAIN                                            | TAINET Venus 2832                            | Version 4.71a - Bld 7.0 🔺 |
| [Configuration] Monitori<br>System Interface Ro | ng Device Control Di<br>uting Table Security | iagnosis                  |
|                                                 |                                              |                           |
|                                                 |                                              |                           |
|                                                 |                                              |                           |
|                                                 |                                              |                           |
|                                                 |                                              |                           |
|                                                 |                                              |                           |
| ENTER:select TAB:next '                         | <':left '>':right ESC:p                      | revious menu              |
|                                                 |                                              | <b>_</b>                  |

Figure 3-3 - The Main Menu

# **3.2** Navigation the Terminal User Interface

The following Figure shows the style of the Terminal UI. Indications point out the layout of the UI and help user to navigating through the User Interface. Table 3-2 lists the function keys supported for operating the menu selection.

| C:\WINNT\system32               | Vonderset tablet 172 16.2.95                                                                                                    |                                                                                                    | <u>- 🗆 ×</u> |
|---------------------------------|----------------------------------------------------------------------------------------------------|----------------------------------------------------------------------------------------------------|--------------|
| Configuration                   | TAINET Venus                                                                                                    | s 2832                                                                                                    | Bld 7.0 🔺    |
| [System] Inte<br>System Configu | erface Routing Table Sources                                                                                                    | ecurity firmware Version<br>& DSP Version                                                                                                    |              |
| Sub Мелиs                       | +Sys<br>: <mgcp configuration="">  SNMP Configuration  Download Configuration  QOS Configuration  Authentication  RTP Configuration  +</mgcp> | stem+<br>DHCP/BootP Configuration +<br>DNS Configuration +<br>Country/Area Code +<br>T.38 Configuration +<br>Call Features +<br>DSP Configuration + |              |
| Configu<br>TAB:next '>':        | iration Items k<br>:forward '<':backward ENTE                                                                                                 | ey Hints<br>R:select ESC:abort                                                                                                    | -1           |

Figure 3-4 - Navigating User Menu

| Operation                 | Key                           | Description                            |
|---------------------------|-------------------------------|----------------------------------------|
| Moving the Cursor         | [<], [>], [TAB]               | Use [<] and [>] to move the cursor     |
|                           |                               | left and right, or up and down. Press  |
|                           |                               | [TAB] to move the cursor to the next   |
|                           |                               | item.                                  |
| Selecting a sub-menu      | [ENTER]                       | To access into a submenu.              |
| Moving up to the previous | [ESC]                         | Press the [ESC] key to move back to    |
| menu                      |                               | the previous menu of the upper level.  |
| Editing the information   | Type in the content, or press | You need to fill in two types of       |
|                           | the [SPACE BAR] key to        | fields. The First requires you to type |
|                           | toggle the selection.         | in the appropriate information (string |
|                           |                               | or digits). The second allows you to   |
|                           |                               | cycle through the available choices    |
|                           |                               | by pressing the [SPACE BAR].           |
| Deleting the information  | [BACKSPACE] or [SPACE]        | Use these two keys to erase the        |
|                           | BAR]                          | entered information                    |
| Canceling the Process     | [Ctrl-C]                      | Press [Ctrl-C] during some menu        |
|                           |                               | processing (for example during the     |
|                           |                               | TFTP download state) can cancel the    |
|                           |                               | process.                               |
| Saving your Configuration | [ENTER]                       | Pressing [Enter] Save your             |
|                           |                               | configuration by selecting "YES" at    |
|                           |                               | the pop up "Confirm?" message. In      |
|                           |                               | most cases it will go to the previous  |
|                           |                               | menu.                                  |
| Exiting the Terminal UI   | [ESC]                         | To exit the Terminal UI, press [ESC]   |
|                           |                               | at the Main Menu prompt, then enter    |
|                           |                               | "Y" to the pop up message              |
|                           |                               | "Logout?" to logout.                   |

Idle timer expired, or forced logout by another valid user.

### Figure 3-5 - Logout the Terminal UI

VENUS Series keeps an Idle Timer, in case the user stop operating the Terminal UI for certain duration of time, the Terminal UI forces logout automatically. To maintain the consistency of configuration, *only one user is allowed to login and to use the Terminal UI at the same time from either the Craft port or Telnet*. A valid new user will mutual-exclusively force the logout of the current user.

# **3.3** Organization of the Terminal Menu Tree

The Terminal UI is organized as a menu tree structure. On the top of the menu tree is the Main Menu. All menu items are categorized into different group of submenus for convenient and quick access.

# 3.4 Main Menu

There are four categories in the Main Menu:

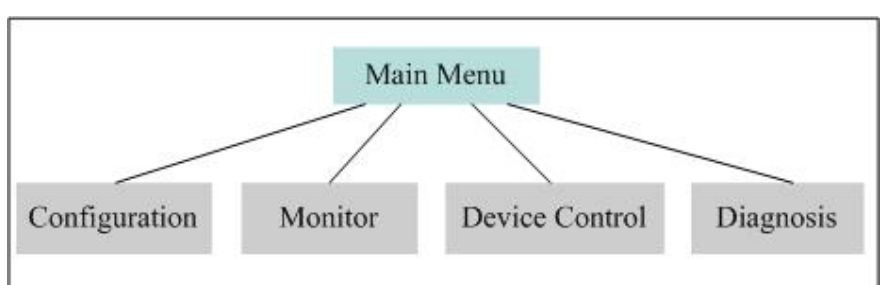

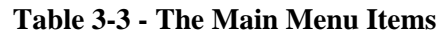

### **3.4.1** Configuration Menu

This menu includes MGCP configuration, IP configuration, DHCP, BootP, DNS and SNMP configuration, country selection, RTP configuration, Call feature, Authentication configuration, and security configuration. Menu to activate the downloading of the configuration file is also provided. Detailed description for every configuration menu is given in Section 3.5.

### 3.4.2 Monitoring Menu

The Monitoring menu is used to view the system status: the hardware report and the diagnosis result, the routing table, the packet statistics ... etc can be found. Detailed description for the Monitoring menu is given in Section 3.6.

### **3.4.3** Device Control Menu

The Device Control menu allows you to maintain the device, such as upgrading the software, resetting the device or restoring the configuration to the factory defaults. Detailed description for the Device Control menu is given in Section 3.7.

### 3.4.4 Diagnosis Menu

In the Diagnosis menu, the "Ping" command is provided for verification of the IP network connection. "Trouble Shooting Menu" is provided for technical support engineers to troubleshooting the operation of the device. Detailed description for the Diagnosis menu is given in Section 3.8.

### **3.5** Configuration

The Configuration menu is divided into four groups:

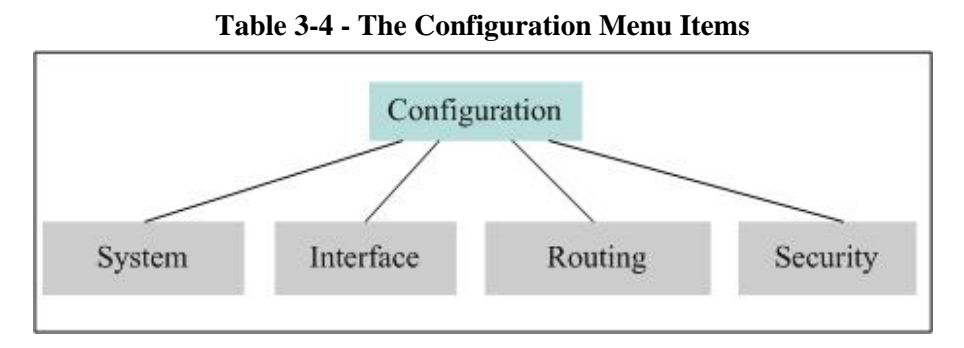

### **3.5.1** System Configuration

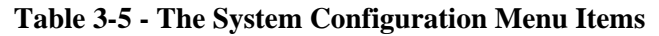

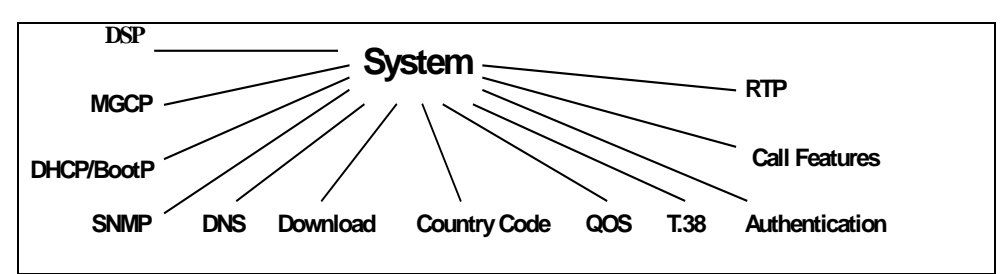

# 3.5.1.1 MGCP Configuration

The Access Path: *Configuration* Menu -> *System* -> *MGCP Configuration*.

| C:\WINNT\system32\cmd.exe - telnet 172.16.2.95                 |                   |                    | _ 🗆 🗙    |
|----------------------------------------------------------------|-------------------|--------------------|----------|
| Configuration TAINET                                           | Venus 2832 V      | ersion 4.71a – Bld | 7.0 🔺    |
| [System] Interface Routing Table<br>System Configuration       | Security          |                    |          |
| MGCP Configuration                                             |                   |                    |          |
| Box Name                                                       | [venus1           |                    | 1        |
| Call Manager IP                                                | [172.16.6.100 ]   |                    |          |
| Call Manager Domain Name                                       | [                 |                    | 1        |
| Call Manager MGCP Port                                         | [2427 ]           |                    |          |
| Gateway MGCP Port                                              | [2427 ]           |                    |          |
| Standard                                                       | [MGCP 1.0         | 3                  |          |
| Wildcarded(*) RSIP                                             | [disable]         |                    |          |
| Endpoint ID #                                                  | [aaln/1 to aaln/3 | 2 ]                |          |
| NAT Keep Alive (s) 0:off                                       | [0]               |                    |          |
| NAT Keep Alive mode                                            | [RSIP]            |                    |          |
| NAT Remote IP (for SDP)                                        | [0.0.0.0]         |                    |          |
| Heart beat                                                     | [disable]         |                    |          |
| Press: ASCII, SPACE, BS<br>TAB,ENTER:next field '<':left '>':r | ight ESC:abort    |                    | <b>-</b> |

Figure 3-6 - MGCP Configuration

| Field    | Description                                                            |
|----------|------------------------------------------------------------------------|
| Box Name | For MGCP protocol, each MGCP gateway is identified with a unique logic |
|          | name (or the so-called "Endpoint ID"). Select this item to name the    |
|          | device. This name must be registered in MGCP Call Manager (or Call     |
|          | Agent) in advance, where the subscriber account, the telephone numbers |

|                 | assigned to each POTS port of the gateway, the call routing table, the IP      |
|-----------------|--------------------------------------------------------------------------------|
|                 | address of the gateway, etc are all preset and stored in a server or database. |
|                 | Since this is the major identification for a gateway, make sure you use the    |
|                 | exactly same name given by your VoIP service provider.                         |
|                 | (Note: For example, the POTS ports of the VENUS Series are named from          |
|                 | "aaln/1@BoxName" to "aaln/32@BoxName" where the "BoxName" is                   |
|                 | the logic name presented in this field)                                        |
|                 | This item tells VENUS Series what the MGCP Call Manager's IP address           |
|                 | is. Once when the gateway is boot up, it will sends a "Restart" message to     |
|                 | this IP address of the Call Manager. Call Manager then acts as a master to     |
| Call Manager IP | control the behaviors of the gateway based on the event notifications          |
|                 | reported by the gateway. Call Manager's major job is to provide and            |
|                 | maintain the information and status of the gateways and to build up and        |
|                 | tear down the connection between the caller and the called target.             |
| G 11 M          | This is the domain name (host name in IP network) of the MGCP Call             |
| Call Manager    | Manager. To apply this function should enable the DNS function for host        |
| Domain Name     | name resolution.                                                               |
|                 | This item tells VENUS Series which UDP port number should be used for          |
|                 | communicating with the MGCP Call Manager. The MGCP messages are                |
| Call Manager    | sent to this UDP port of the Call Manager. The default port number is          |
| MGCP Port       | 2427.                                                                          |
|                 | Some MGCP Call Managers may use a different UDP port. Normally port            |
|                 | 2727 is used. Modify this field if this is the case.                           |
|                 | This item tells call agent which UDP port number should be                     |
| Gateway MGCP    | communicating with the Venus gateway. The MGCP message are sent to             |
| Port            | this UDP port of the gateway. The default port number is 2427                  |
| Standard        | VENUS support MGCP 0.1, MGCP 1.0, NCS 1.0 protocols                            |
|                 | For register the GW to SoftSwitch it generally registers channel by            |
| Wildcarded (*)  | channel with no "any of" wildcard should be used. But if the GW sends          |
| RSIP            | the wildcard ReStartInProgress (RSIP) to SoftSwitch, then it will take GW      |
|                 | In/Out of service at a time.                                                   |
| Endpoint ID #   | VENUS have three endpoint ID modes to support different SoftSwitch             |
|                 | This is used to maintain the UDP translation entry in NAT for the MGCP         |
| NAT Keen Alive  | protocol when the IAD is installed behind a NAT router. When this              |
| (s)             | feature is enabled, it would periodically send out a MGCP RSIP message         |
|                 | with extended parameter "RM·X-keepalive"                                       |
| NAT Keen Alive  |                                                                                |
| Mode            | VENUS has two modes to support keep alive function.                            |
|                 | This item is for tunneling through a NAT device. This ID is used as the        |
| NAT Remote IP   | address in SDP (Session Description Protocol) message                          |
|                 |                                                                                |
|                 | If this item is enable, The Venus will keep send NIFY package to check         |
| Heart Beat      | the net whether it can work or not, if the net broken time exceed default      |
|                 | setting time, The Venus will release all of the ports and stop power           |
|                 | provide.                                                                       |

### 3.5.1.2 DHCP/BootP Configuration

Access Path: Configuration Menu -> System -> DHCP/BootP Configuration

| 🚾 C:\WINNT\system32\cmd.exe - 1               | telnet 172.16.2.95             |         |                           |              |                 |     | _ 🗆 | x        |
|-----------------------------------------------|--------------------------------|---------|---------------------------|--------------|-----------------|-----|-----|----------|
| Configuration                                 | TAINET                         | Venus   | 2832                      | Version      | <b>4.71</b> a - | Bld | 7.0 | -        |
| [System] Interface<br>System Configuration    | Routing Table                  | sec     | urity                     |              |                 |     |     |          |
|                                               |                                |         |                           |              |                 |     |     |          |
|                                               | DHCP/BootP Conf                | igurati | ion                       |              |                 |     |     |          |
|                                               | DHCP Server<br>DHCP/BootP Clie | nt      | [ <u>d</u> isa)<br>[enab] | ole]<br>Le ] |                 |     |     |          |
|                                               |                                |         |                           |              |                 |     |     |          |
| Press: SPACE to seled<br>TAB,ENTER:next field | ct<br>'<':left '>':            | right   | ESC:abort                 | :            |                 |     |     | <b>-</b> |

Figure 3-7 - DHCP/BootP Client Configuration

### 3.5.1.2.1 For DHCP Server

| onfiguration TAINET Ven                          | us 2832      | Versio | n <b>4.</b> 71a · | - Bld 7. | 0 |
|--------------------------------------------------|--------------|--------|-------------------|----------|---|
|                                                  |              |        |                   |          |   |
| System] Interface Routing Table                  | Security     |        |                   |          |   |
| System Configuration                             |              |        |                   |          |   |
| +DHCP &                                          | NUG N        |        |                   |          |   |
| l                                                | rver         |        |                   |          |   |
| Subnet Address                                   | [172.16.14.0 | 1      |                   | i        |   |
| l Subnet Mask Addr                               | [255.255.255 | .0 1   |                   | 1        |   |
| DNS Server                                       | [edit]       |        |                   | 1        |   |
| ¦ Router                                         | [edit]       |        |                   | 1        |   |
| ¦ Domain Name                                    | [com.cn      |        |                   | 11       |   |
| DHCP Renew Time(sec) >= 8                        | [43200]]     | I      |                   | 1        |   |
| ¦ DHCP Rebind Time(sec) >= 12                    | [64800]]     | l      |                   | 1        |   |
| DHCP Default Lease Time(sec) >= 16               | [86400]      | l      |                   | 1        |   |
| <pre>I DHCP Offered Wait Time(sec) &gt;= 8</pre> | [43200]]     | l      |                   | 1        |   |
| I DHCP Free Address                              | [edit]       |        |                   | 1        |   |
| DHCP Static Address                              | [edit]       |        |                   | 1        |   |
| 1                                                |              |        |                   | 1        |   |
| <b>+</b>                                         |              |        |                   | +        |   |

Figure 3-8 - DHCP Server Configuration

| Field                                                                                                    | Description                                                                                                    |  |  |
|----------------------------------------------------------------------------------------------------|----------------------------------------------------------------------------------------------------|--|--|
| Subnet Address                                                                                                    | This item specifies the subnet address for assigning IP address.                                                                                                    |  |  |
| Subnet mask Addr                                                                                                    | This item specifies the subnet mask to be assigned to DHCP Clients.                                                                                                    |  |  |
| DNS Server                                                                                                    | This item specifies the IP address of DNS server(s) to be offered to Clients.                                                                                                    |  |  |
| Router This item specifies the router address(s) to be added to the DI Client's routing table.                            |                                                                                                    |  |  |
| Domain Name                                                                                                    | This item specifies the Domain Name information to be assigned to DHCP Clients.                                                                                                    |  |  |
| DHCP Renew Time                                                                                                    | This item specifies the period (in seconds) that should pass before the Client attempts to renew its lease.                                                                                                    |  |  |
| DHCP Rebind Time This item specifies the period (in seconds) that should pass bef<br>Client attempts to rebind its lease. |                                                                                                    |  |  |
| DHCP Default Lease<br>Time                                                                                                | This item specifies the default lease time (in seconds) for the binding that client will use.                                                                                                    |  |  |
| DHCP Offered Wait<br>Time                                                                                                 | This item specifies the time (in seconds) that the DHCP server will<br>wait for a DHCP Request or Decline from a Client after a binding is<br>offered. Once this period of time has elapsed, the binding can be<br>offered to other Clients. |  |  |
| DHCP Free Address                                                                                                    | This item specifies ranges of free IP addresses that can be assigned to DHCP Clients. Please see Figure 3-9.                                                                                                    |  |  |
| DHCP Static Address                                                                                                    | This item allows user to assign a particular IP address to Client with a particular MAC address.                                                                                                    |  |  |

 Table 3-7 - DHCP Server Configuration Items

| 1 19urat 10N<br>==================================== | IHIMEI Ven<br> | ius 2032        | rsion 4.71a<br>========= | ====================================== |
|------------------------------------------------------|----------------|-----------------|--------------------------|----------------------------------------|
| stem] Interface                                      | Routing Table  | Security        |                          |                                        |
| stem Configuration                                   |                |                 |                          |                                        |
| + +-                                                 | DHCP Free      | Address         | +                        | +                                      |
| I I                                                  |                |                 | 1                        | 1                                      |
| Subnet Addr                                          | Low IP Address | High IP Address | s                        | 1                                      |
| Subnet Mask                                          |                |                 | 1                        | :                                      |
| DNS Server                                           | 1 0.0.0.0      | 0.0.0.0         | 1                        | :                                      |
| Router                                               | 2 0.0.0.0      | 0.0.0.0         | 1                        | :                                      |
| l Domain Name l                                      | 3 0.0.0.0      | 0.0.0.0         | I                        | 11                                     |
| I DHCP Renew I                                       | 4 0.0.0.0      | 0.0.0           | I I                      | 1                                      |
| DHCP Rebind                                          | 5 0.0.0.0      | 0.0.0.0         | ł                        | 1                                      |
| DHCP Defaul                                          |                |                 | I I                      | 1                                      |
| DHCP Offere                                          |                |                 | l I                      | 1                                      |
| I DHCP Free A I                                      |                |                 | I                        | 1                                      |
| DHCP Static                                          |                |                 | I I                      | 1                                      |
| +-                                                   |                |                 | +                        | 1                                      |
|                                                      |                |                 |                          | +                                      |

Figure 3-9 - DHCP Server Free Address Ranges Configuration

### 3.5.1.2.2 For DHCP Client

| 🚾 C:\WINN T\system32\cmd.exe - telne             | t 172.16.2.95                              |                            |                               |                 |                       |       | _ 🗆 | × |
|--------------------------------------------------|--------------------------------------------|----------------------------|-------------------------------|-----------------|-----------------------|-------|-----|---|
| Configuration                                    | TAINET                                     | Venus                      | 2832                          | Version         | 4.71a                 | – B1d | 7.0 | - |
| [System] Interface<br>System Configuration       | Routing Table                              | Sec                        | urity                         |                 |                       |       |     |   |
| +<br> <br>  Use hos<br>  Use onl<br> <br>+       | DHCP/Bo<br>t/domain name<br>y 'trusted' DH | otP C]<br>option<br>CP ser | lient<br>us for box<br>wer(s) | name [no<br>[no | +<br>1<br>1<br>1<br>1 |       |     |   |
| Press: SPACE to select<br>TAB,ENTER:next field ' | <':left '>':r                              | ight                       | ESC:abort                     |                 |                       |       |     | F |

Figure 3-10 -DHCP/BootP Client Configuration

| Field                                           | Description                                                                                                    |
|-------------------------------------------------|----------------------------------------------------------------------------------------------------|
| DHCP/BootP<br>Client                            | VENUS Series must be assigned with an IP address to identify the IP packet<br>transmission and reception in the IP network. This menu item is used to<br>enable the DHCP/BootP Client feature of VENUS Series. If the DHCP<br>server (e.g. Microsoft Windows NT DHCP Server) or BootP server is<br>available and is installed within the same network domain with VENUS<br>Series, the DHCP server can automatically provide an unused IP address to<br>VENUS Series during the boot up phase. Usually, this feature is used for<br>installation. To manually assign static IP address to the gateway, disable this<br>feature.<br>VENUS Series is able to identify either a DHCP server or a BootP server is<br>presented. Not only the DHCP/BootP server will provide the IP<br>configuration for the device, it can also provide the location information of<br>the configuration file for this device.<br>Reboot the VENUS Series with this feature enabled; VENUS Series will try<br>to discover the DHCP or BootP server. After getting the IP configuration, it<br>will try to download the configuration file to automatically provision itself<br>if the information is available (See Figure 3-12 – The boot up procedure with<br>DHCP/BootP enabled). Refer to Chapter 5 for detailed description regarding<br>the configuration file. |
| Use host/domain<br>name options for<br>box name | This option use DHCP/BootP host/domain name as box name to register to SoftSwitch.                                                                                                    |
| Use only 'trusted'<br>DHCP server(s)            | This option allows user to specify up to two DHCP servers that the GW would accept response from. Please refer to Figure 3-11. When this option is enabled, any DHCP response from servers that are not in the list would be rejected.                                                                                                    |

# Table 3-8 - DHCP/BootP Client Configuration

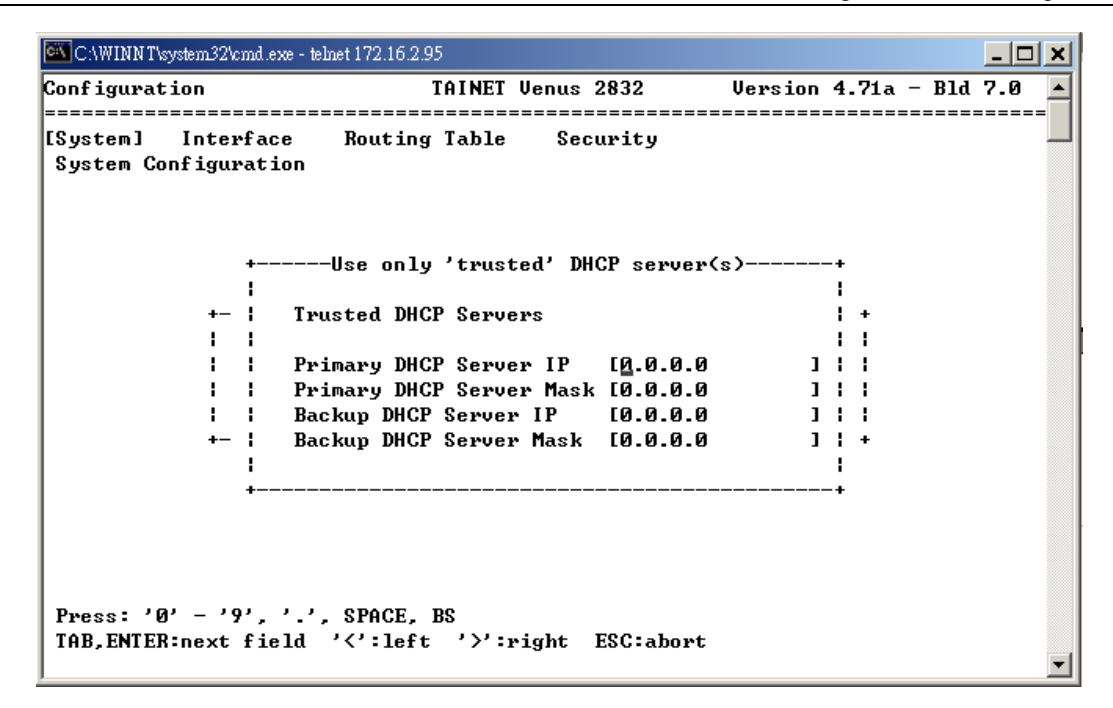

Figure 3-11 - DHCP Client Using 'Trusted' Server(s)

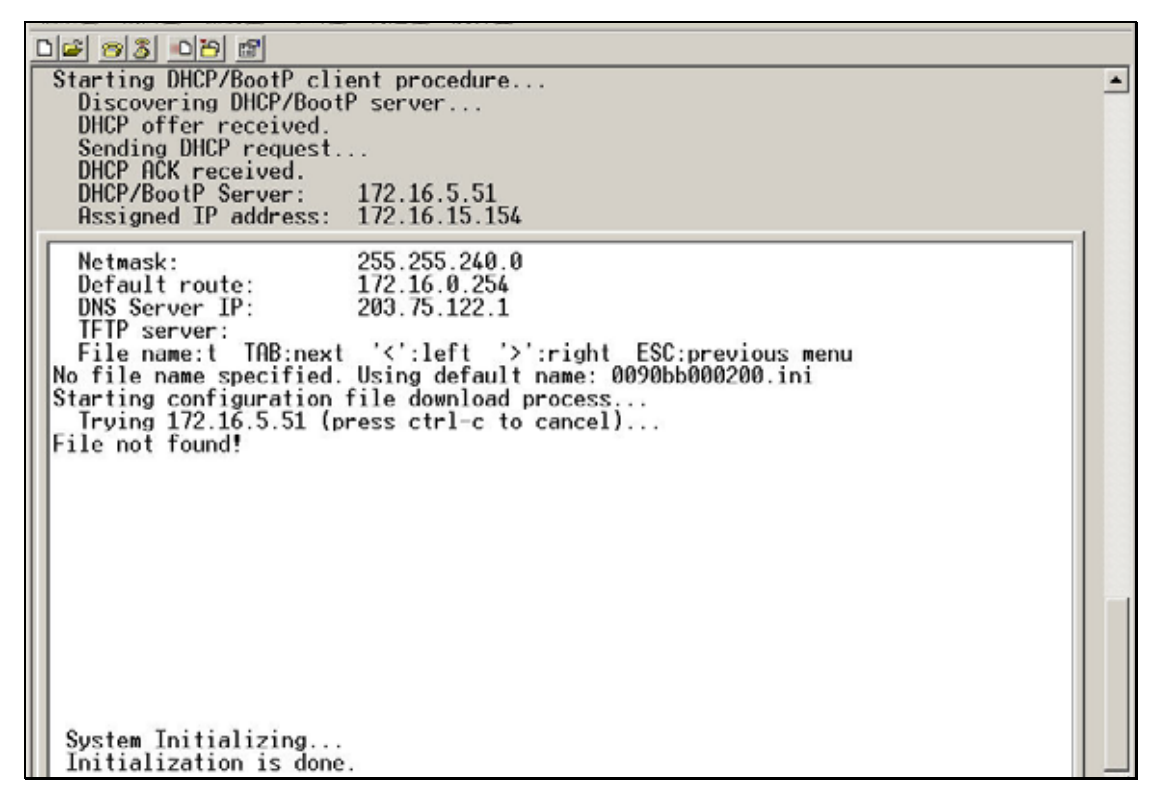

Figure 3-12 - The Boot Up Procedure with DHCP/BootP Client Enabled

### **3.5.1.3** SNMP Configuration

Access Path: *Configuration* Menu -> *System* -> *SNMP Configuration*.

| C:\WINNT\  | system32/cmd.exe - teinet 172.16.2.95 |                    |         |        |         |         |       |     | Ľ  |
|------------|---------------------------------------|--------------------|---------|--------|---------|---------|-------|-----|----|
| Conf igura | tion TAI                              | NET Venus          | 2832    | I      | Version | 4.71a   | – B1d | 7.0 | -  |
| [System]   | Interface Routing Ta                  | ble Sec            | curity  |        |         |         |       | :   | =  |
| Syst +     |                                       | SMAR Hgen          | L       |        |         |         |       |     |    |
|            | System Contact                        | [ <u>T</u> ainet ( | Communi | icatio | n Syste | m Corp. | 1     |     |    |
| 1          | System Name                           | [sales@ta          | ainet.r | net    |         |         | 11    |     |    |
| 1          | System Location                       | [Taipei,           | Taiwar  | 1 I    |         |         | ]     |     |    |
| 1          | SNMP Trap                             | [disable]          | ]       |        |         |         | 1     |     |    |
| 1          | Call Info Trap                        | [enable ]          | ]       |        |         |         | 1     |     |    |
| 1          | SNMP Get Community                    | [public            |         | 1      |         |         |       |     |    |
| 1          | SNMP Set Community                    | [private           |         | ]      |         |         | 1     |     |    |
| 1          | SNMP Trap Community                   | [public            |         | 1      |         |         | 1     |     |    |
| 1          | SNMP Trap Destination                 | [0.0.0.0           |         | 1      |         |         | 1     |     |    |
| 1          | -                                     | [0.0.0.0           |         | 1      |         |         | 1     |     |    |
| 1          |                                       | [0.0.0.0           |         | 1      |         |         | :     |     |    |
| 1          |                                       | [0.0.0.0           |         | 1      |         |         | :     |     |    |
| 1          | NAT pass-through mode                 | [Disable           | 1       |        |         |         | 1     |     |    |
| 1          | Keep alive interval(sec)              | [60                | 1       |        |         |         | 1     |     |    |
|            |                                       | 200                | -       |        |         |         | i     |     |    |
| +          |                                       |                    |         |        |         |         | +     |     |    |
| Puece 0    | CII CRACE BC                          |                    |         |        |         |         | -     |     |    |
| TOD ENTER  | Repart field ///·laft /               | Vinight            | ESC 1   | hant   |         |         |       |     |    |
| IND, ENIE  | W.HEYC I IEIG ( 1610                  | · • Fight          | Loo.d   | 01.6   |         |         |       |     | ΨI |

Figure 3-13 - SNMP Agent Configuration

| <b>T:</b> 11    |                                                                           |
|-----------------|---------------------------------------------------------------------------|
| Field           | Description                                                               |
| SNMP A gent     | Select this item to enable SNMP agent configuration for SNMP              |
| Sivin Agent     | management.                                                               |
|                 | This item is an object defined in the SNMP MIB (Management                |
| System Contact  | Information Base) II. This is the textual identification of the contact   |
| System Contact  | person for this managed node, together with information on how to         |
|                 | contact this person.                                                      |
|                 | This item is an object defined in the SNMP MIB-II. An administratively    |
| System Name     | assigned name for this managed node. By convention, this is the node's    |
|                 | fully qualified domain name.                                              |
| Sautan Lagation | This item is an object defined in the SNMP MIB-II. It is the physical     |
| System Location | location of this node (e.g., `telephone closet, 3 <sup>rd</sup> floor').  |
|                 | Trap is a function defined in the SNMP and is used by the agent to        |
| SNIMD Tron      | inform the manager of some events like Cold Start, Warm Start, Link       |
| SINIVIP ITap    | Down, Authentication Failure and the enterprise specific. This item is to |
|                 | enable the SNMP trap.                                                     |
|                 | This item allows more detail calling information send to Trap             |
| Call info Trap  | destination. Some billing system would like to have these information     |
|                 | records for billing purpose.                                              |
|                 | A pairing of an SNMP agent with some arbitrary set of SNMP                |
| SNMD Cot        | application entities is called an SNMP community. Each SNMP               |
| SINIVIP Get     | community is named by a string of octets that is called the community     |
| Community       | name for said community. This item defines the community for the Get      |
|                 | object from MIB.                                                          |
| SNMP Set        | This item defines the community string for the Set chiest from MID        |
| Community       | This term defines the community string for the Set object from MIB.       |
| SNMP Trap       | This item defines the community string for the Trap active.               |

 Table 3-9 - Description of SNMP Agent Configuration Items

| Community                    |                                                                                                    |
|------------------------------|----------------------------------------------------------------------------------------------------|
| Trap Destination             | This item tells VENUS Series to send traps to the specified IP address of the SNMP Management Server.                        |
| NAT<br>Pass-Through<br>mode  | This feature allows VENUS gateways to be managed behind a router with NAT.                                                   |
| Keep Alive<br>Interval (sec) | Setting this field to a non-zero value will cause the system to send heartbeat trap to manager(s) on the specified interval. |

### 3.5.1.4 DNS Configuration

Access Path: *Configuration* Menu -> *System* -> *DNS Configuration*.

| 🚾 C:\WINNT\system32\cmd.exe - teli         | et 172.16.2.95                     |                     | <u>- 🗆 ×</u> |
|--------------------------------------------|------------------------------------|---------------------|--------------|
| Configuration                              | TAINET Venus 2832                  | Version 4.71a - Bld | l 7.0 🔺      |
| [System] Interface<br>System Configuration | Routing Table Security             |                     |              |
| +                                          | Use DNS Server                     | •                   |              |
| <br> <br> <br> <br>+                       | DNS server IP [ <u>1</u> 72.16.0.1 | ]  <br> <br>        |              |

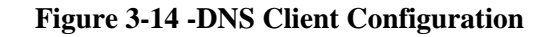

| Table 3.10 .  | Description | of DNS | Client | Configuration | Items  |
|---------------|-------------|--------|--------|---------------|--------|
| 1 abic 5-10 - | Description |        | Chun   | Comiguiation  | Ittins |

| Field         | Description                                                               |
|---------------|---------------------------------------------------------------------------|
|               | Setup the IP address of the Domain Name Server (DNS). The DNS server      |
| DNS Server IP | maintains a database of domain names (host names) and their corresponding |
|               | IP addresses. With DNS client enabled, VENUS Series will communicate      |
|               | with the DNS server and look up the domain name of (1) the Call Manager,  |
|               | or (2) the IADMS server to find out their corresponding IP address. The   |
|               | discovered IP address of the Call Manager is then used for MGCP protocol. |
|               | In this case, the static IP address of the Call Manager defined in the    |
|               | "MGCP Configuration" menu (see Section 3.5.1.1) is not used.              |

# 3.5.1.5 Download and Upload Configuration File This menu is used to manually evoke the procedure of downloading or uploading the configuration file. Detailed description for the format of the configuration file shows in Chapter 5.

Access Path: Configuration Menu -> System -> Download Configuration File.

| 🚾 C:\WINN T\system32\cmd.exe - telnet 172.16.2.    | 95       |          |                                        |         |         |     | _ 🗆 | × |
|----------------------------------------------------|----------|----------|----------------------------------------|---------|---------|-----|-----|---|
| Configuration                                      | TAINET   | Venus    | 2832                                   | Version | 4.71a - | Bld | 7.0 |   |
| [System] Interface Routing<br>System Configuration | g Table  | <br>Sec  | curity                                 |         |         |     |     | = |
| Download∕upload Co                                 | nf igura | tion     |                                        |         |         |     |     |   |
| <b>_</b>                                           |          |          |                                        |         |         |     |     |   |
| Down load/Upload                                   |          | E C C    | lownload]                              |         |         |     |     |   |
| IFIP server IP                                     |          |          | 172.16.0.3                             | 1       |         |     |     |   |
| file name (text)                                   |          | сс<br>ГС | ,,,,,,,,,,,,,,,,,,,,,,,,,,,,,,,,,,,,,, | 6.ini   |         |     | 1   |   |
| Use encrypted file                                 | ?        | Er       | 10 ]                                   |         |         |     | -   |   |
|                                                    |          |          |                                        |         |         |     |     |   |
| Press: SPACE to select                             |          |          |                                        |         |         |     |     |   |
| TAB,ENTER:next field '<':left                      | t '>'::  | right    | ESC:abort                              |         |         |     |     | • |

**Figure 3-15 - Download Configuration File** 

| Field              | Description                                                                        |
|--------------------|------------------------------------------------------------------------------------|
| Download/Upload    | This specifies whether to download or upload a configuration file.                 |
| TFTP Server IP     | This is the IP address of the TFTP server where the configuration file is stored.  |
| TFTP Server Port   | This is the Server Port of the TFTP server where the configuration file is stored. |
| File Name          | The file name of the configuration file.                                           |
| Use encrypted file | This function use download mode only.                                              |

**Table 3-11 - Download Configuration File** 

The Download Procedure is shown in Figure 3-16:

- Enter the IP address of the TFTP server and the file name, press Enter to start the TFTP download
- Press Ctrl-C to cancel the download process in case the TFTP server is not found
- VENUS Series parses the downloaded file and processes the configuration

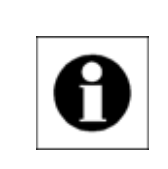

### Note:

User may need to reboot the device to activate the new configuration.

```
C:\WINNT\system32\cmd.exe - telnet 172.16.2.95
                                                                          _ 🗆 🗙
                              TAINET Venus 2832
                                                      Version 4.71a - Bld 7.0
Configuration
                                                                               ٠
                             _____
                                                     _____
  _____
          Interface
[System]
                       Routing Table
                                        Security
System Configuration
           Download/upload Configuration
           Download/Upload
                                         [upload ]
                                         [172.16.1.108
           TFTP server IP
                                                         1
           TFTP server port
                                         [69
                                              1
                                                                         1
Uploading profile... Please Wait (press ctrl-c to cancel)...
Successfully download venus2832.txt from 172.16.1.108.
Processing configuration file...Done.
Press any key..._
ENTER:select TAB:next '<':left '>':right ESC:previous menu
                                                                               Ŧ
```

Figure 3-16 - Download Procedure of the Configuration File

### 3.5.1.6 Country Code

This menu is for selection of the pre-programmed POTS specification (the ring generation spec and the telephone tone spec) for some specific countries. For those countries not supported in the country selection list can setup the individual ring and tone spec within the Command Line Interface as well. Refer to Section 3.5.2, Section 3.8.2 and Chapter 5 for detailed information.

Countries supported are:

1) USA

- 2) Hong Kong
- 3) Taiwan
- 4) China

5) India

- 6) Sweden
- 7) Malaysia

The default setting is "generic".

| 🚾 C:\WINN T\system32\cmd.exe -             | telnet 172.16.2.95       |                     | _ 🗆 🗙 |
|--------------------------------------------|--------------------------|---------------------|-------|
| Configuration                              | TAINET Venus 2832        | Version 4.71a - Bld | 7.0 🔺 |
| [System] Interface<br>System Configuration | Routing Table Security   |                     |       |
|                                            | Select Country/Area Code |                     |       |
|                                            | Country/Area Code [gener | ric ]               |       |

Access Path: Configuration Menu -> System -> Country Code.

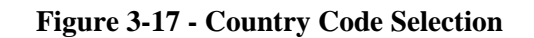

### 3.5.1.7 QOS Configuration

Access Path: Configuration Menu -> System -> QoS Configuration.

| 🖭 C:\WINN T\system32\cmd.exe - 1              | telnet 172.16.2.95                                                                  |                                   |             |     | _ □ | × |
|-----------------------------------------------|-------------------------------------------------------------------------------------|-----------------------------------|-------------|-----|-----|---|
| Configuration                                 | TAINET Venus 2832                                                                   | Versio                            | n 4.71a -   | Bld | 7.0 |   |
| [System] Interface<br>System Configuration    | Routing Table Securit                                                               | у                                 |             |     |     | - |
|                                               | Please Select the Priority<br>Voice Priority<br>Signaling Priority<br>Data Priority | (0 ~ 7)<br>[ <u>6</u><br>[6<br>[0 | ]<br>]<br>] |     |     |   |
| Press: '0' - '7', SPf<br>TAB,ENTER:next field | NCE, BS, DEL 〈Must be<br>'<':left '>':right ESC:                                    | tween 0 and 7<br>abort            | '>          |     |     | Ŧ |

### Figure 3-18 - QoS Configuration Selection

| Table 3-12 - Description | of OoS | Configuration | Selection Items |
|--------------------------|--------|---------------|-----------------|
| Table 3-12 - Description |        | Comiguiation  | Selection Items |

| Field                                                            | Description                                                                |
|------------------------------------------------------------------|----------------------------------------------------------------------------|
| Voice Priority                                                   | Voice packet will add a priority value to IP header. The TOS (Type Of      |
| voice Priority                                                   | Service) for media stream digit 7 is highest and 0 is the lowest priority. |
| Signaling Priority                                               | MGCP signaling packet will add a priority value to IP header. The digit    |
|                                                                  | 7 is highest and 0 is the lowest priority.                                 |
| Data Priority Data packet will add a priority value to IP header |                                                                            |

# **3.5.1.8** T.38 Configuration

Access Path: Configuration Menu -> System -> T.38 Configuration.

| 🚾 C:\WINN T\system32\cmd.exe -               | telnet 172.16.2.95   |                |         |             | <u> </u> |
|----------------------------------------------|----------------------|----------------|---------|-------------|----------|
| Configuration                                | TAINET               | Venus 2832     | Version | 4.71a - Bld | 7.0 🔺    |
| [System] Interface<br>System Configuration   | Routing Table        | Security       |         |             |          |
|                                              | T.38 Configurati     | on             |         |             |          |
|                                              | T.38 Auditing        | [disable]      |         |             |          |
|                                              |                      |                |         |             |          |
| Press: SPACE to sele<br>TAB,ENTER:next field | ct<br>'<':left '>':r | ight ESC:abort |         |             | •        |

Figure 3-19 - T.38 Configuration Selection

| Table 3-13 - | Description | of T.38 | Configuration | Selection |
|--------------|-------------|---------|---------------|-----------|
|              |             |         |               |           |

| Field         | Description                                                              |
|---------------|--------------------------------------------------------------------------|
| T.38 Auditing | The VENUS Series has T.38 function enable always. With the auditing      |
|               | enable can make GW to register FAX function to SoftSwitch in earlier     |
|               | stage. Somehow the SoftSwitch should support the receiving of T.38       |
|               | Auditing first. Once the T.38 Auditing is changed to "enable", user      |
|               | would need to specify the control method, as shown in Figure 3-20. There |
|               | are 2 control methods. The default one is 'MGC' (Media Gateway           |
|               | Controller) mode, and the 'MG' (Media Gateway) mode is used to           |
|               | communicate with other MG directly.                                      |

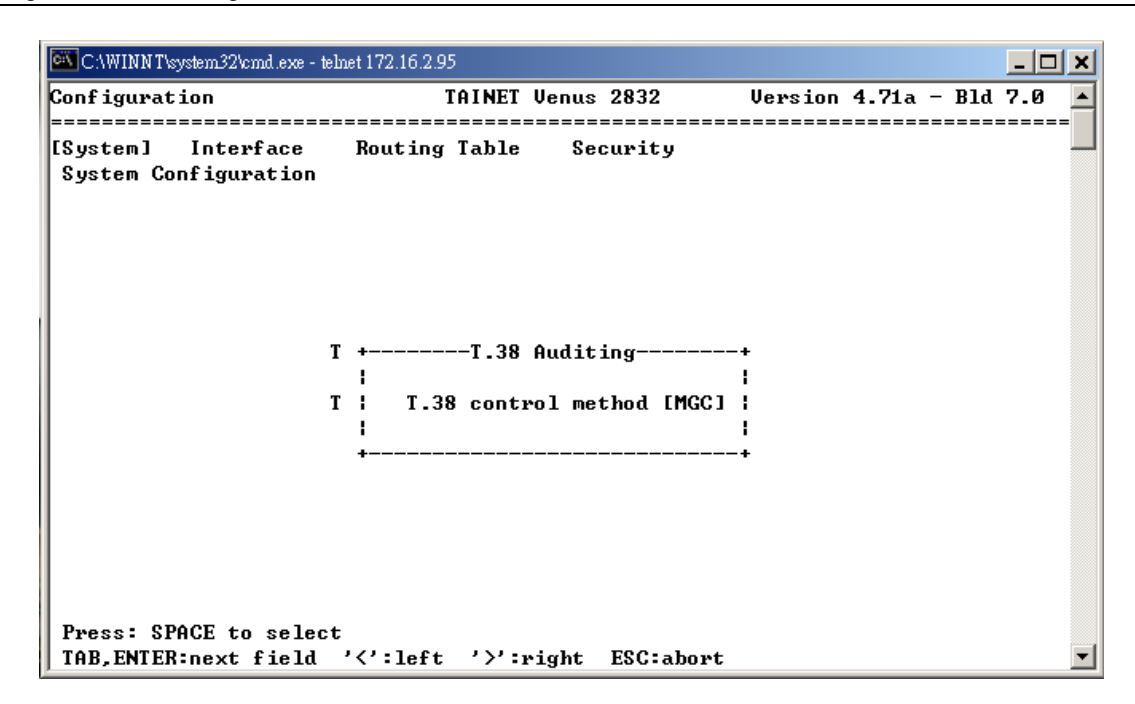

Figure 3-20 - T.38 Control Method

### 3.5.1.9 Authentication

Access Path: *Configuration* Menu -> *System* -> Authentication.

| C:\WINNT\system32\cm                | nd.exe - telnet 172.16.2.95                                                     | <u>_     ×</u>            |
|-------------------------------------|---------------------------------------------------------------------------------|---------------------------|
| Configuration                       | TAINET Venus 2832                                                               | Version 4.71a - Bld 7.0 🔺 |
| [System] Interf<br>System Configura | ace Routing Table Security                                                      |                           |
|                                     | Authentication                                                                  |                           |
|                                     | Authentication [ <u>D</u> isable ]<br>Initial Key (Ki) [<br>Gateway ID (MGID) [ | 1<br>1                    |
|                                     |                                                                                 |                           |
| Press: SPACE to<br>TAB,ENTER:next f | select<br>field '<':left '>':right ESC:abort                                    | <b>_</b>                  |

**Figure 3-21 - Authentication Configuration** 

| Table 3-14 - Description of Authentication Configuration Item | 1. |
|---------------------------------------------------------------|----|
|---------------------------------------------------------------|----|

| Field             | Description                                                             |
|-------------------|-------------------------------------------------------------------------|
|                   | The authentication "enable" can secure the connection between GW and    |
| Authentication    | SoftSwitch. To which GW without this authentication will never register |
|                   | with the SoftSwitch.                                                    |
| Initial key       | It's a generated key provided by SoftSwitch operator or VoIP service    |
|                   | provider.                                                               |
| Gateway ID (NGID) | An identification name used to register with SoftSwitch.                |

### 3.5.1.10 Call Features

Access Path: Configuration Menu -> System -> Call Features

```
C/WINN T/system32/cmd.exe - telnet 172.16.2.95
                                                                     _ 🗆 🗙
Configuration
                            TAINET Venus 2832
                                                  Version 4.71a - Bld 7.0
                                                                          ٠
_____
                          _____
                                                 ------
        Interface
                     Routing Table
[System]
                                     Security
System Configuration
               Call Features
               Hot Line
                                        [disable]
               Deny Second Stage Dialing [disable]
               Max Flash Hook Time (msec) [500 ]
               Caller ID Type
                                        [FSK-Bellcore]
Press: SPACE to select
TAB, ENTER:next field '<':left '>':right ESC:abort
```

**Figure 3-22 - Call Features Configuration** 

| Field                        | Description                                                                                                    |  |  |  |  |
|------------------------------|----------------------------------------------------------------------------------------------------|--|--|--|--|
| Hot Line                     | When the user picks up the phone, the gateway automatically dials your assigned hotline number. When in hotline mode, other lines can not be used. |  |  |  |  |
| Deny Second Stage<br>Dialing | This option is to restrict callers within 2 networks.                                                                                              |  |  |  |  |
| Max Flash Hook<br>Time       | This option specified the maximum detection period (in msec) for flash hook.                                                                       |  |  |  |  |
| Caller ID Type               | This item have four modes can be choose which include FSK-Bellcore, FSK-ETSI, DTMF, Disable.                                                       |  |  |  |  |

 Table 3-15 - Description of Call Features Configuration Item

### 3.5.1.11 RTP Configuration

Access Path: Configuration Menu -> System -> RTP Configuration

```
C:\WINNT\system32\cmd.exe - telnet 172.16.2.95
                                                                 _ 🗆 🗙
                                                Version 4.71a - Bld 7.0
Conf igurat ion
                          TAINET Venus 2832
                                                                      ٠
[System] Interface
                    Routing Table
                                   Security
System Configuration
              RTP Protocol
                                        [30000
              RTP Port Base
                                                  1
              RTP Filter
                                        [enable ]
              RFC-2833
                                        [disable]
              2833 Payload Type(96-127)
                                        [101
                                                  1
              Send Receive before off hook [enable ]
              Clean RTP when CA reset
                                                  1
                                        [Ø]
Press: '0' - '9', SPACE, BS
TAB, ENTER:next field '<':left '>':right ESC:abort
```

**Figure 3-23 - RTP Configuration** 

| Field                   | Description                                                              |
|-------------------------|--------------------------------------------------------------------------|
| RTP Port Base           | The UDP port starting number for Real-time Transport Protocol.           |
|                         | When enabled, this feature filters out RTP packets other than those      |
|                         | packets coming from gateways that are indicated by the SoftSwitch.       |
|                         | This is used to avoid the interruption from other gateways in order to   |
| RTP Filter              | maintain the conversation quality.                                       |
|                         | For those gateways that don't support RTP filter control and can't       |
|                         | transmit and receive RTP using the same port, it is suggested to disable |
|                         | this feature. Otherwise, it may cause one-way communication.             |
|                         | It enables the RTP Payload to carry dual-tone multi-frequency (DTMF)     |
| DEC 2822                | signaling, other tone signals and telephony events in RTP packets. On    |
| KI C-2655               | the contrary the DTMF signaling is packed as voice data when             |
|                         | RFC-2833 is disabled.                                                    |
| 2833 Payload Type       | The payload type of RFC-2833 standard.                                   |
| Send Receive before     | This item is used to inter-operate with certain call agents where a      |
| off hook                | connection is made before "off hook" detected.                           |
| Clean RTP when CA reset | If call agent is crashing, the Venus will break the RTP package.         |

### 3.5.1.12 DSP Configuration

Access Path: Configuration Menu -> System -> DSP Configuration

```
C:\WINNT\system32\cmd.exe - telnet 172.16.2.95
                                                                                - 🗆 🗙
Conf igurat ion
                                                          Version 4.71a - Bld 7.0
                                TAINET Venus 2832
                                                                                     ٠
[Sustem]
         Interface
                        Routing Table
                                           Security
System Configuration
                       DSP Configuration
                       DSP allocation method [EIFO
                                                              1
Press: SPACE to select
TAB, ENTER:next field '<':left '>':right ESC:abort
```

#### Figure 3-24 - DSP Configuration

Table 3-17 - Description of DSP Configuration Items

| Field             | Description                                                                                                    |  |  |  |  |  |  |  |  |
|-------------------|----------------------------------------------------------------------------------------------------|--|--|--|--|--|--|--|--|
| DSP Configuration | This item specifies the DSP chip channel register method.                                                                                                  |  |  |  |  |  |  |  |  |
| FIFO              | If the item is enabled, the first call will get the first channel of DSP chip<br>no matter from any port in system.                                        |  |  |  |  |  |  |  |  |
| Static Mapping    | If the item is enabled, the first port will corresponds first channel of DSP chip, meanwhile, the second port will corresponds second channel of DSP chip. |  |  |  |  |  |  |  |  |

### 3.5.2 Interface

Use this menu to configure the hardware interface of the device. The WAN interface is the interface for WAN IP network connection. The LAN interface is the interface for LAN local IP network connection. VENUS Series uses the 10/100BaseT Ethernet to connect to the IP network.

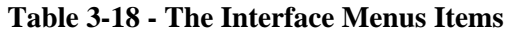

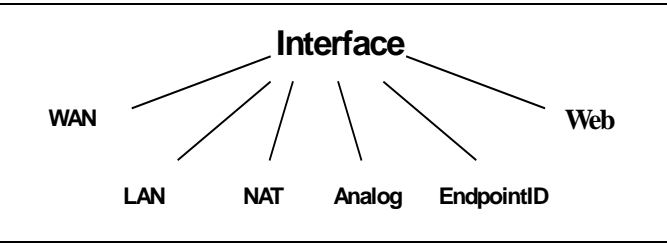

### 3.5.2.1 WAN

Access Path: *Configuration* Menu -> *Interface* -> *WAN*.

```
C.\WINNT\system32\cmd.exe - telnet 172.16.2.95
                                                                  _ 🗆 🗙
                                                Version 4.71a - Bld 7.0
Interface
                           TAINET Venus 2832
                                                                       ٠
_____
EWAN ] LAN NAT
                     Analog
                               Web
                                    EndpointID
WAN Configuration
                   WAN
                   Ethernet Type
                                   10/100Base-T
                   IP Address
                                   [172.16.15.243 ]
                   Net Mask
                                   [255.255.240.0]
                   PPP over ethernet [disable]
Press: '0' - '9', '.', SPACE, BS
TAB,ENTER:next field '<':left '>':right ESC:abort
                                                                       -
```

Figure 3-25 - WAN Interface Configuration

| Field                | Description                                                                                                    |
|----------------------|----------------------------------------------------------------------------------------------------|
| IP Address           | This is the static IP address for the WAN interface (the 10/100BaseT Fast<br>Ethernet port) of VENUS Series. If the DHCP client feature is not enabled,<br>VENUS Series uses this address as its own IP address. Either a public or<br>private IP address can be assigned. Each gateway must have a unique IP and<br>MAC address. VENUS Series supports the Address Resolution Protocol<br>(ARP) that can help to check the IP address and MAC address of the device.<br>In case the DHCP/BootP client feature is enabled, VENUS Series will try to<br>obtain the IP address dynamically. The static IP address assigned in this field is<br>unused. The terminal UI will indicate the obtained IP address instead (See<br>Figure 3-19) |
| Net Mask             | This IP Mask defines the domain of the local network. The destination IP address is AND with this mask to decide if it is located in the same local network. Class A (255.0.0.0) network; Class B (255.255.0.0) network, Class C (255.255.255.0) network, as well as sub-network are all supported.                                                                                                    |
| PPP over<br>Ethernet | through a common broadband medium, such as a single DSL line, wireless device or cable modem.                                                                                                    |

| Table 3-19 | - Description | of WAN | Interface | Configuration | Items |
|------------|---------------|--------|-----------|---------------|-------|
|            |               |        |           |               |       |

Access Path: Configuration Menu -> Interface -> WAN -> PPP over Ethernet.

|                | C:AV                                                                                                    | VINN              | T\syster              | m32\c              | md.exe -               | telnet            | 172.16.1               | 2.95                   |             |         |                 |             |             |    |     |   |     |    |   | _      |                | × |
|----------------|----------------------------------------------------------------------------------------------------|-------------------|-----------------------|--------------------|------------------------|-------------------|------------------------|------------------------|-------------|---------|-----------------|-------------|-------------|----|-----|---|-----|----|---|--------|----------------|---|
| Int            | Interface TAINET Venus                                                                                                    |                   |                       |                    |                        |                   |                        |                        | s 283       | 2       |                 | Versi       | ion         | 4. | 71a | - | Bld | 7. | 0 |        |                |   |
| EWA<br>WA      | ==<br>N<br>N                                                                                                    | ====<br>]<br>Con: | LAN<br>LAN            | ====<br>rati       | NAT<br>.on             |                   | =====<br>Analo         | )a<br>=====            | Web         |         | Endp            | ==:<br>o ir | ntID        |    |     |   |     |    |   |        |                |   |
| +-             |                                                                                                    |                   |                       |                    |                        |                   |                        | PPP                    | over        | et      | herne           | t           |             |    |     |   |     |    |   |        | +              |   |
|                |                                                                                                    | Use:<br>Pas:      | r nar<br>sword        | me<br>d            |                        | •                 |                        |                        |             |         | ]<br>[          |             |             |    |     |   |     |    |   | ]<br>] | <br> <br> <br> |   |
|                | Service name(null:accept all services) [<br>  Use default gateway on remote network [yes]<br>  Auto reconnect while link down [yes] |                   |                       |                    |                        |                   |                        | 1                      | :<br>:<br>: |         |                 |             |             |    |     |   |     |    |   |        |                |   |
|                |                                                                                                    | Con<br>LCP<br>Max | nect:<br>echo<br>imum | ion<br>D re<br>LCF | retry<br>quest<br>echo | int<br>int<br>fai | erva]<br>erva]<br>lure | L(sec<br>L(sec<br>)= 2 | >>=<br>>>=  | 2<br>10 | [2<br>[30<br>[2 |             | ]<br>]<br>] |    |     |   |     |    |   |        | <br> <br>      |   |
|                |                                                                                                    | Lin               | k sta                 | atus               | : [do                  | wn ]              | Conne                  | ect n                  | iow?        |         | [no             | 1           |             |    |     |   |     |    |   |        | :<br>:<br>:    |   |
| +-<br>Pr<br>TA | es<br>B,                                                                                                    | s:<br>ENT         | ASCI)<br>ER:ne        | I, S<br>ext        | PACE,<br>field         | BS<br>'<          | ':lef                  | t'                     | >'∶ri;      | ght     | ESC             | : al        | bort        |    |     |   |     |    |   |        | +              | • |

Figure 3-26 - PPP over Ethernet Configuration

| Field                                       | Description                                                                                                    |  |  |  |  |  |  |
|---------------------------------------------|----------------------------------------------------------------------------------------------------|--|--|--|--|--|--|
| rielu                                       |                                                                                                    |  |  |  |  |  |  |
| User name                                   | The register name that can login PPPoE RAS server to get the dynamic IP.                                                                                                    |  |  |  |  |  |  |
| Password                                    | The login password that can pass the RAS authentication.                                                                                                    |  |  |  |  |  |  |
| Service name (null: accept all services)    | The Service Provider's name for recognition.                                                                                                    |  |  |  |  |  |  |
| Use default<br>gateway on remote<br>network | te Enabling this feature allows the system to use the default gateway specified by the server.                                                                                                    |  |  |  |  |  |  |
| Auto reconnect<br>while link down           | With this function enabled, the system would automatically re-register with the server when the link is disconnected.                                                                                                    |  |  |  |  |  |  |
| Connection retry<br>interval (sec) >=2      | The waiting time between PPPoE disconnection and re-connect.                                                                                                    |  |  |  |  |  |  |
| LCP echo request<br>interval (sec) >=10     | LCP includes Echo-Request and Echo-Reply Codes in order to provide a<br>Data Link Layer loopback mechanism for use in exercising both directions<br>of the link. This is useful as an aid in debugging, link quality<br>determination, performance testing, and for numerous other functions.<br>Upon reception of an Echo-Request in the LCP Opened state, an<br>Echo-Reply MUST be transmitted. This option can be used with the<br>lcp-echo-failure option to detect that the peer is no longer connected.          |  |  |  |  |  |  |
| Maximum LCP<br>echo failure >=2             | If this option is given, PPP daemon will presume the peer to be dead if n<br>LCP echo-requests are sent without receiving a valid LCP echo-reply. If<br>this happens, PPP daemon will terminate the connection. Use of this<br>option requires a non-zero value for the lcp-echo-interval parameter.<br>This option can be used to enable PPP daemon to terminate after the<br>physical connection has been broken (e.g., the modem has hung up) in<br>situations where no hardware modem control lines are available. |  |  |  |  |  |  |
| Link status: [down]<br>Connect now?         | Check the link status and request to re-connect immediately.                                                                                                    |  |  |  |  |  |  |

Table 3-20 - Description of PPP over Ethernet Configuration Items

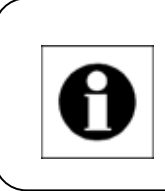

### Note:

When PPPoE is enabled, all VoIP related data, such as RTP and MGCP messages, would be sent through PPPoE.

# 3.5.2.2 LAN

Use this menu to configure the LAN interface of the device. LAN supports two modes: Switch and Router.

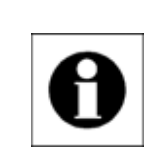

# Note:

For 2832 series, LAN interface will only be available with UTP-2 Module is installed.

# 3.5.2.2.1 Switch Mode

Access Path: Configuration Menu -> Interface -> LAN -> Switch Mode

Under Switch Mode, the LAN interface use the same IP address of WAN and supports different VLAN function to enhance the QoS availability.

| 🚾 C:\WINN T\system32\cmd.exe -     | telnet 172.16.2.95                    | _ 🗆 | × |
|------------------------------------|---------------------------------------|-----|---|
| Interface                          | TAINET Venus 2832 Version 4.71a - Bld | 7.0 |   |
| WAN [LAN] NAT<br>LAN Configuration | Analog Web EndpointID                 |     | = |
| -                                  | t                                     |     |   |
| -                                  |                                       |     |   |
| i                                  | - · · · · ·                           |     |   |
| 1                                  | Switch Mode                           |     |   |
| 1                                  |                                       |     |   |
| :                                  | VLAN Configuration [Port-based VLAN]  |     |   |
| 1                                  | -                                     |     |   |
| +                                  | +                                     |     |   |
|                                    |                                       |     |   |

Figure 3-27 - LAN Interface Configuration

| <b>Fable 3-21 -</b> | Description | of LAN Interf | face Configurat | tion Items |
|---------------------|-------------|---------------|-----------------|------------|
|---------------------|-------------|---------------|-----------------|------------|

| Field            | Description                                                            |  |  |  |  |  |
|------------------|------------------------------------------------------------------------|--|--|--|--|--|
| Dort based VI AN | To build up a virtual LAN under a group of specified Ethernet ports.   |  |  |  |  |  |
| FOIL-DASEU VLAIN | There are three groups can be used.                                    |  |  |  |  |  |
| VI AN Drigrity   | Define the VLAN priority in different interface. "1" is the lowest     |  |  |  |  |  |
| VLAN FIIOIIty    | priority and "4" is the highest priority.                              |  |  |  |  |  |
|                  | To modify the VLAN identification tag on an 802.1Q class, the range is |  |  |  |  |  |
| VLAN ID          | from 0 to 4095.                                                        |  |  |  |  |  |
|                  | For Ethernet interface only, enables the reception and transmission of |  |  |  |  |  |
| VI AN Tegging    | 802.1Q VLAN-tagged frames on the interface. User can assign up to      |  |  |  |  |  |
| VLAN Tagging     | 4095 different logical interfaces, one for each VLAN, but they are     |  |  |  |  |  |
|                  | limited to a maximum of 1024 VLANs on any Ethernet port.               |  |  |  |  |  |

Access Path: Configuration Menu -> Interface -> LAN-> Switch Mode -> Port-based VLAN

| C.\WINNT\system32\cmd.exe - telnet 172.1 | 16.2.95    |            |                |            | _ 🗆 ×       |
|------------------------------------------|------------|------------|----------------|------------|-------------|
| Interface                                | TAINET Ven | nus 2832   | Ver            | sion 4.71a | - Bld 7.0 🔺 |
| WAN [LAN] NAT Ana<br>LAN Configuration   | log Web    | Endpoint   | =======<br>I D |            |             |
| +                                        | Port-base  | ed VLAN    |                | -+         |             |
|                                          | WAN port   | LAN port   | Local          |            |             |
| <br>  Group1                             | yes        | yes        | yes            | 1          |             |
| Group2<br>  Group3<br>  Group3           | yes<br>yes | yes<br>yes | yes<br>yes     |            |             |

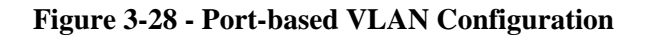

Access Path: *Configuration* Menu -> *Interface* -> *LAN*-> *Switch Mode* -> VLAN Priority

| C:\WINNT\system32\cmd.exe - telnet 172.16 | 2.95        |            |              |                   |       | _ 🗆 | ×  |
|-------------------------------------------|-------------|------------|--------------|-------------------|-------|-----|----|
| Interface                                 | TAINET Venu | us 2832    | Versio       | n <b>4.71</b> a - | - B1d | 7.0 |    |
| WAN [LAN] NAT Anal<br>LAN Configuration   | og Web      | EndpointII | )            |                   |       |     | =] |
| +                                         | VLAN Pric   | ority      | ·t           |                   |       |     |    |
|                                           | WAN port    | LAN port   | i<br>Local ¦ |                   |       |     |    |
| Priority                                  | 1           | 1          | 1  <br>!     |                   |       |     |    |

Figure 3-29 -VLAN Priority Configuration

Access Path: Configuration Menu -> Interface -> LAN-> Switch Mode -> VLAN ID

| 🚾 C:\WII      | NNT\syste:     | n32\cn     | ıd.exe - telnet | 172.16.2.9 | 5          |          |       |               |       |     | _ [ | ı × |
|---------------|----------------|------------|-----------------|------------|------------|----------|-------|---------------|-------|-----|-----|-----|
| Interfa       | ace            |            |                 | ]          | CAINET Ven | Ver      | sion  | <b>4.71</b> a | - B1d | 7.0 |     |     |
| WAN<br>LAN Co | [LAN<br>onfigu | ]<br>ratio | NAT             | Analog     | Web        | Endpoint | ID    |               |       |     |     |     |
|               |                |            | +               |            | VLAN       | I D      |       | +             |       |     |     |     |
|               |                |            |                 |            | WAN port   | LAN port | Local | ł             |       |     |     |     |
|               |                |            | I_VLAN          | ID         | Ø          | Ø        | 0     | 1             |       |     |     |     |

Figure 3-30 -VLAN ID Configuration

Tagging

Access Path: Configuration Menu -> Interface -> LAN -> Switch Mode -> VLAN

| Ì | 🚾 C:\WINNT\system32\cmd.exe        | - telnet 172.16.2.95 |            |            |         |           | _ 🗆    | × |
|---|------------------------------------|----------------------|------------|------------|---------|-----------|--------|---|
|   | Interface                          | TAI                  | NET Venus  | 2832       | Version | 4.71a = B | 1d 7.0 | - |
|   | WAN [LAN] NAT<br>LAN Configuration | Analog               | Web E      | EndpointID |         |           |        | = |
|   |                                    | +V                   | LAN Taggin | g          | +       |           |        |   |
|   |                                    |                      | WAN port   | : LAN port |         |           |        |   |
|   | +                                  | – ¦ Tagging          | no         | no         | ¦+      |           |        |   |

Figure 3-31 -VLAN Tagging Configuration

### 3.5.2.2.2 Router Mode

Access Path: *Configuration* Menu -> *Interface* -> *LAN* ->Router Mode Under Router Mode, a different IP from WAN IP would need to be assigned.

| 🚾 C:\WINN T\system.32\cmd.exe - tel            | net 172.16.2.95                                  |                       |      |
|------------------------------------------------|--------------------------------------------------|-----------------------|------|
| Interface                                      | TAINET Venus 2832                                | Version 4.71a - Bld 7 | .0 🔺 |
| WAN [LAN] NAT<br>LAN Configuration             | Analog Web EndpointID                            |                       |      |
|                                                | Mode:                                            |                       |      |
|                                                | Router Mode                                      |                       |      |
|                                                | LAN IP Address [0.0.0.0<br>LAN Net Mask [0.0.0.0 | )  <br>]  <br>        |      |
|                                                |                                                  |                       |      |
| Press: '0' - '9', '.',<br>TAB,ENTER:next field | SPACE, BS<br>'<':left '>':right ESC:abort        |                       | •    |

Figure 3-32 - LAN Configuration Under Router Mode

### 3.5.2.3 NAT Configuration

Network Address Translation (NAT) works only when LAN is configured as **router mode**. VENUS NAT router allows nodes on the private network (LAN side) to transparently communicate with nodes on the external network (WAN side) and vice versa.

Access Path: Configuration Menu -> Interface -> NAT

| C:V        | WINNT\system32    | ?\cmd.exe - | telnet 172.16.2 | .95             |        |            |         |       | _ 🗆 | × |   |
|------------|-------------------|-------------|-----------------|-----------------|--------|------------|---------|-------|-----|---|---|
| Inter      | face              |             |                 | TAINE           | T Venu | Version    | 4.71a · | - B1d | 7.0 |   |   |
| WAN<br>NAT | LAN<br>Configurat | [NAT<br>ion | ] Analo         | a ,             |        | EndpointID |         |       |     |   | = |
|            |                   |             | NAT             |                 |        |            |         |       |     |   |   |
|            |                   |             | Enable N        | AT [ <u>n</u> o | 3      |            |         |       |     |   |   |

Figure 3-33 - NAT Configuration

When NAT is enabled, the following menu, shown in Figure 3-34, gives user the option to specify nodes on the LAN side that can be accessible by nodes on the WAN side.

| C:                      | \WINNT\system                                       | 32\cmd.exe · | - telnet 17      | 2.16.2.95 |                 |       |                                        |                  |          |     | _ 🗆 | × |
|-------------------------|-----------------------------------------------------|--------------|------------------|-----------|-----------------|-------|----------------------------------------|------------------|----------|-----|-----|---|
| Inte                    | rface                                               |              |                  | TA        | INET U          | lenus | s 2832                                 | Version          | 4.71a -  | Bld | 7.0 |   |
| VAN<br>NAT              | LAN<br>Configura                                    | ENAT<br>ENAT | ] Aı             | alog      | Wel             | )     | EndpointID                             |                  |          |     |     | = |
|                         | Internal                                            | Source       | IP II            | nternal   | Port            | No.   | Protocol                               | External         | Port No  | -   |     |   |
| 1<br>2<br>3<br>4<br>5   | 0.0.0.0<br>0.0.0.0<br>0.0.0.0<br>0.0.0.0<br>0.0.0.0 |              | 0<br>0<br>0<br>0 |           |                 |       | TCP<br>TCP<br>TCP<br>TCP<br>TCP<br>TCP | 0<br>0<br>0<br>0 |          |     |     |   |
| 6<br>7<br>8<br>9<br>1 И | 0.0.0.0<br>0.0.0.0<br>0.0.0.0<br>0.0.0.0<br>0.0.0.0 |              | 0<br>0<br>0<br>0 |           |                 |       | TCP<br>TCP<br>TCP<br>TCP<br>TCP        | 0<br>0<br>0<br>0 |          |     |     |   |
| 11<br>12                | 0.0.0.0<br>0.0.0.0                                  |              | 0<br>0           |           |                 |       | TCP<br>TCP                             | 0<br>0           |          |     |     |   |
| TAE                     | next iter                                           | n ENTEF      | l:edit           | item      | '<' <b>:</b> pa | ige i | up '≻'∶page                            | edown E          | SC:abort |     |     | • |

Figure 3-34 - NAPT Configuration

### 3.5.2.4 Analog

Use this menu to configure the analog characteristics of the dial line. It includes Ring, Tones, Direct Inward Dialing, Line Reversal, and Long Loop ability.

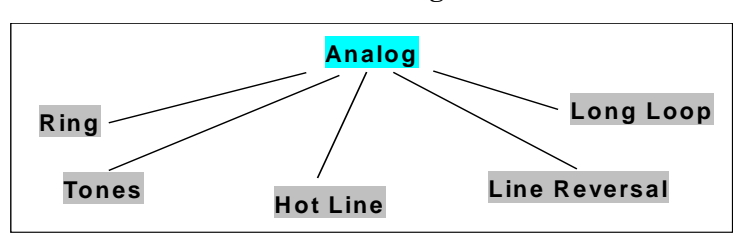

 Table 3-22 - The Analog Menu Items

3.5.2.5 Ring

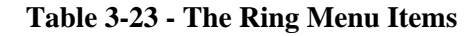

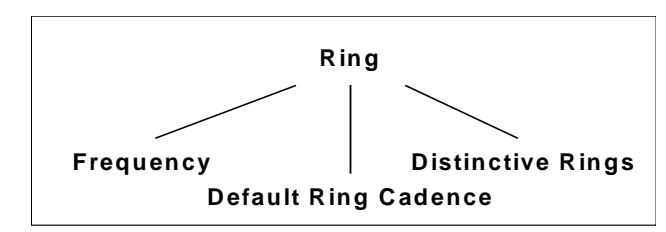

Access Path: Configuration Menu -> Interface -> Analog -> Ring

| 🚾 C:\WINN         | T\system32\cmd               | .exe - telnet 172.1                                                                                                    | 6.2.95    |            |          |            |         |     |       | × |
|-------------------|------------------------------|----------------------------------------------------------------------------------------------------|-----------|------------|----------|------------|---------|-----|-------|---|
| Analog            |                              |                                                                                                    | TAINET    | Venus 2    | 832      | Version    | 4.71a - | Bld | 7.0   |   |
| ERing]<br>Ring Co | Tones<br>Tones<br>nfiguratio | Hot Line                                                                                                    | Line Re   | <br>versal | Long L   |            |         |     | ===== |   |
|                   |                              | +                                                                                                    | Ring      | Configu    | ration   |            | -+      |     |       |   |
|                   |                              | l <frequen< td=""><td>су≻</td><td>De</td><td>fault Ri</td><td>ng Cadence</td><td>1</td><td></td><td></td><td></td></frequen<> | су≻       | De         | fault Ri | ng Cadence | 1       |     |       |   |
|                   |                              | Distinc                                                                                                    | tive Ring | s          |          |            | 1       |     |       |   |
|                   |                              | +                                                                                                    |           |            |          |            | -+      |     |       |   |

**Figure 3-35 - Ring Configuration** 

| Table 3-24 | - Descri | ption of | Ring C | Configura    | tion Items |
|------------|----------|----------|--------|--------------|------------|
|            | 2 COCL   |          |        | / uning unit |            |

| Field              | Description                                                            |
|--------------------|------------------------------------------------------------------------|
| Frequency          | To adjust the Ring tone frequency from 17 ~ 40Hz.                      |
|                    | To setup the different ON, OFF time and duration of Ring tone. Where   |
| Default Ping       | the [ON]/[OFF] items is the ring cycle ON time/OFF time at 100ms       |
| Codonco            | based. For example, to set [ON]=10 equal to 1 second ON time.          |
| Cauchice           | Where the [duration] item is the total ring duration at 1ms based. For |
|                    | example, to set [duration]=180000 equal to 3 minutes.                  |
| Distinctive Dines  | To generate a sequence of different frequency ring. It does same       |
| Distilletive Kings | behavior of "Default Ring Cadence" and more attractive.                |

Analog TAINET Uenus 2832 Uersion 4.71a - Bld 7.0 Analog TAINET Uenus 2832 Uersion 4.71a - Bld 7.0 [Ring] Tones Hot Line Line Reversal Long Loop Ring Configuration Please Set the Frequency (17 ~ 40Hz) Ring Frequency [23 ]

Access Path: Configuration Menu -> Interface -> Analog -> Ring -> Frequency

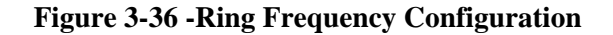

Access Path: Configuration Menu -> Interface -> Analog -> Ring -> Default Ring Cadence

| Ī | ₩C:\ <b>!</b> | WINN T'         | \system32'                | \cmd.exe     | - telnet 17      | 2.16.2.9      | 95     |                         |          |         |         |     | _ 🗆 | × |
|---|---------------|-----------------|---------------------------|--------------|------------------|---------------|--------|-------------------------|----------|---------|---------|-----|-----|---|
| F | Inalo         | a               |                           |              |                  |               | TAINET | Venus 283               | 32       | Version | 4.71a - | Bld | 7.0 |   |
|   | Ring<br>Ring  | r]<br>rConi     | ======<br>Tones<br>figura | Ho<br>Ho     | t Line           | <br>L         | ine Re | versal                  | Long Loc | <br>յր  |         |     |     |   |
| l |               | on1             | off1                      | on2          | off2             | on3           | off3   | duration                |          |         |         |     |     |   |
| k |               | 10              | 30                        | 0            | 0                | Ø             | 0      | 180000                  |          |         |         |     |     |   |
| l |               |                 |                           |              |                  |               |        |                         |          |         |         |     |     |   |
| l |               |                 |                           |              |                  |               |        |                         |          |         |         |     |     |   |
| l |               |                 |                           |              |                  |               |        |                         |          |         |         |     |     |   |
| l |               |                 |                           |              |                  |               |        |                         |          |         |         |     |     |   |
| l |               |                 |                           |              |                  |               |        |                         |          |         |         |     |     |   |
|   |               |                 |                           |              |                  |               |        |                         |          |         |         |     |     |   |
|   | [on]<br>[duy  | l∕[of:<br>satio | f]is<br>n]is              | the<br>the t | ring c<br>otal d | ycle<br>umati | ON tim | e/OFF time<br>ms based) | e (100ms | based)  |         |     |     |   |
|   |               | ac 10           |                           |              |                  |               |        |                         |          |         |         |     |     |   |
|   | TAB:          | next            | item                      | ENTE         | R:edit           | item          | ı '<': | page up                 | '≻'∶page | down ES | C:abort |     |     | • |

Figure 3-37 -Default Ring Cadence Configuration

| Access Path: Configuration Menu | 1 -> Interface -> Analog | -> <i>Ring</i> -> | Distinctive Rings |
|---------------------------------|--------------------------|-------------------|-------------------|
|---------------------------------|--------------------------|-------------------|-------------------|

| ûn a      | 100                                                                                                    |                   |              |                  |               | TOINET          | $\frac{1}{1}$                           |   |
|-----------|----------------------------------------------------------------------------------------------------|-------------------|--------------|------------------|---------------|-----------------|-----------------------------------------|---|
| ===       | ======                                                                                                    |                   |              |                  |               |                 |                                         | - |
| CRi<br>Ri | ng]<br>ng Con                                                                                                    | Tones<br>if igura | Ha<br>tion   | t Line           | L             | ine Re          | eversal Long Loop .                     |   |
|           | on1                                                                                                    | off1              | on2          | off2             | on3           | off3            | duration                                |   |
| 1         | 20                                                                                                    | 40                | 0            | Ø                | Ø             | Ø               | 180000                                  |   |
| 2         | 8                                                                                                    | 4                 | 8            | 40               | Ø             | Ø               | 180000                                  |   |
| 3         | 4                                                                                                    | 2                 | 4            | 2                | 8             | 40              | 180000                                  |   |
| 4         | 3                                                                                                    | 2                 | 10           | 2                | 3             | 40              | 180000                                  |   |
| 5         | 5                                                                                                    | 1                 | Ø            | 0                | Ø             | 0               | 600                                     |   |
| 6         | 5                                                                                                    | 2                 | 3            | 2                | 5             | 30              | 180000                                  |   |
| 7         | 20                                                                                                    | 40                | Ø            | 0                | Ø             | 0               | 180000                                  |   |
| 8         | 30                                                                                                    | 50                | Ø            | 0                | Ø             | 0               | 180000                                  |   |
| 9         | 5                                                                                                    | 1                 | 0            | Ø                | 0             | Ø               | 600                                     |   |
| Co<br>Ed  | n]/[of<br>uratio                                                                                                    | f] is<br>n] is    | the<br>the t | ring c<br>otal d | ycle<br>urati | ON tim<br>on (1 | me∕OFF time (100ms based)<br>1ms based) |   |
| TA        | alog       INTREL Venus 2032       Version 4.71a - Dia 7.8         ingl Tones       Hot Line       Line Reversal       Long Loop         ing Configuration       on1       off1       on2       off2       on3       off3       duration         20       40       0       0       0       180000       8       4       8       40       0       180000         8       4       8       40       0       180000       3       2       10       2       3       40       180000         5       1       0       0       0       600       5       2       3       2       5       30       180000         20       40       0       0       0       180000       5       1       0       0       0       600         5       2       3       2       5       30       180000       30       50       0       0       0       600         5       1       0       0       0       600       600       0       180000       0       0       0       0       0       0       0       0       0       0       0       0       0 </td |                   |              |                  |               |                 |                                         |   |

Figure 3-38 -Distinctive Ring Configuration

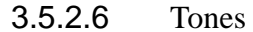

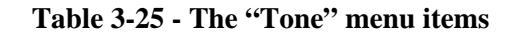

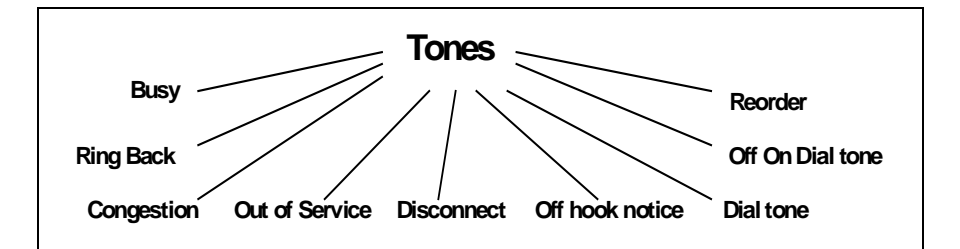

| Analog TAINET Venus 2832 Version 4.71a - Bld 7.0<br>Ring [Tones] Hot Line Line Reversal Long Loop<br>Tone Configuration<br>+Tones+<br>I <rusy> Ring Back I<br/>I Congestion Out of Service I<br/>I Disconnect Offhook Notice I<br/>I Dial Tone Off On Dial Tone I<br/>I Reorder I</rusy> | 選取 C:\WINN T\system.32\cmd.exe - telnet     | 172.16.2.95        |                     | >      |
|----------------------------------------------------------------------------------------------------|---------------------------------------------|--------------------|---------------------|--------|
| Ring [Tones] Hot Line Line Reversal Long Loop<br>Tone Configuration<br>+Tones+<br>! <rusy> Ring Back !<br/>! Congestion Out of Service !<br/>! Disconnect Offhook Notice !<br/>! Disconnect Offhook Notice !<br/>! Dial Tone Off On Dial Tone !<br/>! Reorder !</rusy>                   | Analog                                      | TAINET Venus 2832  | Version 4.71a - Bld | 17.0 🧧 |
| +Tones+<br>  <busy> Ring Back  <br/>  Congestion Out of Service  <br/>  Disconnect Offhook Notice  <br/>  Dial Tone Off On Dial Tone  <br/>  Reorder  </busy>                                                                                                    | Ring [Tones] Hot Line<br>Tone Configuration | Line Reversal Long | Loop                |        |
| <busy> Ring Back  <br/>  Congestion Out of Service  <br/>  Disconnect Offhook Notice  <br/>  Dial Tone Off On Dial Tone  <br/>  Reorder  </busy>                                                                                                    | +                                           | Tones              | •                   |        |
| ; Congestion Out of Service ;<br>; Disconnect Offhook Notice ;<br>; Dial Tone Off On Dial Tone ;<br>; Reorder ;                                                                                                    | l< <u>R</u> usy>                            | Ring Back          |                     |        |
| Disconnect Offhook Notice  <br>  Dial Tone Off On Dial Tone  <br>  Reorder                                                                                                    | i Congestion                                | Uut of Service     | i.                  |        |
| Dial Tone                                                                                                    | i Disconnect                                | Offhook Notice     | i                   |        |
| Reorder                                                                                                    | ¦ Dial Tone                                 | Off On Dial Tone   | 1                   |        |
|                                                                                                    | l Reorder                                   |                    | 1                   |        |

Figure 3-39 - Tone Configuration

| Field            | Description                                                           |  |  |  |  |  |
|------------------|-----------------------------------------------------------------------|--|--|--|--|--|
| Busy             | All fields in Table 3-26 are used to setup the different frequency    |  |  |  |  |  |
| Ring Back        | and amplitude of different tone duration. Where the "freq" is the     |  |  |  |  |  |
| Congestion       | frequency in Hertz based, "amp" is the amplitude in 0.1dB based       |  |  |  |  |  |
| Out of Service   | and the "t" is the total duration of one cycle in ms based. For       |  |  |  |  |  |
| Disconnect       | keeping the cycle into forever then setup "t" = $-1$ .                |  |  |  |  |  |
| Off-hook Notice  |                                                                       |  |  |  |  |  |
| Dial Tone        | The Congestion Tone will be applied to the interface when the network |  |  |  |  |  |
| Off On Dial Tone | cannot connect the dialed call.                                       |  |  |  |  |  |
| Doordon          | The Reorder tone is an audible or visual signal that indicates a      |  |  |  |  |  |
| Reoluei          | called number is occupied or otherwise unavailable.                   |  |  |  |  |  |

| Table 3-26 - | Description | of Tone | Configuration | Items |
|--------------|-------------|---------|---------------|-------|
|--------------|-------------|---------|---------------|-------|

Access Path: Configuration Menu -> Interface -> Analog -> Tones -> Busy

| ľ | C:\          | WINN T\sys     | tem32\cmd.e        | xe - telnet 17 | 2.16.2.95 |         |                  |                   |          |             | _ 🗆 🗙 |
|---|--------------|----------------|--------------------|----------------|-----------|---------|------------------|-------------------|----------|-------------|-------|
|   | Analo        | ) g            |                    |                | TAI       | NET Ven | us 2832          | U                 | ersion 4 | 1.71a - Bld | 7.0 🔺 |
|   | Ring<br>Tone | y [To<br>Confi | nes] H<br>guration | lot Line<br>N  | Line      | Revers  | =======<br>al Lo | ======<br>ng Loop |          |             |       |
|   |              | f req1         | amp1               | freq2          | атр2      | freq3   | amp3             | freq4             | amp4     | t (ms)      |       |
|   | Ł            | 480            | -240               | 620            | -240      | 0       | Ø                | Ø                 | 0        | 500         |       |
|   | 2            | 0              | Ø                  | Ø              | Ø         | Ø       | Ø                | Ø                 | Ø        | 500         |       |
|   | 3            | Ø              | Ø                  | Ø              | Ø         | Ø       | 0                | 0                 | Ø        | 0           |       |
| l | 4            | Ø              | Ø                  | Ø              | Ø         | Ø       | 0                | Ø                 | Ø        | Ø           |       |
| I | 5            | 0              | 0                  | Ø              | Ø         | Ø       | Ø                | Ø                 | Ø        | Ø           |       |
|   | 6            | 0              | 0                  | 0              | Ø         | 0       | 0                | 0                 | Ø        | Ø           |       |

Figure 3-40 - Busy Tone Configuration

Access Path: Configuration Menu -> Interface -> Analog -> Tones -> Ring Back

|          | D:\WINNT\sy:       | stem.32\cmi    | d.exe - telnet 17          | 2.16.2.95 |          |        |           |        |             |     | × |
|----------|--------------------|----------------|----------------------------|-----------|----------|--------|-----------|--------|-------------|-----|---|
| Ana      | log                |                |                            | TA        | INET Ven | us 283 | 32 V      | ersion | 4.71a - Bld | 7.0 | - |
| Ri<br>To | ng [To<br>ne Confi | nes]<br>gurati | ========<br>Hot Line<br>on | Lin       | e Revers | al     | Long Loop |        |             |     |   |
|          | freq1              | amp1           | freq2                      | amp2      | freq3    | атр3   | freq4     | amp4   | t (ms)      |     |   |
| h I      | 440                | -190           | 480                        | -190      | 0        | 0      | Ø         | Ø      | 2000        |     |   |
| 2        | 0                  | 0              | Ø                          | 0         | 0        | 0      | Ø         | 0      | 4000        |     |   |
| 3        | 0                  | Ø              | Ø                          | Ø         | Ø        | Ø      | Ø         | Ø      | Ø           |     |   |
| 4        | Ø                  | 0              | Ø                          | Ø         | Ø        | Ø      | Ø         | Ø      | 0           |     |   |
| 5        | 0                  | 0              | Ø                          | 0         | 0        | Ø      | Ø         | Ø      | 0           |     |   |
| 6        | Ø                  | Ø              | Ø                          | 0         | Ø        | 0      | Ø         | 0      | 0           |     |   |

Figure 3-41 - Ring Back Tone Configuration

|                                                                     | C:/                                          | WINN T\sys | tem32\cm | l.exe - telnet 17 | 2.16.2.95 |       |      |       |      |        | <u>- 🗆 ×</u> | : |
|---------------------------------------------------------------------|----------------------------------------------|------------|----------|-------------------|-----------|-------|------|-------|------|--------|--------------|---|
|                                                                     | Analog TAINET Venus 2832 Version 4.71a - Bld |            |          |                   |           |       |      |       |      |        | 7.0 🔺        | ] |
| Ring [Tones] Hot Line Line Reversal Long Loop<br>Tone Configuration |                                              |            |          |                   |           |       |      |       |      |        |              |   |
|                                                                     |                                              | f req1     | amp1     | freq2             | amp2      | freq3 | атр3 | freq4 | amp4 | t (ms) |              |   |
|                                                                     | 1                                            | 480        | -240     | 620               | -240      | Ø     | Ø    | Ø     | Ø    | 250    |              |   |
| ł                                                                   | 2                                            | Ø          | Ø        | Ø                 | Ø         | Ø     | Ø    | Ø     | Ø    | 250    |              |   |
| ł                                                                   | 3                                            | Ø          | Ø        | Ø                 | Ø         | Ø     | Ø    | Ø     | Ø    | Ø      |              |   |
| ł                                                                   | 4                                            | Ø          | Ø        | Ø                 | Ø         | Ø     | Ø    | Ø     | Ø    | Ø      |              |   |
|                                                                     | 5                                            | Ø          | Ø        | Ø                 | Ø         | Ø     | Ø    | Ø     | Ø    | Ø      |              |   |
| ł                                                                   | 6                                            | Ø          | Ø        | Ø                 | Ø         | Ø     | Ø    | Ø     | Ø    | Ø      |              |   |
|                                                                     |                                              |            |          |                   |           |       |      |       |      |        |              |   |

Access Path: Configuration Menu -> Interface -> Analog -> Tones -> Congestion

**Figure 3-42 - Congestion Tone Configuration** 

Access Path: Configuration Menu -> Interface -> Analog -> Tones -> Out of Service

| C:X | C:\WINNT\sy | rstem32\cmd | l.exe - telnet 17 | 2.16.2.95 |         |        |           |        |             | <u>- 🗆 x</u> |
|-----|-------------|-------------|-------------------|-----------|---------|--------|-----------|--------|-------------|--------------|
| An. | alog        |             |                   | TAI       | NET Ven | us 283 | 32 V      | ersion | 4.71a - Bld | 7.0 🔺        |
| ==  |             |             |                   |           |         |        |           |        |             |              |
| R   | ing [To     | ones 1      | Hot Line          | Line      | Revers  | al     | Long Loop | I.     |             |              |
| T   | one Conf:   | igurat io   | n                 |           |         |        |           |        |             |              |
| L   |             |             |                   |           |         |        |           |        |             |              |
| L . | freq1       | amp1        | freq2             | amp2      | freq3   | amp3   | freq4     | amp4   | t (ms)      |              |
| L   |             |             |                   |           |         |        |           |        |             |              |
| Ł.  | 950         | -130        | Ø                 | 0         | 0       | 0      | Ø         | 0      | 330         |              |
| 2   | 1400        | -130        | Ø                 | Ø         | Ø       | Ø      | Ø         | 0      | 330         |              |
| 3   | 1800        | -130        | 0                 | 0         | 0       | 0      | Ø         | 0      | 330         |              |
| 4   | Ø           | Ø           | Ø                 | 0         | Ø       | Ø      | Ø         | Ø      | 5000        |              |
| 5   | Ø           | 0           | Ø                 | 0         | 0       | 0      | Ø         | 0      | 0           |              |
| 6   | Я           | <b></b> A   | Ø                 | Ø         | Ø       | Ø      | Ø         | Ø      | Й           |              |
| ľ   | -           | -           | -                 | -         | -       | -      | -         | -      | -           |              |
| L   |             |             |                   |           |         |        |           |        |             |              |
|     |             |             |                   |           |         |        |           |        |             |              |

### Figure 3-43 - Out of Service Tone Configuration

Access Path: Configuration Menu -> Interface -> Analog -> Tones -> Disconnect

|   | C:V          | WINN T\sys      | tem32\cmd                 | .exe - telnet 17 | 2.16.2.95 |         |        |               |        |             | _ 🗆 🗙 |
|---|--------------|-----------------|---------------------------|------------------|-----------|---------|--------|---------------|--------|-------------|-------|
|   | Analo        | ) g             |                           |                  | TAI       | NET Ven | us 283 | 32 V          | ersion | 4.71a - Bld | 7.0 🔺 |
|   | Ring<br>Tone | r [To<br>Config | ======<br>nes]<br>guratio | Hot Line         | Line      | Revers  | al     | <br>Long Loop |        |             |       |
|   |              | freq1           | amp1                      | freq2            | amp2      | freq3   | атр3   | freq4         | amp4   | t (ms)      |       |
|   | 1            | 480             | -240                      | 620              | -240      | Ø       | Ø      | Ø             | 0      | 250         |       |
| ł | 2            | Ø               | Ø                         | Ø                | Ø         | Ø       | Ø      | 0             | Ø      | 250         |       |
| ł | 3            | 480             | -240                      | 620              | -240      | Ø       | Ø      | Ø             | Ø      | 250         |       |
| ł | 4            | Ø               | Ø                         | Ø                | 0         | Ø       | Ø      | Ø             | Ø      | -1          |       |
|   | 5            | Ø               | Ø                         | Ø                | 0         | Ø       | Ø      | Ø             | Ø      | Ø           |       |
| ł | 6            | 0               | 0                         | Ø                | Ø         | 0       | 0      | Ø             | 0      | 0           |       |
| I |              |                 |                           |                  |           |         |        |               |        |             |       |

Figure 3-44 - Disconnect Tone Configuration
|          | CAWINN TAsy        | stem32\cm      | d.exe - telnet 17 | 2.16.2.95 |          |         |           |        |             | _ 0   | × |
|----------|--------------------|----------------|-------------------|-----------|----------|---------|-----------|--------|-------------|-------|---|
| Ana      | log                |                |                   | TA        | INET Ven | ius 283 | 32 L      | ersion | 4.71a - Bld | l 7.0 | - |
| Ri<br>To | ng [To<br>ne Confi | nes]<br>gurati | Hot Line<br>on    | Lind      | e Revers | al      | Long Loop | )      |             |       |   |
|          | freq1              | amp1           | freq2             | атр2      | freq3    | атр3    | freq4     | amp4   | t (ms)      |       |   |
| 1        | 1400               | -130           | 2060              | -130      | 2450     | -130    | 2600      | -130   | 100         |       |   |
| 2        | Ø                  | Ø              | Ø                 | Ø         | Ø        | Ø       | Ø         | Ø      | 100         |       |   |
| 3        | Ø                  | Ø              | Ø                 | Ø         | Ø        | Ø       | Ø         | Ø      | Ø           |       |   |
| 4        | Ø                  | 0              | Ø                 | 0         | Ø        | Ø       | Ø         | Ø      | Ø           |       |   |
| 5        | Ø                  | Ø              | Ø                 | 0         | Ø        | Ø       | Ø         | Ø      | 0           |       |   |
| 6        | Ø                  | 0              | 0                 | 0         | 0        | 0       | Ø         | 0      | 0           |       |   |

Access Path: Configuration Menu -> Interface -> Analog -> Tones -> off-hook Notice

Figure 3-45 - Off-Hook Tone Configuration

Access Path: Configuration Menu -> Interface -> Analog -> Tones -> Dial Tone

| CAWINN T/system32/cmd.exe - telnet 172.16.2.95                      |       |      |       |      |         |        |       |        |             |       |  |  |
|---------------------------------------------------------------------|-------|------|-------|------|---------|--------|-------|--------|-------------|-------|--|--|
| Ana                                                                 | log   |      |       | TAI  | NET Ven | us 283 | 2 V   | ersion | 4.71a - Bld | 7.0 🔺 |  |  |
| Ring [Tones] Hot Line Line Reversal Long Loop<br>Tone Configuration |       |      |       |      |         |        |       |        |             |       |  |  |
|                                                                     | freq1 | amp1 | freq2 | amp2 | freq3   | атр3   | freq4 | amp4   | t (ms)      |       |  |  |
| Ł                                                                   | 350   | -130 | 440   | -130 | Ø       | Ø      | Ø     | Ø      | -1          |       |  |  |
| 2                                                                   | Ø     | 0    | Ø     | Ø    | Ø       | 0      | Ø     | 0      | Ø           |       |  |  |
| 3                                                                   | Ø     | 0    | Ø     | 0    | 0       | 0      | Ø     | 0      | 0           |       |  |  |
| 4                                                                   | 0     | 0    | Ø     | 0    | 0       | 0      | Ø     | 0      | 0           |       |  |  |
| 5                                                                   | 0     | 0    | Ø     | 0    | 0       | 0      | Ø     | 0      | 0           |       |  |  |
| 6                                                                   | Ø     | Ø    | 0     | Ø    | 0       | 0      | 0     | Ø      | Ø           |       |  |  |

**Figure 3-46 - Dial Tone Configuration** 

Access Path: Configuration Menu -> Interface -> Analog -> Tones -> Off On Dial Tone

| 🖾 CAWINN T/system 32/cmd. exe - telnet 172.16.2.95 |                                                                     |      |       |      |          |        |       |        |             |       |  |  |
|----------------------------------------------------|---------------------------------------------------------------------|------|-------|------|----------|--------|-------|--------|-------------|-------|--|--|
| Ar                                                 | nalog                                                               |      |       | TA   | INET Ven | us 283 | 32 V  | ersion | 4.71a - Bld | 7.0 🔺 |  |  |
|                                                    | Ring [Tones] Hot Line Line Reversal Long Loop<br>Tone Configuration |      |       |      |          |        |       |        |             |       |  |  |
| L                                                  | freq1                                                               | amp1 | freq2 | amp2 | freq3    | атр3   | freq4 | amp4   | t (ms)      |       |  |  |
| Ł                                                  | 350                                                                 | -130 | 440   | -130 | Ø        | Ø      | Ø     | Ø      | 100         |       |  |  |
| 2                                                  | Ø                                                                   | 0    | Ø     | 0    | 0        | Ø      | Ø     | Ø      | 100         |       |  |  |
| 3                                                  | Ø                                                                   | Ø    | 0     | Ø    | Ø        | Ø      | Ø     | Ø      | Ø           |       |  |  |
| 4                                                  | 0                                                                   | 0    | 0     | 0    | 0        | 0      | Ø     | 0      | 0           |       |  |  |
| 5                                                  | 0                                                                   | Ø    | 0     | 0    | Ø        | Ø      | Ø     | Ø      | Ø           |       |  |  |
| 6                                                  | 0                                                                   | 0    | 0     | 0    | 0        | 0      | Ø     | 0      | Ø           |       |  |  |

Figure 3-47 - Off On Dial Tone Configuration

| C:                                              | CAWINN Tysystem 32/cmd.exe - telnet 172.16.2.95                     |      |       |      |       |      |       |      |        |     |   |  |
|-------------------------------------------------|---------------------------------------------------------------------|------|-------|------|-------|------|-------|------|--------|-----|---|--|
| Analog TAINET Venus 2832 Version 4.71a - Bld 7. |                                                                     |      |       |      |       |      |       |      |        | 7.0 | - |  |
| Rin<br>Ton                                      | Ring [Tones] Hot Line Line Reversal Long Loop<br>Tone Configuration |      |       |      |       |      |       |      |        |     |   |  |
|                                                 | freq1                                                               | amp1 | freq2 | amp2 | freq3 | amp3 | freq4 | amp4 | t (ms) |     |   |  |
| Ł                                               | 480                                                                 | -240 | 620   | -240 | 0     | 0    | Ø     | 0    | 250    |     |   |  |
| 2                                               | Ø                                                                   | Ø    | Ø     | 0    | Ø     | Ø    | Ø     | Ø    | 250    |     |   |  |
| 3                                               | Ø                                                                   | Ø    | Ø     | Ø    | 0     | Ø    | Ø     | Ø    | 0      |     |   |  |
| 4                                               | Ø                                                                   | Ø    | Ø     | Ø    | Ø     | Ø    | Ø     | Ø    | 0      |     |   |  |
| 5                                               | Ø                                                                   | Ø    | Ø     | Ø    | 0     | Ø    | Ø     | Ø    | Ø      |     |   |  |
| 6                                               | 0                                                                   | 0    | 0     | 0    | 0     | 0    | Ø     | Ø    | 0      |     |   |  |

Access Path: Configuration Menu -> Interface -> Analog -> Tones -> Reorder

# **Figure 3-48 - Reorder Tone Configuration**

# 3.5.2.7 Direct Inward Dial

When Direct Inward Dial (DID) function is enabled in the Call Feature page, user also has to configure the DID number here to make it works. Please note that DID function only works with FXO interface.

| 🖾 C.\WINNT\system32\cmd.exe - telnet 172.16.4.231                            |        |                 |            |                   |            |         |  |  |  |
|------------------------------------------------------------------------------|--------|-----------------|------------|-------------------|------------|---------|--|--|--|
| Analog                                                                       | TAINET | Venus           | 2804       | Version           | 4.66c - B1 | d 7.0 🔺 |  |  |  |
| Ring Tones [Direct Inward<br>DID Configuration<br>DID Phone Number < The Max | Dial() | DID>]<br>h of P | Line Reven | rsal L<br>is 32 > | ong Loop   |         |  |  |  |
| 1 26583000<br>2<br>3<br>4                                                    |        |                 |            |                   |            | ·       |  |  |  |

**Figure 3-49 - Direct Inward Dial Configuration** 

### 3.5.2.8 Line Reversal

When the caller hangs up, this feature provides a momentary reversal of Tip and Ring that causes the switch to stop conducting and release the line. It's a polarity reversal that used to signal the phone and tell it that a call has been completed. There is 32 ports can be set individually for Venus 2832 series, 8 ports for Venus 2808 and 4 ports for Venus 2804.

| C:\          | WINNT      | \system32\       | cmd.exe -            | telnet 17      | 2.16.2.95              |          |         |          |         |         |         | _ 🗆 🗙     |
|--------------|------------|------------------|----------------------|----------------|------------------------|----------|---------|----------|---------|---------|---------|-----------|
| Anal         | og         |                  |                      |                | TA                     | INET Ven | nus 28  | 332      | Versi   | ion 4.7 | 71a - H | 31d 7.0 🔺 |
| Ring<br>Ling | g<br>e Rev | Tones<br>ersal ( | Hot<br>Hot<br>Config | Line<br>Jurati | Elin<br>[Lin]<br>[Lin] | e Revers | al]     | Long I   |         |         |         |           |
|              | Line       | Rever            | sal St               | ate            | <'0':Di                | sable,'1 | ' : Cor | ntrol by | MGC,'2  | 2':Cont | rol by  | / MG>     |
| ı            | 0          |                  |                      |                |                        |          |         |          |         |         |         |           |
| 2            | 0          |                  |                      |                |                        |          |         |          |         |         |         |           |
| 3            | 0<br>0     |                  |                      |                |                        |          |         |          |         |         |         |           |
| 5            | 0          |                  |                      |                |                        |          |         |          |         |         |         |           |
| 6            | 0          |                  |                      |                |                        |          |         |          |         |         |         |           |
| 2            | 0          |                  |                      |                |                        |          |         |          |         |         |         |           |
| 8<br>9       | ю<br>Ю     |                  |                      |                |                        |          |         |          |         |         |         |           |
| 10           | Ø          |                  |                      |                |                        |          |         |          |         |         |         |           |
| 11           | 0          |                  |                      |                |                        |          |         |          |         |         |         |           |
| 12<br>TAB    | 0<br>:next | item             | ENTER                | :edit          | item                   | '<'∶page | ։ սթ    | '>':pag  | re down | ESC:a   | abort   | •         |

Figure 3-50 - Line Reversal Configuration

# 3.5.2.9 Long Loop

The "Long Loop" feature extends the distance for analog interfaces to be greater than 3Km.

| C:\WINNT\system32\cmd.exe - telnet 172.16.2.95 |                     |                    |          |  |  |  |  |  |  |  |  |
|------------------------------------------------|---------------------|--------------------|----------|--|--|--|--|--|--|--|--|
| Analog                                         | TAINET Venus 2832   | Version 4.71a - Bl | Ld 7.0 🔺 |  |  |  |  |  |  |  |  |
| Ring Tones Hot Line<br>Long Loop Configuration | Line Reversal [Long |                    |          |  |  |  |  |  |  |  |  |
| Long Loop                                      | Configuration       |                    |          |  |  |  |  |  |  |  |  |
| Long Loop                                      | [ <u>d</u> isable   | 1                  |          |  |  |  |  |  |  |  |  |
|                                                |                     |                    |          |  |  |  |  |  |  |  |  |
|                                                |                     |                    |          |  |  |  |  |  |  |  |  |

Figure 3-51 - Long Loop Configuration

# 3.5.2.10 Web

User is able to configure the VENUS by WEB browser.

| 🚾 C.1.WINN T/system32/cmd.exe - telnet |                                    |             |  |  |  |  |  |  |  |  |  |
|----------------------------------------|------------------------------------|-------------|--|--|--|--|--|--|--|--|--|
| Interface                              | TAINET Venus 2832 Version 4.71a    | - Bld 7.0 🔺 |  |  |  |  |  |  |  |  |  |
| WAN LAN NAT<br>Web UI Configuration    | Analog [Web] EndpointID            |             |  |  |  |  |  |  |  |  |  |
| Web                                    | UI Configuration                   |             |  |  |  |  |  |  |  |  |  |
| Ena)<br>Web                            | le Web UI [no]<br>Server Port [80] |             |  |  |  |  |  |  |  |  |  |

Figure 3-52 - WEB Configuration

|  | <b>Table 3-27</b> | - Description | of Web | Service | Configuration |
|--|-------------------|---------------|--------|---------|---------------|
|--|-------------------|---------------|--------|---------|---------------|

| Field           | Description                                                 |
|-----------------|-------------------------------------------------------------|
| Enable Web UI   | This item specifies the Web function whether to use or not. |
| Web Server Port | This item specifies the port of web browser.                |

# 3.5.2.11 Endpoint ID

In this item user can create Endpoint ID by self.

| CAWINN Tysystem 32 vcmd.exe - telnet 172.16.2.95                             |     | × |
|------------------------------------------------------------------------------|-----|---|
| Interface TAINET Venus 2832 Version 4.71a - Bld                              | 7.0 |   |
| WAN LAN NAT Analog Web [EndpointID]<br>EndpointID user-defined               |     |   |
| user-defined name <max 32="" is="" length=""></max>                          |     |   |
| 1 aaln/@tainet.net<br>2<br>3<br>4<br>5<br>6<br>7<br>8<br>9<br>10<br>11<br>12 |     |   |
| TAB:next item ENTER:edit item '<':page up '>':page down ESC:abort            |     | • |

Figure 3-53 - Endpoint ID Configuration

# **3.5.3** Routing Table

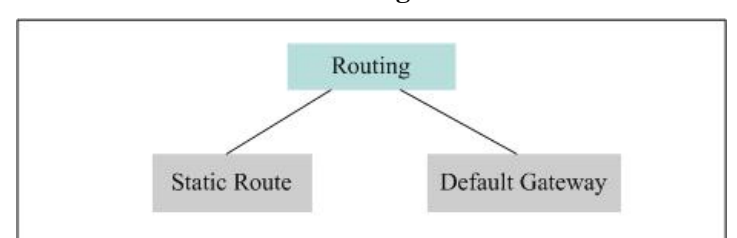

Table 3-28 - The Routing Table Menu Items

## 3.5.3.1 Static Routing

Access Path: Configuration Menu -> Routing Table -> Static Routing.

|      | C:\WINN T\system32\cmd.e | xe - telnet 172.16.2.95 |                                        |                 | <u>- 🗆 ×</u>   |
|------|--------------------------|-------------------------|----------------------------------------|-----------------|----------------|
| Cons | figuration               | TAI                     | NET Venus 2832                         | Version 4.71    | .a - Bld 7.0 🔺 |
| Sy:  | stem Interfac            | e [Routing Ta           | ====================================== |                 |                |
| Ro   | uting Table Conf         | iguration               |                                        |                 |                |
|      | Destination              | NetMask                 | Nexthop                                | Metric          |                |
| Ł    | 0.0.0.0                  | 0.0.0.0                 | 0.0.0.0                                | 0               |                |
| 2    | 0.0.0.0                  | 0.0.0.0                 | 0.0.0                                  | 0               |                |
| 3    | 0.0.0.0                  | 0.0.0.0                 | 0.0.0                                  | 0               |                |
| 4    | 0.0.0.0                  | 0.0.0.0                 | 0.0.0.0                                | 0               |                |
| 5    | 0.0.0.0                  | 0.0.0.0                 | 0.0.0.0                                | 0               |                |
| 6    | 0.0.0.0                  | 0.0.0.0                 | 0.0.0.0                                | Ø               |                |
| 2    | 0.0.0.0                  | 0.0.0.0                 | 0.0.0.0                                | 0               |                |
| 8    | 0.0.0.0                  | 0.0.0.0                 | 0.0.0.0                                | 0               |                |
| 9    | 0.0.0.0                  | 0.0.0.0                 | 0.0.0.0                                | 0               |                |
| 10   | 0.0.0.0                  | 0.0.0.0                 | 0.0.0.0                                | 0               |                |
| 11   | 0.0.0.0                  | 0.0.0.0                 | 0.0.0.0                                | Ø               |                |
| 12   | 0.0.0.0                  | 0.0.0.0                 | 0.0.0.0                                | 0               |                |
| TA   | B:next item ENI          | ER:edit item '          | <':page up '>':pa                      | ige down ESC:al | oort<br>•      |

Figure 3-54 - Static Routing Configuration

Static routing are those paths manually defined by user for the VENUS Series. User may use static routes to establish some specific fixed connections. Maximum 20 static routes can be configured.

| Field       | Description                                                                     |
|-------------|---------------------------------------------------------------------------------|
|             | This parameter specifies the IP network address of the final destination.       |
|             | Routing mechanism is based on the target IP address and the network domain.     |
| Destination | If you need to specify a route to one single host, use the subnet mask of       |
|             | 255.255.255.255 in the subnet mask field to force the VENUS Series to route     |
|             | all the packets for this single host thru the designated router (the next hop). |
| NotMask     | Enter the subnet mask for this destination. This mask defines the group of the  |
| INCUMASK    | destination nodes.                                                              |
|             | Enter the IP address of the next hop (router). This is a neighbor node of your  |
| NextHop     | VENUS Series that will forward the packet to the destination node out side      |
|             | the subnet domain.                                                              |
| Motrio      | The metric represents the cost of transmission for routing purposes. IP routing |
| wienie      | uses hop count as the measurement of cost, where a minimum of 1 means the       |

**Table 3-29 - Static Routing Configuration** 

directly connected networks. Enter a number that approximates the cost for this link. The number need not be precise, but it must be between 1 and 15. In practice, 2 or 3 is usually a good number.

### 3.5.3.2 Default Gateway

Access Path: Configuration Menu -> Routing Table -> Default Gateway.

| 🚾 C:\WINNT\system32\cmd.exe -             | telnet 172.16.2.95                  |                     | >   | ¢ |
|-------------------------------------------|-------------------------------------|---------------------|-----|---|
| Configuration                             | TAINET Venus 2832                   | Version 4.71a - Bld | 7.0 | ] |
| System Interface<br>Routing Table Confign | [Routing Table] Security<br>uration |                     |     |   |
|                                           | Default Gateway [172.16.0.254       | 1                   |     |   |

Figure 3-55 - Default Gateway Configuration

To send an IP packet to a node (for example to the MGCP Call Manager or another VoIP gateway) outside the local network domain, the IP packet is sent first to the Default Gateway (usually a router) where the packet is forwarded to the destination or the next node (another router). This item defines the IP address of the Default Gateway.

# 3.5.4 Security

Select these items to change the User Name and Password for Root Account and General User Account. Root account has the privilege to access every possible configuration or information for the device. As for General User Account, it has limited access privilege. For an example, General User Account cannot provision MGCP related items.

Note that both User Name and Password are case sensitive. Keep a note for the User Name and Password, in case you forget them. Contact technical support if you cannot remember the setup. User should change the password for both accounts in order to protect the VENUS Series from unauthorized access.

Access Path: Configuration menu -> Security

| C:\WINN T\system32\cmd.exe - tel                                                                             | net 172.16.2.95 |            |                      | _ 🗆 🗡 |
|----------------------------------------------------------------------------------------------------|-----------------|------------|----------------------|-------|
| Configuration                                                                                                | TAINET          | Venus 2832 | Version 4.71a - Bld  | 7.0   |
| System Interface<br>Security Configuration                                                                   | Routing Table   | [Security] |                      |       |
| +                                                                                                    |                 | Security   | +                    |       |
| I <root a<="" td=""><th>ccount Setup&gt;</th><td>General</td><th>L User Account Setup  </th><td></td></root> | ccount Setup>   | General    | L User Account Setup |       |
| +                                                                                                    |                 |            | +                    |       |

Figure 3-56 - System Security Configuration

| C:\WINNT\system32\cmd.exe - telnet 172.16.2.95           |                 |         |             |          |   |
|----------------------------------------------------------|-----------------|---------|-------------|----------|---|
| Configuration TAINET                                     | Venus 2832      | Version | 4.71a - B   | 1d 7.0 🧕 | - |
| System Interface Routing Table<br>Security Configuration | [Security]      |         |             |          |   |
| Root Account Setup                                       |                 |         |             |          |   |
| Username:<br>Password:<br>Re-type Password:              | [user<br>[<br>[ |         | ]<br>]<br>] |          |   |

Figure 3-57 - Root Account Configuration

| CAWINN T\system32\cmd.exe - telnet 172.16.2.95           |                    |         |         |       | _ 🗆 | × |
|----------------------------------------------------------|--------------------|---------|---------|-------|-----|---|
| Configuration TAINET                                     | Venus 2832         | Version | 4.71a - | - Bld | 7.0 |   |
| System Interface Routing Table<br>Security Configuration | [Security]         |         |         |       |     | = |
| General User Account                                     | Setup              |         |         |       |     |   |
| Username:                                                | [ <u>n</u> perator |         |         |       | 1   |   |
| Password:                                                | Γ                  |         |         |       | 1   |   |
| Re-type Password:                                        | [                  |         |         |       | ]   |   |

Figure 3-58 - General User Account Configuration

# 3.6 Monitoring

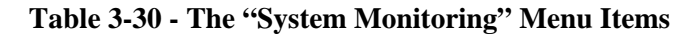

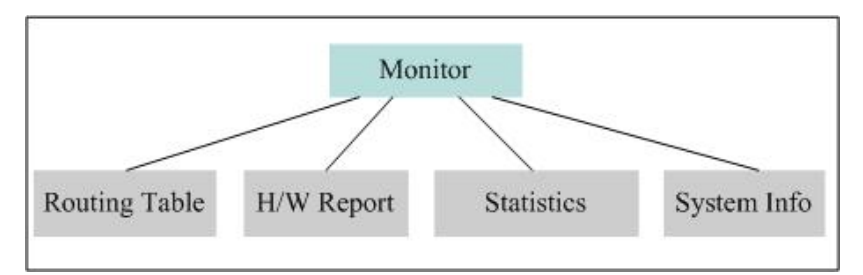

# **3.6.1** Routing Table Monitoring

The Routing table shows all the routing information of your VENUS Series. The internal defined loop back route, the static route and the route for the Default Gateway are all shown here.

| Access Path | : Monitoring | Menu -> | Routing | Table. |
|-------------|--------------|---------|---------|--------|
|-------------|--------------|---------|---------|--------|

| C:\\                  | WINN T\system32\cmd.exe -                                    | telnet 172.16.2.95                                                 |                                                                    |                                    |                      | <u> </u>         |
|-----------------------|--------------------------------------------------------------|--------------------------------------------------------------------|--------------------------------------------------------------------|------------------------------------|----------------------|------------------|
| Monit                 | oring                                                        | TAINET                                                             | Venus 2832                                                         | Version 4.71a -                    | Bld 7                | ·.0 🔺            |
| ERout<br>Uiew         | ing Table] H/W<br>Routing Table                              | Report Statis                                                      | tics System I                                                      | nfo                                |                      | _                |
|                       | Destination                                                  | NetMask                                                            | Nexthop                                                            | Iface                              | Т уре                | Mtr              |
| 1<br>2<br>3<br>4<br>5 | 127.0.0.0<br>224.0.0.1<br>172.16.0.0<br>172.16.2.95<br>0.0.0 | 255.0.0.0<br>255.255.255.255<br>255.255.0.0<br>255.255.255.255.255 | 127.0.0.1<br>127.0.0.1<br>172.16.2.95<br>127.0.0.1<br>172.16.0.254 | LPBK<br>LPBK<br>WAN<br>LPBK<br>WAN | UI<br>UI<br>UI<br>UI | 1<br>1<br>1<br>1 |

Figure 3-59 - Routing Table Monitoring

| Field       | Description                                                                |
|-------------|----------------------------------------------------------------------------|
|             | It specifies the IP network address of the final destination. If "0.0.0.0" |
| Destination | appears in the field, this entry specifies the "Default Gateway" of route  |
|             | information.                                                               |
| NetMask     | It represents the IP netmask of the destination IP address.                |
| NovtLon     | It represents the IP address of the next router for transmission of the IP |
| Nexthop     | datagram to the destination network segment.                               |
|             | Identify the IP routing to the corresponding interface                     |
| Iface       | LPBK: loopback interface                                                   |
|             | WAN: WAN interface                                                         |
|             | LAN: LAN interface                                                         |
|             | The first character (Status)                                               |
|             | U: The route is valid (up) and in use.                                     |
|             | D: The route is invalid (down) and has a metric of 16 (RIP infinity)       |
| Type        |                                                                            |
| Type        | The second character (Source)                                              |
|             | I: The route is a direct connection                                        |
|             | R: the route was established from RIP information.                         |
|             | S: The route is a static route.                                            |
| Mtr         | The metric represents the cost of transmission for routing purposes.       |

# 3.6.2 H/W Report Monitoring

Hardware information, such as the number and type of interface card installed, the number of total POTS ports supported, and the hardware diagnosis result, are listed in the H/W Report Monitoring menu.

Access Path: *Monitoring* Menu -> *H/W Report*.

```
🕰 C:\WINN T\system.32\cmd.exe - telnet 172.16.2.95
                                                                           _ 🗆 🗙
Monitoring
                              TAINET Venus 2832
                                                       Version 4.71a - Bld 7.0
                                                      _____
             _____
                                        ____
                                             _____
Routing Table
               [H/W Report]
                              Statistics
                                             System Info
Hardware Configuration and Diagnosis Report
              Hardware Configuration and Diagnosis Report:
               Boot code version : 1.00
               Base Unit: CPLD V2.0
               Slot 1: CPLD V1.0, 2-port 10/100BT Ethernet Switch card: UTP-2
               Slot 2: Empty
               Slot 3: CPLD V1.0, Analog card: FXS-8
                       => 8 FXS ports
               Slot 4: CPLD V3.0, Analog card: FXO-8
                       => 8 FXO ports
               Diagnosis Result: Pass
               No hardware failure detected
Press any key to continue...
```

**Figure 3-60 - H/W Report Monitoring** 

#### **3.6.3** Statistics Monitoring

The interfaces menu provides statistics information collected for monitoring the interface packet flow.

Access Path: Monitoring Menu -> Statistics -> Interfaces

| C:\WINNT\system32\cmd.exe - telnet 172.16.2.            | 95                  |       |      |         |         |     | _ 🗆 | × |
|---------------------------------------------------------|---------------------|-------|------|---------|---------|-----|-----|---|
| Statistics                                              | TAINET              | Venus | 2832 | Version | 4.71a - | Bld | 7.0 |   |
| [Interfaces] NAT DHCP Serv<br>View Interface Statistics |                     |       |      |         |         |     |     | - |
| +Interfa<br>  <a11> 4<br/>+</a11>                       | lce-+<br>JAN  <br>+ |       |      |         |         |     |     |   |

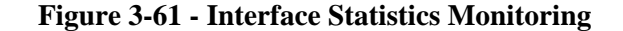

Access Path: *Monitoring* Menu -> *Statistics* -> *Interfaces*->*All* 

| statisti            | CS                         | Tí          | AINET Venus 28 | 32 Ver:   | sion 4.71a | . – Bld 7. | .0   |
|---------------------|----------------------------|-------------|----------------|-----------|------------|------------|------|
| [Interfa<br>View In | ces] NAT<br>terface Statis | DHCP Server | r              |           |            |            |      |
| Ifa                 | ce RX:octets               | pkts        | err pkts       | TX:octets | pkts       | err j      | pkts |
|                     |                            |             |                | 04004     | 4007       | E 40       |      |

Figure 3-62 - All Interface Statistics Monitoring

WAN shows more detailed information on each interface.

Access Path: Monitoring Menu -> Statistics -> Interfaces->WAN

| C:\WINNT\system32\cmd.exe - telnet 172.16.2.95            |         |        |       |       | _ 🗆 | × |
|-----------------------------------------------------------|---------|--------|-------|-------|-----|---|
| Statistics TAINET Venus 2                                 | 832 V   | ersion | 4.71a | – B1d | 7.0 |   |
| [Interfaces] NAT DHCP Server<br>View Interface Statistics |         |        |       | ===== |     |   |
| Interface Statistics:                                     | WAN     |        |       |       |     |   |
| Tx Octets                                                 | 94921   |        |       |       |     |   |
| Tx Packets                                                | 1206    |        |       |       |     |   |
| Tx Broadcast Packets                                      | 0       |        |       |       |     |   |
| Tx Discarded Packets                                      | 0       |        |       |       |     |   |
| Rx Octets                                                 | 2012393 |        |       |       |     |   |
| Rx Packets                                                | 715     |        |       |       |     |   |
| Rx Broadcast Packets                                      | 19624   |        |       |       |     |   |
| Rx Discarded Packets                                      | Ø       |        |       |       |     |   |
| Rx Unknow Protocols                                       | 1039    |        |       |       |     |   |

Figure 3-63 - WAN Interface Statistics Monitoring

## 3.6.3.1.1 NAT statistics

NAT statistics provide the information of NAPT translation usage per protocol type. Access Path: *Monitoring* Menu -> *Statistics* ->*NAT* 

| 🚾 C:\WINN T\system.32\cmd.exe - telnet        | :172.16.4.79  |                 |                    | - D × |
|-----------------------------------------------|---------------|-----------------|--------------------|-------|
| NAT                                           | TAINET        | Venus 2832      | Version 4.66 - Bld | 7.0 🔺 |
| [NAT Statistics] TCP T<br>View NAT Statistics | ranslation    | UDP Translation | ICMP Translation   |       |
| NAT stati                                     | stics:        |                 |                    |       |
|                                               | Current Peak  | Max             |                    |       |
| TCP:                                          | 0 0           | 400             |                    |       |
| UDP:                                          | 0 0           | 150             |                    |       |
| I CMP :                                       | 0 0           | 50              |                    |       |
|                                               |               |                 |                    |       |
|                                               |               |                 |                    |       |
| Press any key to contin                       | ue <b>! _</b> |                 |                    | •     |

3.6.3.1.2 DHCP Server statistics

Access Path: Monitoring Menu -> Statistics ->DHCP Server

```
CAWINNT'system32'cmd.exe - telnet 172.16.2.95

Statistics TAINET Venus 2832 Version 4.71a - Bld 7.0 A

Interfaces NAT [DHCP Server]

DHCP Server Statistics IP Binding Table
```

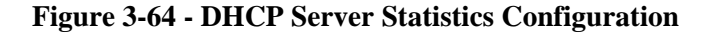

# **3.6.4** System Info Monitoring

This menu briefly summarizes the system information including the System Up Time since the device is powered on.

| The cost i dell. Montioring Mend > Dystem Injo |
|------------------------------------------------|
|------------------------------------------------|

| CAWINN T\system32\cmd.exe - telnet 172.16.2.95                                                 |                                                                    |
|------------------------------------------------------------------------------------------------|--------------------------------------------------------------------|
| Monitoring TAINET V                                                                            | enus 2832 🛛 🛛 🗛 Version 4.71a - Bld 7.0 🔺                          |
| Routing Table H/W Report Statist<br>View System Information                                    | ics [System Info]                                                  |
| System Information:                                                                            |                                                                    |
| SNMP agent:<br>trap:                                                                           | disable<br>disable                                                 |
| DHCP/BootP client:<br>DHCP/BootP server:<br>Assigned IP address:<br>Netmask:<br>Default Route: | enable<br>172.16.0.3<br>172.16.2.95<br>255.255.0.0<br>172.16.0.254 |
| PPP over ethernet:                                                                             | disable                                                            |
| System Up Time:<br>Press any key to continue!_                                                 | 0 day 02h:21m:40s                                                  |

# **Figure 3-65 - System Information Monitoring**

# **3.7** Device Control

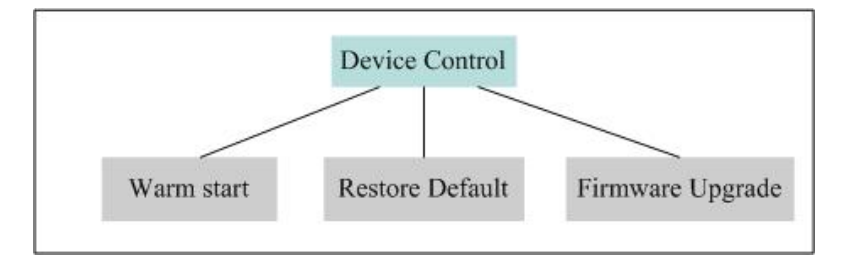

# 3.7.1 Warm Start

After changing some configurations of the device, it may be required to restart the device to activate the new configuration. Use this menu to reset the VENUS Series.

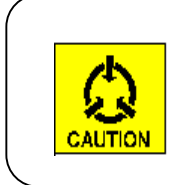

#### **Caution:**

Reset the gateway only when there is no phone call in progress. Otherwise, VoIP service will be abruptly terminated. Access Path: Device Control Menu -> Warm Start.

| 🚾 C.\WINN T\system32\cmd.exe - telnet 172.16.2. | 95                               |                     | _ 🗆 🗙 |
|-------------------------------------------------|----------------------------------|---------------------|-------|
| Device Control                                  | TAINET Venus 2832                | Version 4.71a - Bld | 7.0 🔺 |
| [Warm Start] Restore Default<br>Restart Module  | Firmware Upgrade                 |                     |       |
|                                                 | +-restart+<br>  <yes> NO  </yes> |                     |       |
|                                                 | ++                               |                     |       |

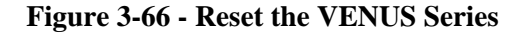

#### **3.7.2** Restore Default

Access Path: *Device Control* Menu -> *Restore Default*.

| 🚾 C:\WINN T\system32\cmd.exe - te            | het 172.16.2.95                              | _                     | - 🗆 🗙 |
|----------------------------------------------|----------------------------------------------|-----------------------|-------|
| Device Control                               | TAINET Venus 2832                            | Version 4.71a - Bld 7 | .0 🔺  |
| Warm Start [Restore<br>Restore Parameters to | Default] Firmware Upgrade<br>Factory Default |                       |       |
|                                              | +-restore+<br> < <u>y</u> ES> N0             |                       |       |

Figure 3-67 - Restore Default

This feature is used to reset all the settings to the factory defaults. Selecting this menu will cause an en-forced reset to the VENUS Series. The configuration defaults are:

- No box name,
- Call Manager IP: 0.0.0.0
- MGCP Port IP: 2427
- DHCP Client: Disabled
- SNMP Agent: Disable
- SNMP System Contact: Tainet Communication System Corp.
- SNMP System Name: sales@tainet.net
- SNMP System Location: Taipei, Taiwan
- SNMP Trap: Disable

- SNMP Get Community: Public
- SNMP Get Community: Private
- SNMP Get Community: Public
- SNMP Trap Destination: 0.0.0.0
- DNS Server: Disable
- IADMS Registration: Disable
- SoftSwitch Registration: Disable
- Country Code: Generic
- WAN IP Address: 172.16.15.243
- WAN IP Mask: 255.255.0.0
- Default Gateway: 0.0.0.0
- Root Account User Name: user
- General Account User Name: operator
- No Password

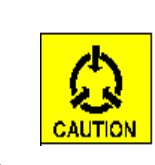

### **Caution:**

Restore the defaults only when there is no phone call in progress. Otherwise, VoIP service will be abruptly terminated.

# **3.7.3** Firmware Upgrade

VENUS Series allows software upgrade for feature improvement. The new firmware (the Application Program), in binary code format, can be remotely downloaded from a TFTP server and written into the internal flash memory of the VENUS Series. Check with our technical support for the availability of the latest software.

Access Path: Device Control Menu -> Firmware Upgrades.

| C:\WINN T\system32\cmd.exe - telnet 172.16.2 | 95                   |         |         | _ 🗆     | × |
|----------------------------------------------|----------------------|---------|---------|---------|---|
| Device Control                               | TAINET Venus 2832    | Version | 4.71a - | Bld 7.0 | • |
| Warm Start Restore Default                   | [Firmware Upgrade]   |         |         |         |   |
| TFTP Software Download                       |                      |         |         |         |   |
| TFTP Software                                | Down load            |         |         |         |   |
| TFTP server I                                | P [172.16.1.108      | 1       |         |         |   |
| TFTP server p                                | ort [69 ]            |         |         |         |   |
| file name (bi                                | nary) [venus2832.bin |         |         | ]       |   |
|                                              |                      |         |         |         |   |

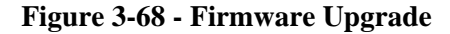

| Field              | Description                                                              |
|--------------------|--------------------------------------------------------------------------|
| TETD Comuon ID     | This item tells VENUS Series the IP address of the TFTP server where the |
| IFIP Server IP     | firmware located.                                                        |
| TETD Conver Dort   | This item tells VENUS Series the port of the TFTP server where the       |
| IFIP Server Port   | firmware located                                                         |
| File Nome (Dinery) | This item tells VENUS Series which file should be loaded from TFTP       |
| File Name (Binary) | server. The firmware must be in binary format.                           |

 Table 3-32 - Description of "Firmware Upgrade" Items

The Upgrade Procedure is listed bellow:

- Enter the IP address of the TFTP server, then press Enter
- Enter the port of the TFTP server, the press Enter (Default port is 69)
- Enter the file name of the new firmware, then press Enter
- The TFTP download process is started as shown in Figure 3-69
- Enter "Ctrl-C" to cancel the download process
- When download is finished, VENUS will report the size of the file, and verifies the checksum as illustrated in Figure 3-70
- Press "Y" (Yes) to write the software into the flash memory
- It takes a couple of minutes to write the flash memory. Once the writing procedure is completed, as illustrated in
- Figure 3-71, VENUS Series performs the verification and then reboot itself to apply the new firmware

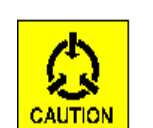

## **Caution:**

Reset the gateway only when there is no phone call in progress. Otherwise, VoIP service will be abruptly terminated.

# Note:

Do not write the software with incorrect checksum and do not reset the device while performing flash write. In case the flash write is abnormally disrupted, VENUS Series can still boot up using the Boot code. Re-download the software and re-program the flash again to recovery the AP software.

| Device Control              | TAINET \                                                 | lenus 2832                               | Version 4.71a - B | ld 7.0 |
|-----------------------------|----------------------------------------------------------|------------------------------------------|-------------------|--------|
| Warm Start<br>TFTP Software | Restore Default [Firmv<br>Download                       | are Upgrade]                             |                   |        |
|                             | TFTP Software Download                                   | 1                                        |                   |        |
|                             | TFTP server IP<br>TFTP server port<br>file name (binary) | [172.16.1.108<br>[69 ]<br>[2832v4.71aTFT | ]<br>P.BIN        | ]      |
| 271360 bytes                | (12.94%) received.cel)                                   | Please Wait                              |                   |        |

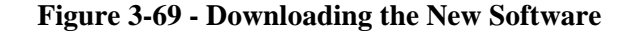

| Device Control                                                                                                |                                                    | TAINET     | Venus 2832                                | Version    | 4.71a - | Bld | 7.0 |
|----------------------------------------------------------------------------------------------------|----------------------------------------------------|------------|-------------------------------------------|------------|---------|-----|-----|
| Warm Start<br>TFTP Software                                                                                   | Restore Default<br>Download                        | [Firm      | nware Upgrade]                            |            |         |     |     |
|                                                                                                    | TFTP Software                                      | Downloa    | ad                                        |            |         |     |     |
|                                                                                                    | TFTP server IP<br>TFTP server po<br>file name (bin | rt<br>ary) | [172.16.1.108<br>[69 ]<br>[2832v4.71aTFT] | ]<br>P.BIN |         | ]   |     |
| 2097152 bytes(100.00%) received. TFTP download complete.                                                      |                                                    |            |                                           |            |         |     |     |
| Checksum is correct. (TFTP file checksum is: 2097152253)<br>100.00% erased.<br>writing to flash:o 7.73% done. |                                                    |            |                                           |            |         |     |     |
| Write to flash<br>erasing flash:                                                                              | n? (y∕n)                                           |            |                                           |            |         |     |     |

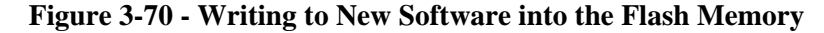

)evice Control TAINET Venus 2832 Version 4.71a - Bld 7.0 Warm Start Restore | TFTP Software Download Restore Default [Firmware Upgrade] TFTP Software Download TFTP server IP TFTP server port file name (binary) [172.16.1.108 ] [69] [2832v4.71aTFTP.BIN ] 2097152 bytes(100.00%) received. TFTP download complete. Checksum is correct. (TFTP file checksum is: 2097152253) 100.00% erased. writing to flash:0100.00% done. verifying flash.... verification ok.(y/n) Reseting the gateway to execute the new software Press any key to continue!

#### Figure 3-71 - Upgrade Completed

One option to try out the new software is to execute the downloaded trial software within the internal RAM memory without destroying the Application Program stored in the flash memory. Select "N" (No) and don't to write the software into the flash memory. Instead, execute the downloaded program immediately (See the Figure 3-72).

| Device Control                                 | TAINET                                    | Venus 2832                                | Version   | 4.71a - | Bld | 7.0 |
|------------------------------------------------|-------------------------------------------|-------------------------------------------|-----------|---------|-----|-----|
| Warm Start Restore<br>TFTP Software Downloa    | : Default [Firm<br>ad                     | ware Upgrade]                             |           |         |     |     |
| TETP                                           | Software Download                         | d                                         |           |         |     |     |
| TFTP<br>TFTP<br>file                           | server IP<br>server port<br>name (binary) | [172.16.1.108<br>[69 ]<br>[2832v4.71aTFTP | ]<br>.BIN |         | ]   |     |
| 2097152 bytes(100.00)                          | ;) received. TFT                          | <sup>p</sup> download comple              | te.       |         |     |     |
| Checksum is correct.                           | (TFTP file checks                         | sum is: 209715225                         | 3)        |         |     |     |
| [4.71a] upgrade to [4                          | ⊧.71a]                                    |                                           |           |         |     |     |
| Write to flash? (y/n)<br>Execute the code in S | GDRAM? (y∕n)                              |                                           |           |         |     |     |

#### Figure 3-72 - Execute the Trial Software

✓ If the VENUS inspected AP code has fail, the VENUS will use Boot code boot up. And the ALM led will show red light in the same time.

| 🚾 C:\WINNT\system32\cmd.exe - telnet 172.16.2.         | 95             |                       |                              | _ 🗆 🗙   |
|--------------------------------------------------------|----------------|-----------------------|------------------------------|---------|
| MAIN                                                   | 2832           | Boot Code             | Version 1.0 - Bl             | d 7.0 🔺 |
| [Configuration] Monitoring<br>System Interface Routing | Devic<br>Jable | e Control<br>Security | Diagnosis<br>, Administrator |         |

Figure 3-73 - Boot Code

# **3.8** Diagnosis

The Diagnosis menu helps to troubleshooting the VoIP service.

Table 3-33 - The "Diagnosis" Menu Items

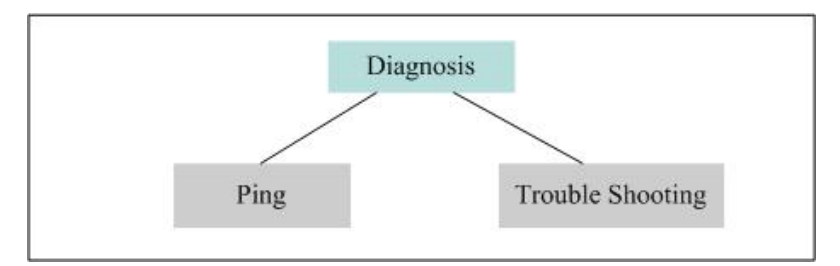

## 3.8.1 Ping

This feature can be used to verify the path between VENUS Series and another node. For example, check whether the Call Manager is reachable or not. Make sure you configure the correct subnet mask, and the IP address of the default gateway.

Access Path: *Diagnosis* Menu -> *Ping*.

```
C:\WINNT\system32\cmd.exe - telnet 172.16.2.95
                                                                   _ 🗆 🗙
                           TAINET Venus 2832
                                                Version 4.71a - Bld 7.0
Diagnosis
[Ping] Trouble Shooting Menu
IP Connectivity
               Host Reachability
               Target IP Address [61.222.17.140 ]
               Datagram Size [100 ]
               Timeout in Seconds [2
                                     1
             PING 61.222.17.140 with 100 bytes of data
             Reply from 61.222.17.140: bytes=100 time=4ms
             Reply from 61.222.17.140: bytes=100 time<2ms
             Reply from 61.222.17.140: bytes=100 time=2ms
             Reply from 61.222.17.140: bytes=100 time=2ms
             Reply from 61.222.17.140: bytes=100 time=2ms
Press any key to continue!_
```

#### Figure 3-74 - Ping a Host

# **3.8.2** Trouble Shooting Menu (Command Line Interface)

The Trouble Shooting Menu is designed mostly for technical support engineers. It provides a Command Line Interface (CLI) where user can enter commands *To setup detailed configuration To monitor detailed system status messages, and* 

To diagnose the device

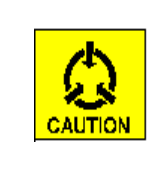

## **Caution:**

Activating some of the commands supported in the Command Line Interface (CLI) during run-time may affect the normal service of the device. Read through this section and Chapter 5 to learn the command sets.

The command line syntax is "command parameter …". The major commands useful are listed and described in Table 5-1 "Command Sets" in Section 5.3. Here in this section, the mostly used commands are introduced briefly. The following are some example commands:

"spy xgcp 2"

"set tcid 3 rxgain -5"

"venus card 4 fxs ring\_freq 20"

By adding the command lines into a text file (refer Chapter 5 – Editing the

Configuration File), user can create a configuration file for a device. The device can then be activated to download the file from a TFTP server and feed the commands into the Command Line Interface (CLI) to automatically configure the device (see Section 3.5.1). Basically, all the configuration items of the device can be setup within the CLI. This is an option for quick and easy configuration comparing to the console port interface or web-based management.

Technical support engineers can also activate the display for all kind of debugging messages and capture the messages for further analysis. This includes the trace of the MGCP messages that are useful for analyzing the MGCP compatibility between the device and the MGCP Call Manager.

To access the Command Line Interface (CLI), select the "Diagnosis" menu, then "Trouble Shooting Menu". The device will prompt "dbg>", where user can enter the command lines (Figure 3-75).

To quit from this interface back to the menu tree of the terminal UI, type "Q" then press the "Enter" key.

| C:\WINNT\system32\cmd.exe - te | Inet 172.16.2.95                       |             |             | <u>- 🗆 ×</u> |
|--------------------------------|----------------------------------------|-------------|-------------|--------------|
| Diagnosis                      | TAINET Venus 2                         | 832 Version | 4.71a - Bld | 7.0 🔺        |
| Ping [Trouble Shoot            | ====================================== |             |             |              |
| View System Debug Mes          | sages                                  |             |             |              |
| dbg≻                           |                                        |             |             |              |
|                                |                                        |             |             |              |
|                                |                                        |             |             |              |
|                                |                                        |             |             |              |

**Figure 3-75 - Entering the Command Line Interface** 

Within the CLI, enter "?" or "help", the device will display all the commands available (Figure 3-76).

| 🚾 C:\WINN T\system32\cmd.exe - teln              | et 172.16.2.95                                                                             |
|--------------------------------------------------|--------------------------------------------------------------------------------------------|
| Diagnosis                                        | TAINET Venus 2832 Version 4.71a - Bld 7.0 🔺                                                |
| Ping [Trouble Shootin<br>View System Debug Messa | ng Menu]<br>Nges                                                                           |
| MXP Debug Application Co                         | ommand List                                                                                |
| Command                                          | Description                                                                                |
| ?                                                | Displays Command Help Table                                                                |
| help                                             | Displays Command Help Table                                                                |
| dbgcmd                                           | Handles dbgcmd "command arg arg" syntax                                                    |
|                                                  | User Commands                                                                              |
| activate                                         | Activate Current Config                                                                    |
| break                                            | Debug Breakpoint                                                                           |
| ccu                                              | CCU Commands                                                                               |
| commit                                           | Commit config to flash                                                                     |
| da                                               | DSP Allocator Commands                                                                     |
| dcm                                              | DCM commands                                                                               |
| dim                                              | DIM Testing Commands                                                                       |
| dlm dlm                                          | DLM Testing Commands                                                                       |
| dsp                                              | DSP Runtime commands (Debug)                                                               |
| dump                                             | Display memory: <start address="" hex=""><no. hex="" of="" words=""></no.></start>         |
| flash                                            | Flash util commands                                                                        |
| memstat                                          | Memory Usage Information                                                                   |
| mod                                              | Modify bytes: <start address="" hex=""><byte 1="" hex=""><byte n=""></byte></byte></start> |
| nw                                               | NWIF Debug Commands                                                                        |
| set                                              | Set System configuration                                                                   |
| show                                             | Show system Configuration                                                                  |
| spy                                              | Set/Display Spy levels: [ <key #=""> <level #=""> ]</level></key>                          |
| venus                                            | VENUS commands                                                                             |
| wait                                             | wait <msec></msec>                                                                         |
| xgcb                                             | XGCP commands                                                                              |
| dba                                              |                                                                                            |

Figure 3-76 - The "help" Command

The basic command used for major configuration is "venus". Enter "venus" to display the syntax. All configuration items provided in the terminal UI can be found here (Figure 3-77)

```
🕰 C:\WINNT\system32\cmd.exe - telnet 172.16.2.95
                                                                             - 🗆 🗙
                               TAINET Venus 2832
                                                        Version 4.71a - Bld 7.0
Diagnosis
                                                                                 .
                               _____
                                                       _____
        [Trouble Shooting Menu]
Ping
View System Debug Messages
dbg≻venus
venus box_name
                   <str>
                   <IP address> [port of Call Agent]
venus ca_ip
venus backup_ca <n> <IP address> [port of Call Agent]
venus mgcp_version <0=MGCP 1.0 | 1=MGCP 0.1 | 2=NCS 1.0 | 3=MGCP 1.0 NCS 1.0>
venus mgcp_wildcard <on!off>
venus mgcp_epid <0 = endpoint ID aaln/1 to 32 \pm 1 = aaln/0 to 31 \pm 2= endpoint
[D aaln/01 to 32 | 3= endpoint ID mac_addr/1 to 32>
venus err_log_ip <IP address>
venus dhcp_client
venus snmp
venus dns
venus rtp
venus t38 <<onloff> | <method <mgclmg>>>
venus wan
venus card
venus longloop (on off)
venus lan router_mode <LanIP> <LanMask>
venus nat <onloff>
venus qos <voice priority> <signaling priority> <data priority>
venus dhcp_server <onloff>
venus country_code <generic | usa | china | taiwan | hk | india | sweden | mala
usia>
venus auth < disable | method1 | method2 | show | ki <str> | mg_id <str> >
venus call feature hotline <on!off>
venus hotline_num <tcid> [phone number] [n]
venus user_endpointid <tcid> [endpointName] [n]
venus reset
venus user_name
                   (str)
venus password
                   <str>
venus write_config
venus default
 venus
      show
```

#### Figure 3-77 - The "venus" Command

The "spy" command is used to select the "spy-level" for monitoring the behavior of a software task. The command format is "spy [key] [level]", where the key is the task number (from 1 to 15) and the level is the monitor level (from 0 to 5).

This command enables the display of debugging message of different monitoring level for a specific task (Figure 3-78). A lower level will display more information, while a higher level may show only the critical or fatal messages. Users can apply this command to monitor the device and, if necessary, capture the detailed messages and send it to the Technical Support for further study and diagnosis.

The default spy level for all tasks is 3. It filters out the normal event messages and displays only the Minor Unexpected Event, the Major Unexpected Event, and the Fatal Error messages.

A commonly used spy feature is to monitor the MGCP communication for diagnosing the compatibility of inter-operation. Enter "spy xgcp 2" to enable the display of MGCP signaling packets (in text format) sent/received by the device (Figure 3-79).

| 🚾 C:\WINN T\system 32\cmd.exe - telnet 172.16.2.95 |                                       |                        |                       |       |
|----------------------------------------------------|---------------------------------------|------------------------|-----------------------|-------|
| Diagno                                             | osis                                  | TAINET Venus 283       | 2 Version 4.71a - Bld | 7.0 🔺 |
| Ping<br>View                                       | [Trouble Shootin<br>System Debug Mess | ng Menu]<br>ages       |                       |       |
|                                                    | Кеу                                   | Level                  | Destination           |       |
| ( 1)                                               | ROOT                                  | Minor Unexpected Event | dbgPort               |       |
| ( 2)                                               | NWIF                                  | Minor Unexpected Event | dbgPort               |       |
| K 3>                                               | DLMM                                  | Minor Unexpected Event | dbgPort               |       |
| (4)                                                | CCU                                   | Minor Unexpected Event | dbgPort               |       |
| K 5>                                               | CCUTONE                               | Minor Unexpected Event | dbgPort               |       |
| K 62                                               | CCUCPDET                              | Minor Unexpected Event | dbgPort               |       |
| K 7)                                               | DEX                                   | Minor Unexpected Event | dbgPort               |       |
| (8)                                                | DIM                                   | Minor Unexpected Event | dbgPort               |       |
| < 9>                                               | TIU                                   | Minor Unexpected Event | dbgPort               |       |
| < 10>                                              | TIUPDR                                | Minor Unexpected Event | dbgPort               |       |
| ( 11)                                              | DSPA                                  | Minor Unexpected Event | dbgPort               |       |
| ( 12)                                              | DCMM                                  | Minor Unexpected Event | dbgPort               |       |
| ( 13)                                              | CPMU                                  | Minor Unexpected Event | dbgPort               |       |
| ( 14)                                              | XGCP                                  | Minor Unexpected Event | dbgPort               |       |
| ( 15)                                              | NMM                                   | Minor Unexpected Event | dbgPort               |       |
| Туре<br>dba>                                       | 'Q' to Quit                           |                        |                       |       |
|                                                    |                                       |                        |                       | -     |

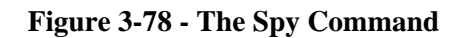

| 🌯 venus - 終備機                                                                                                    | _ 🗆 🗙 |
|----------------------------------------------------------------------------------------------------|-------|
| 檔案(E) 編輯(E) 檢視(Y) 呼叫(C) 傳送(D) 說明(H)                                                                                                    |       |
|                                                                                                    |       |
| <pre>msgline[4]=D: xxxx msgline[5]=X: 3054 msgline[5]=X: 3054</pre>                                                                                                    |       |
| parsing msg @ 4brarc, ien=27<br>parsing msg @ 515e6c, ien=127<br>sending(PB)[ien=12][addr=172.16.3.60][port=2427]                                                                   |       |
| 200 4054 OK<br>sending[len=60][addr=172.16.3.60][port=2427]<br>RSIP 1609 aaln/200rd2832test241 MGCP 1.0 NCS 1.0                                                                     |       |
| XGCP CAIF: recvd msg from 172.16.3.60:2427,msg=                                                                                                    |       |
| <pre>msgline[0]=200 1609 0K msgline[2]=RQNT 4055 aaln/20@rd2832test241 MGCP 1.0 NCS 1.0 msgline[3]=R: hd(E(R([0-9×#T](D),hu(N)),S(d1))) msgline[4]=D: xxxx msgline[5]=X; 2055</pre> |       |
| parsing msg @ 4b7b7c, len=27                                                                                                    |       |
| parsing msg @ 515e6c, len=127                                                                                                    |       |
| 200 4055 OK                                                                                                    |       |
|                                                                                                    |       |
|                                                                                                    |       |
| -<br> 連線 01:10:14   VT100J   115200 8-N-1   徳   CAPS   NUM   顕   列印                                                                                                    |       |

Figure 3-79 - Spying the MGCP protocol

# Chapter 4. Web Base Management

This chapter describes the Web-based User-Interface. Features provided by the Web-based UI is almost the same as those described in Chapter 3. All the web pages are illustrated in this chapter with brief introduction. Cross-refer to Chapter 3 for the corresponding features description.

# 4.1 Index Home Page

To access to the web server of the gateway, simply enter the IP address of the target gateway ("http://xxx.xxx.xxx") within the Web browser. Figure 4-1 illustrates the example of using Microsoft Internet Explorer. The authentication dialog box will be popped up for user to login. Enter the corrective User Name and Password (The same User Name and Password are used for the Terminal User Interface). The default user name is "user" with no default password.

| 🚈 http://172.16.1.100/ - Microsoft Internet Explorer                                                                                                    |                  |
|----------------------------------------------------------------------------------------------------|------------------|
| File Edit View Favorites Tools Help                                                                                                    |                  |
| 📙 😓 Back 🔹 🤿 🖉 🙆 🚰 🔯 Search 🝙 Favorites 🎯 History 🛛 🛃 🖉 🖅 🔹                                                                                                    |                  |
| Address 🛃 http://172.16.1.100/                                                                                                    | ▼ 🖉 Go 🛛 Links ≫ |
| Enter Network Password       ? ×         Please type your user name and password.       Site:       172.16.1.100         Realm       /       User Name       User         Password | Internet         |

Figure 4-1 - Web Server Authentication

After passing the login security check, the default Home page is displayed as illustrated in Figure 4-2 where the selection index items are listed at the left hand side of the Web page. Click at the index to expand the sub-menu items. The complete menu tree of the index is listed as following:

 $\odot$  Configuration

-System Configuration

- MGCP Configuration
- DHCP/BootP Configuration
- SNMP Configuration
- DNS Configuration
- Download Configuration
- Country Code
- QOS Configuration
- T.38 Configuration
- Authentication
- Call Feature
- RTP Configuration
- DSP Configuration
- -Interface
  - WAN
  - LAN
  - $\cdot$  NAT
  - Endpoint ID
- -Routing Table
  - Static Routing
  - Default Gateway

-Security

- $\odot$  Monitoring
  - -H/W Report Monitoring
  - -System Info Monitoring
- $\odot$  Device Control
  - -Warm Start
  - -Restore Default
  - -Firmware Upgrade

| 第三日 時間の 時間の 前間の 第四番音仏 工具の 取用の<br>中上一頁 · → · ③ ② ③ ③ ② ③ ② 20 (2000 日前の無音 ② 1000 ④ ○ ● ● ● ● ● ● ● ● ● ● ● ● ● ● ● ● ● ●                                                                                                    |                           | ** ALB  |
|----------------------------------------------------------------------------------------------------|---------------------------|---------|
| + 1 - A - → · · · · · · · · · · · · · · · · · ·                                                                                                    | (重新的 ·                    | #A0. ** |
| #12 (10) (10) http://172.162.9556.onfigtper mi<br>Concepte - 172.162.95 「C 1999 ・ の第1 (2 Provident (2) 12 日間数 (5 Mar - 12 目間数 (5 Mar - 12 162.95<br>man ***                                                                                                    | - 28年)<br>201 - 21所聞 - 61 | #44 **  |
| Congle - 172.16.295 C 1949 · 公司 公司 公司 公司 · 公司 公司 · 公司 · 公司 · 公司 ·                                                                                                    |                           |         |
|                                                                                                    | scos - 😅 1600 🔐           |         |
| (5) * (a) 🏶 👩 http://172.16.2.95%                                                                                                    |                           |         |
|                                                                                                    |                           | ×       |
| TAINET Venus 2832                                                                                                    |                           |         |
| Configuration<br>System Configuration                                                                                                    | 2                         | -       |
| MCCP Configura     DHCP/BootP     Configuration     DHCP Server     Call Manager Domain Name     SIMP Configurati     DHCP Server     Call Manager MGCP Port     227     Download Config     Gateway MGCP Port     227     Coantry Configurati     QOS Configuratic     Tal Configuratic     Coantry Configuratic     Coantry Configuratic     Coantr |                           |         |
| DSP Configuratio Interface Resting Table Security Monitoring                                                                                                    |                           | -       |

Figure 4-2 - Home Page

# 4.2 Configuration

# 4.2.1 System Configuration

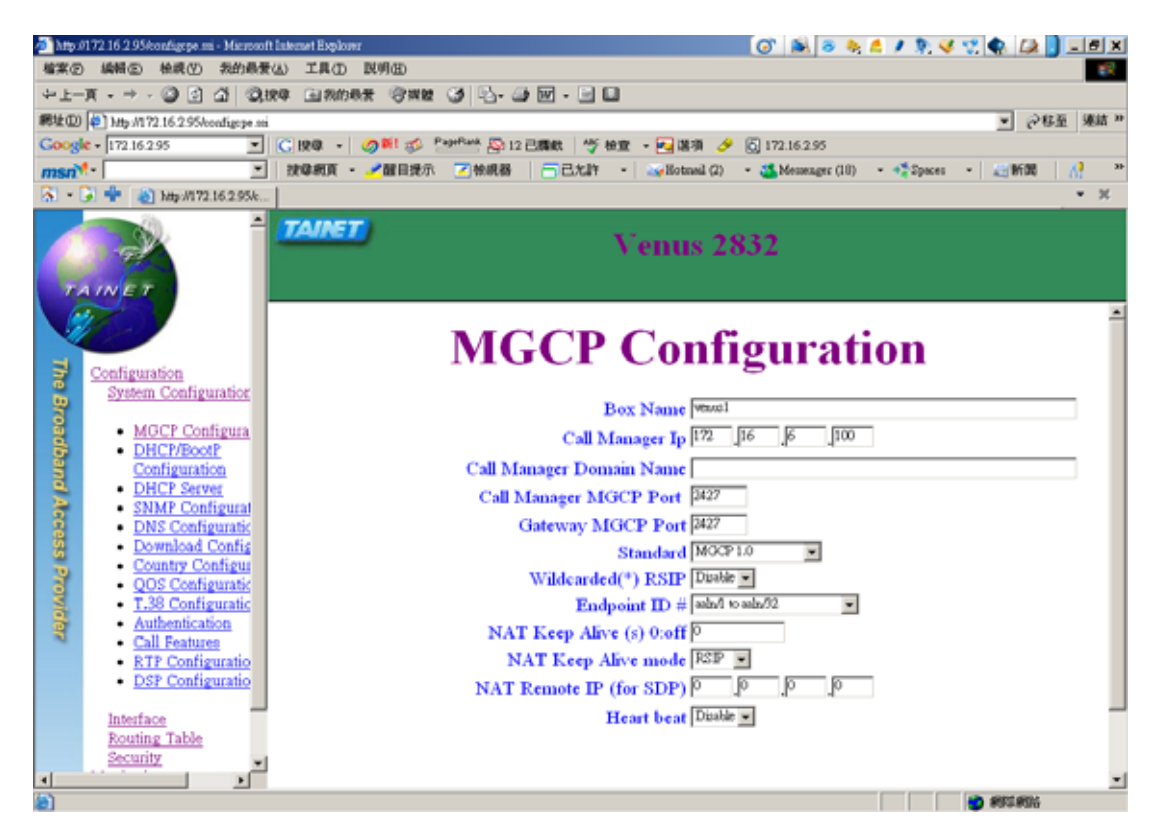

**Figure 4-3 - System Configuration** 

# 4.2.1.1 MGCP Configuration

| <ul> <li>Attp://</li> </ul>                                                                                                    | 172 16 2 95 konfigepe mi - Microsol                                                                                                    | Internet Explorer               |                                                                                                    |                                              |
|----------------------------------------------------------------------------------------------------|----------------------------------------------------------------------------------------------------|---------------------------------|----------------------------------------------------------------------------------------------------|----------------------------------------------|
| 柳葉の                                                                                                    |                                                                                                    | D THO RUD                       |                                                                                                    | 57                                           |
| de T-                                                                                                    | N                                                                                                    | IN THURK AND A                  | ·····                                                                                                    |                                              |
| 862 (D)                                                                                                    | Mtp //172.16.2.95/configepe.m                                                                                                    |                                 |                                                                                                    | · 245至 東語 **                                 |
| Goog                                                                                                    | • 172.16.295                                                                                                    | CR4 · ON S ·                    |                                                                                                    | [0] 172.16.2.95                              |
| msn                                                                                                    |                                                                                                    | i severatori • 🛹 del el secto 🗹 | Interest Contract (2)                                                                                                    | • Messenger (10) • • 2paces • Messenger (10) |
| a • .                                                                                                    | Mtp://172.16.2.90/c                                                                                                    |                                 |                                                                                                    | • *                                          |
|                                                                                                    |                                                                                                    | TAINET                          | Venus 28                                                                                                    | 832                                          |
| The Broadband Access Provider                                                                                                    | Configuration<br>System Configuration<br>MGCP Configuration<br>DHCP/BootP<br>Configuration<br>DHCP Server<br>SMMP Configurati<br>DNS Configurati<br>DNS Configurati<br>Combined Config<br>Configuration<br>DOS Configuration<br>QOS Configuration<br>Call Features<br>RTP Configuration<br>DSP Configuration<br>DSP Configuration<br>DSP Configuration<br>DSP Configuration | N                               | Box Name (Massal<br>Box Name (Massal<br>Call Manager Ip (172)<br>Call Manager Domain Name<br>Call Manager MGCP Port (1427)<br>Gateway MGCP Port (1427)<br>Gateway MGCP Port (1427)<br>Standard (MOCP<br>Wildcarded(*) RSIP (Diable<br>Endpoint ID # (abd) &<br>NAT Keep Alive (s) 0:0ff (0)<br>NAT Keep Alive mode (RSIP)<br>NAT Remote IP (for SDP) (0)<br>Heart beat (Diable | iguration                                    |
| (m)                                                                                                    |                                                                                                    |                                 |                                                                                                    |                                              |
| and a second second sec |                                                                                                    |                                 |                                                                                                    |                                              |

Figure 4-4 - MGCP Configuration

# 4.2.1.2 DHCP/BooTP Configuration

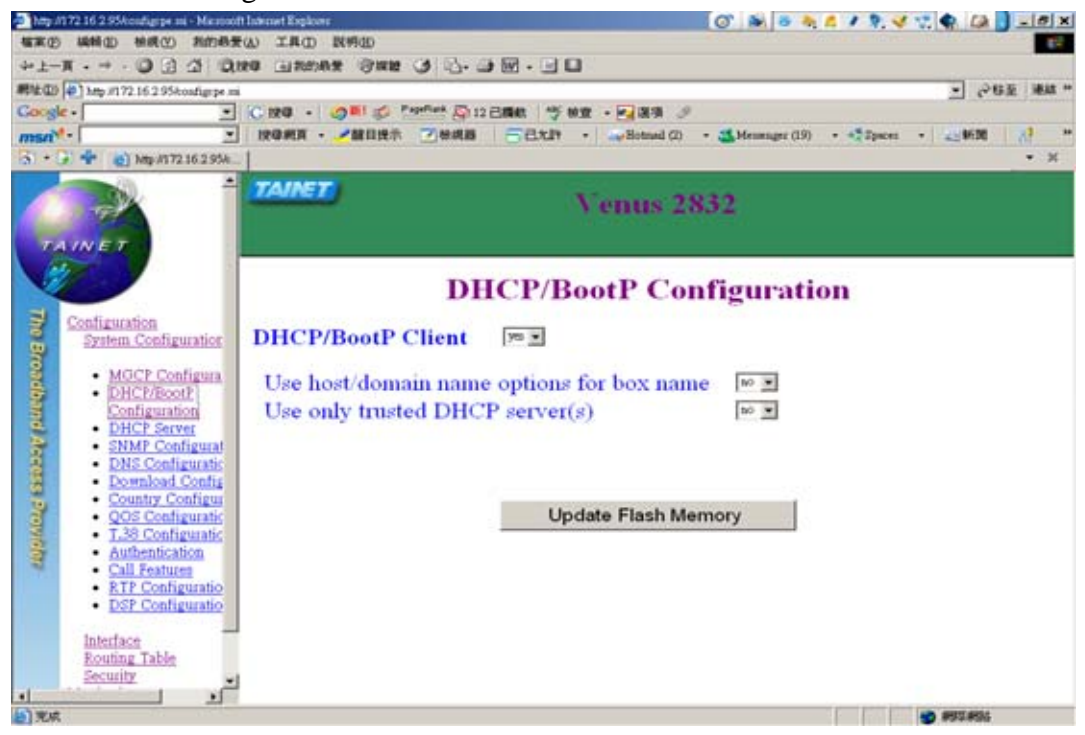

Figure 4-5 - DHCP/BOOT Configuration

## 4.2.1.3 DHCP Server

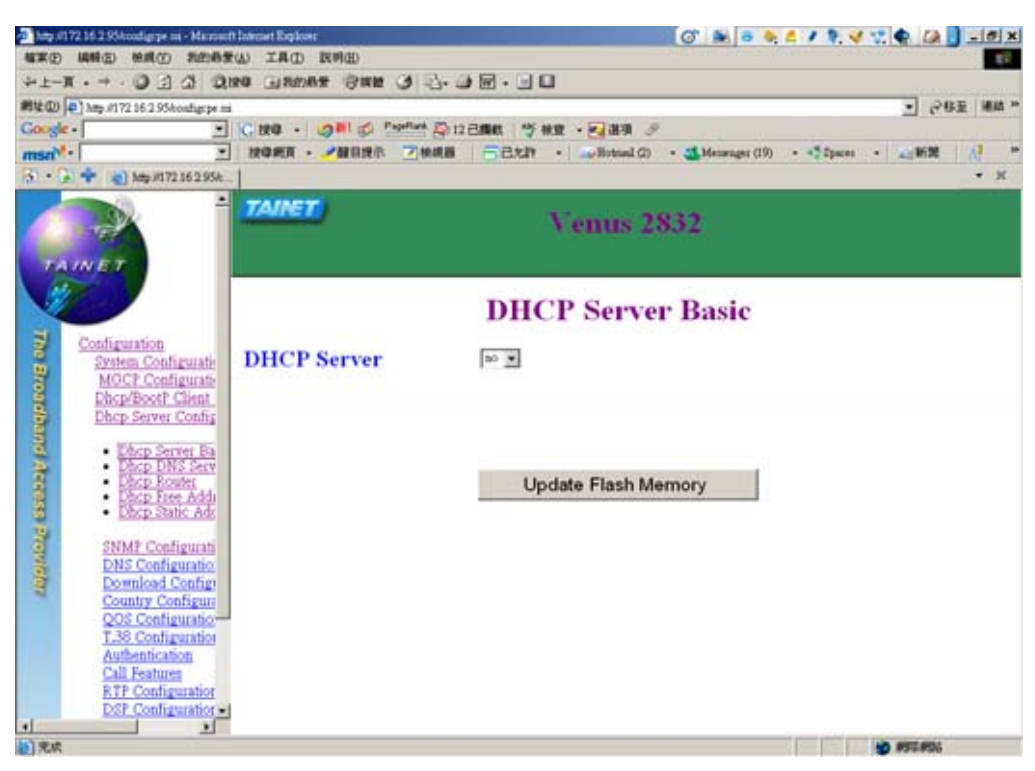

Figure 4-6 - DHCP Server Basic

# 4.2.1.4 SNMP Configuration

Enabling the SNMP agent will pop up the detailed SNMP settings as illustrated in the next Figure.

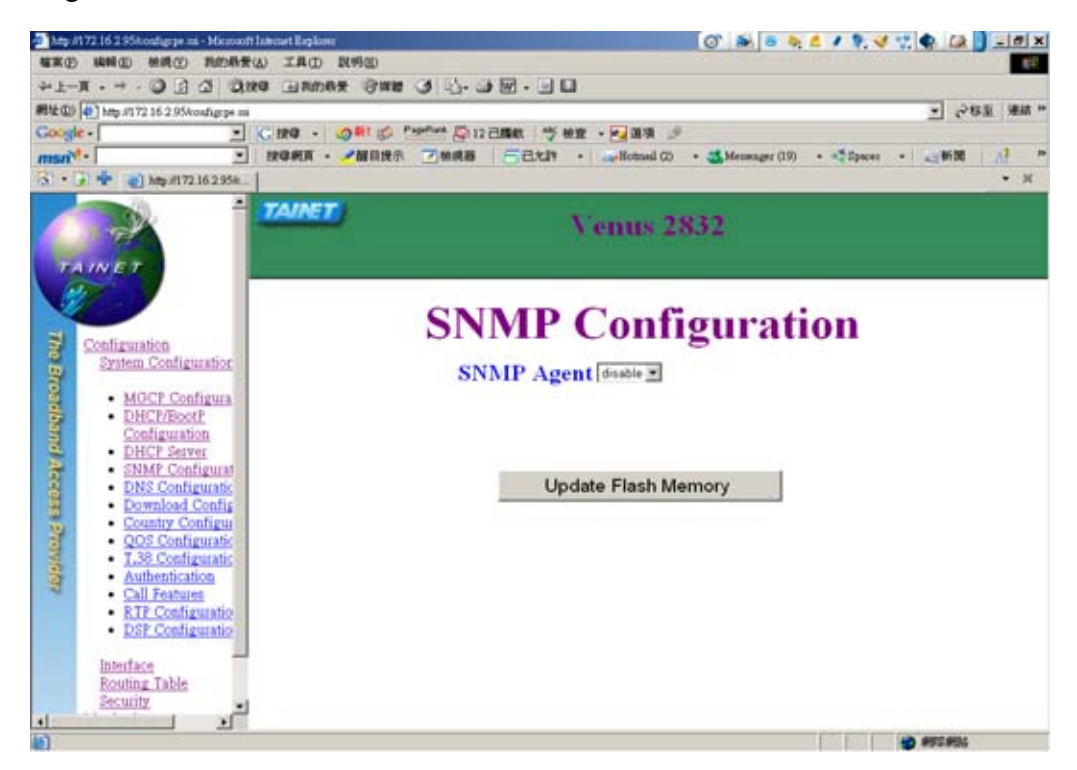

Figure 4-7 - The SNMP Configuration

# 4.2.1.5 DNS Configuration

| _                                                                                                    |                                                                                                    |                                           |
|----------------------------------------------------------------------------------------------------|----------------------------------------------------------------------------------------------------|-------------------------------------------|
| http://172.16.2.95/configepe.mi - Microsoft                                                                                                    | Internet Explorer                                                                                                    | 💽 😹 8 8, 4 / 9, 4 7, 🗣 🕼 🕽 – <u>8 ×</u>   |
| <b>檔案② 編輯② 桂桃① 約約最愛</b>                                                                                                    | (A) 工具(D) 説明(B)                                                                                                    | 10 A                                      |
| ÷-⊥-я. → . 🗿 🗈 🖄 🖏                                                                                                    | 14 (1966) (1962) (1966) (1966) |                                           |
| 戦地回 🛃 http://172.16.2.95/config:pe.mi                                                                                                    |                                                                                                    | ▼ 248五 連結 **                              |
| Google -                                                                                                    | 🕐 按句 🔹 🥥 🎫 🌮 🤒 Papellank 🦄 投資 🔹 🛃 混項 🤌                                                                                                    |                                           |
| msn <sup>M</sup> ·                                                                                                    | 按學網頁 ・ 🥂 200 目提示 📝 檢視器 🦳 己允許 ・ 🛶 Hotmail (2)                                                                                                    | - 🍱 Messenger (19) - 🚓 Spaces - 📰 👀 🕅 👫 🤲 |
| 🔝 • 💽 💠 👔 http://172.16.2.95/c                                                                                                    |                                                                                                    | • ×                                       |
|                                                                                                    | TAIRET Venus 28                                                                                                    | 332                                       |
| Configuration<br>System Configuration                                                                                                    | Use DNS Server                                                                                                    | guration                                  |
| MGCP Configura<br>DHCP/BootP<br>Configuration<br>DHCP Server<br>SIMP Configuration<br>DNS Configuration<br>Download Config<br>Country Configuration<br>QOS Configuration<br>Country Configuration<br>Call Features<br>RTP Configuration<br>DSP Configuration<br>DSP Co | Update Flash Me                                                                                                    | mory                                      |
| 4 ) W.O.                                                                                                    |                                                                                                    | ann 2011                                  |
| 2 AM                                                                                                    |                                                                                                    | Acres01                                   |

Figure 4-8 - Enable DNS

Enabling the DNS client will pop up the detailed DNS settings as illustrated in the next Figure.

| -  | http:/                      | 172 16 2 95/configepe.mi - Microsof                                                                                                    | Internet Explorer                                                         | o 🔊 🗟 🗧 🙏 🕹 🖉 🛠 🐨 🕼 🚺 🗆 🗗 🗶               |
|----|-----------------------------|----------------------------------------------------------------------------------------------------|---------------------------------------------------------------------------|-------------------------------------------|
| 1  | 「東田                         | ( 編輯 (2) 植桃 (2) 我的恭爱                                                                                                    | 20 工具(1) 説明(12)                                                           | R                                         |
| 4  | }=±-                        | π • → • Ο 🖻 🖄 🔍                                                                                                    | 14 🖬 200 🖉 🕲 🕲 🖓 🐨 🖬 🖬 🖬                                                  |                                           |
| \$ | et D                        | Mtp://172.16.2.95konfigspe.mi                                                                                                    |                                                                           | ■ 2045至 連結 **                             |
| C  | loogl                       | c - 🛛 👻                                                                                                    | 💽 199年 • 🖉 🎫 🦪 🖆 🖓 12 已開秋 🛛 🍏 校堂 • 🛃 混演 🥜                                 |                                           |
|    | nsn                         | t- <u>-</u>                                                                                                    | 按尋網頁 • ✔醒目提示   2 檢網器   □ 已九計 • 3 → Hotnel (2)                             | - 🍊 Mensenger (19) - 🚓 Spaces - 🤤 👫 🕅 💦 🤲 |
| R  | s) • (                      | 🗩 💠 🍓 http://172.16.2.95k                                                                                                    |                                                                           | • ×                                       |
|    |                             |                                                                                                    | TAIRET Venus 2                                                            | 832                                       |
|    | The Broadband Access Provid | Configuration<br>System Configuration<br>DHCP/BootP<br>Configuration<br>DHCP/Server<br>SMMP Configurat<br>DNS Configuration<br>DNS Configuration<br>Download Configuration<br>Country Configuration<br>QOS Configuration<br>L38 Configuration | DNS Config<br>Use DNS Server Polate<br>DNS Server IP O<br>Update Flash Me | guration<br>▣<br>▣<br>■                   |
|    | 1<br>) 92 m                 | Call Features     RTP Configuratio     DSP Configuratio     Interface     Routing Table     Security                                                                                                    |                                                                           | (1) (1) (1) (1) (1) (1) (1) (1) (1) (1)   |

**Figure 4-9 - DNS Configuration** 

# 4.2.1.6 Download Configuration

| http://172.16.2.95/configepe.mi - Microso                                                                                                    | dt Internet Explorer                                                                                                    | o 🔊 🔊 🗧 / 🦻 🗸 🕼 🖉 🔤 🖉                     |
|----------------------------------------------------------------------------------------------------|----------------------------------------------------------------------------------------------------|-------------------------------------------|
| 檔案(12) 编辑(12) 微觀(12) 微韵最多                                                                                                    | #(Δ) 工具(D) 説明(B)                                                                                                    | 29.                                       |
| ⇔⊥−π • → · ② ⊴ ⊴ ③                                                                                                    | 秋季 自我的局景 (2)米健 (3) 🔄 🕞 🔟 - 🖃 🛄                                                                                                   |                                           |
| 網址(1) 1111 Mtp://172.16.2.95/configrpe.ss                                                                                                    | ei -                                                                                                    | * bb東 亜部ら                                 |
| Google -                                                                                                    | 🕻 👷 🗣 🥥 🎫 🌮 🤒 🖓 12 已開紙 🛛 🍼 松室 🔹 😼 選項 🤌                                                                                           | 2                                         |
| msn <sup>M</sup> ·                                                                                                    | ] 按導網頁 • Z醒目提示 Z檢視器 (二己九計 • (二)Hotned (2)                                                                                        | - 🍊 Messenger (19) - 🐗 Spaces - 🤤 🖬 🕅 🔥 😕 |
| 🔊 • 😼 💠 👜 http://172.16.2.95/e.                                                                                                    |                                                                                                    | • X                                       |
| TAINET                                                                                                    | TAINET Venus 2                                                                                                    | 832                                       |
|                                                                                                    | Download Config                                                                                                    | uration File                              |
| Configuration<br>System Configuration<br>• MGCP Configuration<br>• DHCP/BootP<br>Configuration<br>• DHCP Server<br>• SNMP Configuration<br>• DNS Configuration<br>• DNS Configuration<br>• DNS Configuration<br>• DNS Configuration<br>• Country Configuration<br>• Country Configuration<br>• Call Features<br>• RTP Configuration<br>• DSP Configuration<br>• DSP C | Download/Upload Down<br>TFTP Server IP 0<br>TFTP server port 60<br>File name(text) 00000<br>Use encrypted file No<br>Download/Up | laod v<br>o<br>o<br>o<br>o<br>laod        |
| Security                                                                                                    |                                                                                                    |                                           |
| 1 ×                                                                                                    | 1                                                                                                    |                                           |
|                                                                                                    |                                                                                                    | 😁 8972896                                 |

**Figure 4-10 - Download Configuration** 

## 4.2.1.7 Country Configuration

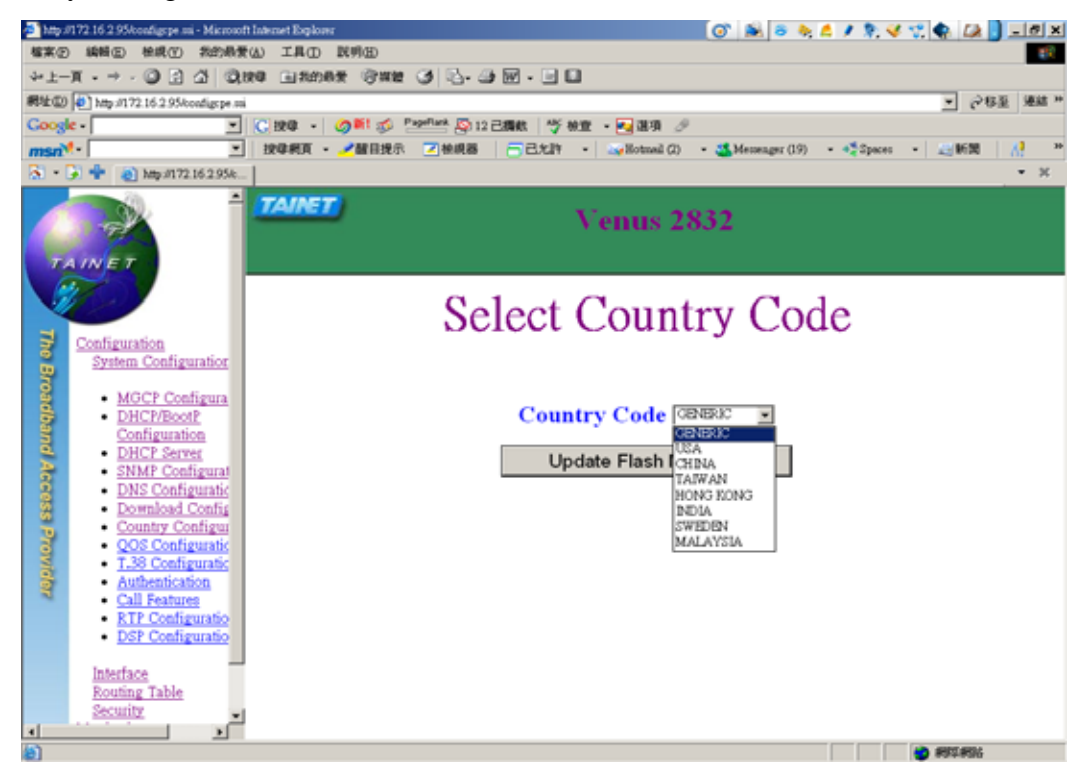

**Figure 4-11 - Select the Country Specification** 

# 4.2.1.8 QOS Configuration

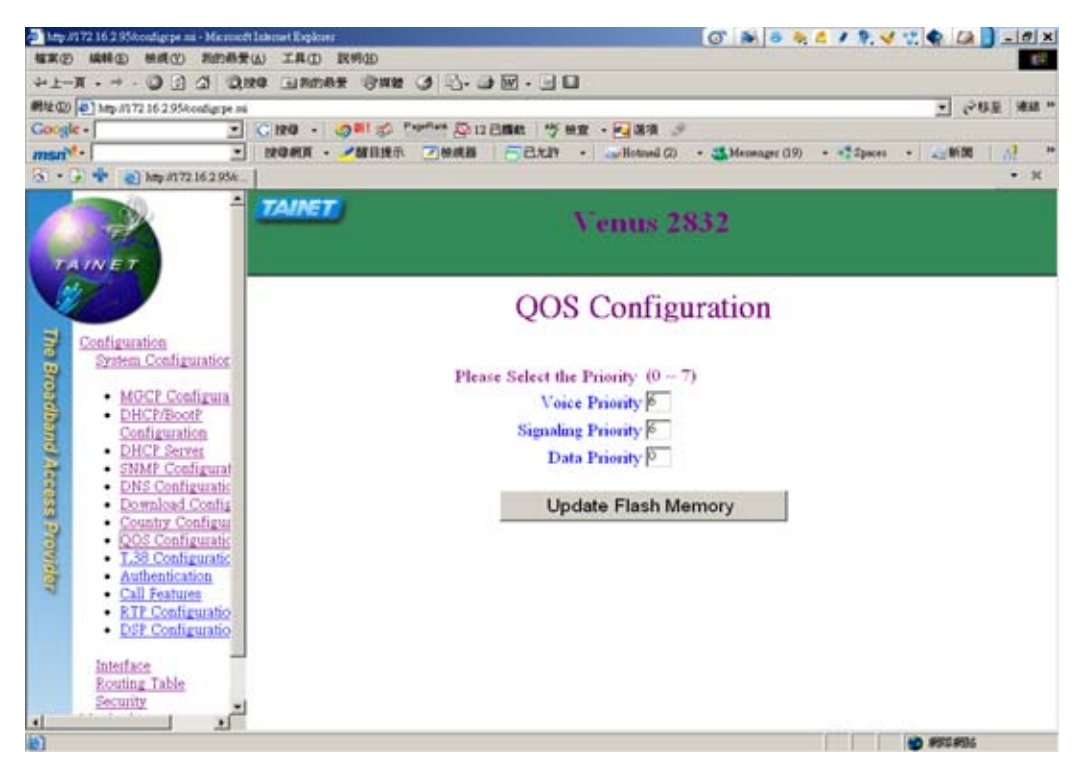

Figure 4-12 - QOS Configuration

# 4.2.1.9 T.38 Configuration

| a http://172.16.2.95/configspe.mi - Microsoft Internet Explorer                                                                                                    | 💽 🛋 🛎 🔶 / 🔭 🞸 🕄 🏟 🞑 🗖 💶 🗷 🖉                         |
|----------------------------------------------------------------------------------------------------|-----------------------------------------------------|
| 檔案② 编辑② 恭親① 我的最爱山 工具① 說明②                                                                                                    | R.                                                  |
| →上—其 · → · ◎ : △ ◎ 100 ◎ 1000★ ◎ 100 ③ ◎ - → Ⅲ · □ □                                                                                                    |                                                     |
| 網址(20) @ 3mp //17216295konfigrpe mi                                                                                                    | * 部筆 王移ら -                                          |
| Coogle - C 按章 - 公開 · 公開 · 公用 · 12 日間数 小学校室 - 12 選項 少                                                                                                    |                                                     |
|                                                                                                    | • 🝊 Messenger (19) • • 🖓 Spaces •   🚑 \$6500   👬 ** |
| S • 3 + an http://172.16.2.95k                                                                                                    | • X                                                 |
| TAINET Venus 28                                                                                                    | 132                                                 |
| T.38 Config<br>System Configuration                                                                                                    | uration                                             |
| MGCP Configura     DHCP/BootP     Configuration     DHCP/BootP     Configuratio     DNS Configuratic     DNS Configuratic     Country Configuratic     QOS Configuratic     Authentication     Call Features     RTP Configuratio     DSP Configuratio     Interface     Routing Table     Security                                                                                                    | mory                                                |
| "一"     "一"     "一"     "一"     "一"     "一"     "一"     "一"     "一"     "一"     "一"     "一"     "一"     "一"     "一"     "一"     "一"     "一"     "一"     "一"     "一"     "一"     "一"     "一"     "一"     "一"     ""     ""     ""     ""     ""     ""     ""     ""     ""     ""     ""     ""     ""     ""     ""     ""     ""     ""     ""     ""     ""     ""     ""     ""     ""     ""     ""     "     "     "     "     "     "     "     "     "     "     "     "     "     "     "     "     "     "     "     "     "     "     "     "     "     "     "     "     "     "     "     "     "     "     "     "     "     "     "     "     "     "     "     "     "     "     "     "     "     "     "     "     "     "     "     "     "     "     "     "     "     "     "     "     "     "     "     "     "     "     "     "     "     "     "     "     "     "     "     "     "     "     "     "     "     "     "     "     "     "     "     "     "     "     "     "     "     "     "     "     "     "     "     "     "     "     "     "     "     "     "     "     "     "     "     "     "     "     "     "     "     "     "     "     "     "     "     "     "     "     "     "     "     "     "     "     "     "     "     "     "     "     "     "     "     "     "     "     "     "     "     "     "     "     "     "     "     "     "     "     "     "     "     "     "     "     "     "     "     "     "     "     "     "     "     "     "     "     "     "     "     "     "     "     "     "     "     "     "     "     "     "     " | 👌 frifik                                            |

Figure 4-13 - T.38 Configuration

# 4.2.1.10 Authentication

| http://172.16.2.95/configrpe.mi - Microsoft Infernet Explorer                                                                                                    | () 🔊 🔊 🦉                                                                      | • • ^ / ? • · · · · · · · · · · · · · · · · · · |
|----------------------------------------------------------------------------------------------------|-------------------------------------------------------------------------------|-------------------------------------------------|
| 檔案(2) 编輯(2) 機模(2) 类的典型(3) 工具(1) 医明因                                                                                                    |                                                                               | 18                                              |
| ◆上一頁・→ ○ ② ② ③ ③ ② 認尊 国際的最景 ◎異體 (                                                                                                    | 3 🖏 - 🕼 🖬 - 🖃 🖬                                                               |                                                 |
| 解放① @ http://172.16.2.95/configupe.mi                                                                                                    |                                                                               | <ul> <li>※ (2) 移至 連結 ※</li> </ul>               |
| Coogle - Cite@ - Ø#1 🕉 🖄                                                                                                    | #Park 🏧 12 己酮軟 👋 檢查 🔸 🛃 選項 🤌                                                  |                                                 |
| msn <sup>№</sup> •                                                                                                    | ☑檢網器                                                                          | (19) • 📲 Spaces • 🛛 🚐 🖬 🕅 🛛 👬 🗯                 |
| 🗟 • 🕞 📌 👔 http://172.16.2.95/k                                                                                                    |                                                                               | - ×                                             |
|                                                                                                    | Venus 2832                                                                    |                                                 |
|                                                                                                    | Authentication                                                                |                                                 |
| Configuration<br>System Configuration<br>PHCP/Boolf<br>Configuration<br>DHCP/Boolf<br>Configuration<br>DHCP/Boolf<br>Configuration<br>DHCP Server<br>SINM Configuratio<br>DNS Configuratio<br>DNS Configuratio<br>Country Configuratio<br>QOS Configuratio<br>Configuratio<br>Configuratio<br>Configuratio<br>Coll Features<br>RTP Configuratio<br>DSP Configuratio<br>DSP Configuratio | Authentication Dualle  Initial Key (Ki) Gateway ID (MGID) Update Flash Memory |                                                 |
|                                                                                                    |                                                                               |                                                 |
| (1) 完成                                                                                                    |                                                                               | 😸 #811#96                                       |

Figure 4-14 - Authentication

# 4.2.1.11 Call Feature

| 🚈 http://172.16.2.95/configr.pe.mi - Microsoft Internet Explorer                                                                                                    | o 🔊 🔊 🕫 👆 / 🤅 🗸 沈 🏟 🗔 🖃 🖊                |
|----------------------------------------------------------------------------------------------------|------------------------------------------|
| 檔案(E) 编辑(E) 核矾(Y) 我的最爱(A) 工具(E) 説明(E)                                                                                                    |                                          |
| ÷1-A · → · ③ ② △ ③344 →3658                                                                                                    |                                          |
| 網球(20) (4) http://172.16.2.95/configure-mi                                                                                                    | * 静敏 亜杉の -                               |
| Google - 💽 () 1998 - 🧭 🎫 🌮 🖓 12 日間秋 👋 校室 - 🛃 温羽 🤌                                                                                                    |                                          |
|                                                                                                    | - 🎿 Messenger (19) - 🐗 Spaces - 📰 新聞 🕂 🤋 |
| 🔂 • 🕞 💠 👔 http://172.16.2.956                                                                                                    | - ×                                      |
| TAINET Venus 2                                                                                                    | 832                                      |
| Call Featu                                                                                                    | ires                                     |
| Configuration<br>System Configuration<br>• MGCP Configurat<br>• DHCP/Boot?<br>Configuration<br>• DHCP Server<br>• SNMP Configurat<br>• DNS Configurat<br>• Download Config<br>• Country Configurat<br>• Configuratio<br>• Configuratio | emory                                    |
| ) 充成                                                                                                    | 💣 #855.#356                              |

Figure 4-15 - Call Feature

# 4.2.1.12 RTP Protocol

| 3 http://172.16.2.95/configures.sti - Microsoft                                                                                                    | Internet Evolution                                                                                          | (아이) (10 10 10 10 10 10 10 10 10 10 10 10 10 1                                                                  |
|----------------------------------------------------------------------------------------------------|----------------------------------------------------------------------------------------------------|----------------------------------------------------------------------------------------------------|
| <b>猫来(E) 编辑(E) 按规(E) 我的最爱</b>                                                                                                    | (4) 工具(1) 説明(3)                                                                                             |                                                                                                    |
| $\Rightarrow \pm -\pi \to - \bigcirc \bigcirc \oslash \oslash \bigcirc i$                                                                                                    | 19 🖬 #108# 🕅 #11 🕑 🔂 - 🎯 🔟 - 🖃 🛄                                                                            |                                                                                                    |
| 網址(1) (172.16.2.95/configepe.mi                                                                                                    |                                                                                                    | * 読楽 亚称ら *                                                                                                    |
| Coogle -                                                                                                    | 🕻 按章 - 🥥 🎫 🌮 🤐 🖓 12 已編載 🛛 🌱 被查 - 🛃 進芽                                                                       | A D                                                                                                    |
| msn <sup>M</sup>                                                                                                    | 按摩網頁 · /醒目提示   ご 检視器   一 己允許 · 🛶 Hotaw                                                                      | al (2) - 🍊 Messenger (10) - 🥠 Spaces - 🖉 新聞 🔥 👋                                                                 |
| 🔊 • 🕃 🌩 🍙 http://172.16.2.95k                                                                                                    |                                                                                                    | • X                                                                                                    |
|                                                                                                    | TAINET Venus                                                                                                | s 2832                                                                                                    |
|                                                                                                    | RTP Pr                                                                                                    | otocol                                                                                                    |
| Configuration<br>System Configuration<br>• MGCP Configuration<br>• DHCP/Boot2<br>Configuration<br>• DHCP Server<br>• SMM2 Configurati<br>• DNS Configuratio<br>• DNS Configuratio<br>• Country Configuratio<br>• Country Configuratio<br>• Configuratio<br>• Call Features<br>• RTP Configuratio<br>• DSP Configuratio<br>• DSP Configuratio<br>• DSP Configuratio | RTP Port Base<br>RTP Filter<br>RFC-2833<br>2833 Payload Type<br>Send Receive before off hook<br>Update Flas | acconnections<br>Baskle •<br>Disable •<br>Honory                                                                |
| 1 ×                                                                                                    |                                                                                                    | 100 - 200 - 200 - 200 - 200 - 200 - 200 - 200 - 200 - 200 - 200 - 200 - 200 - 200 - 200 - 200 - 200 - 200 - 200 |

Figure 4-16 - RTP Protocol

# 4.2.1.13 DSP Configuration

| 🏂 http://172.16.2.95/configr.pe.mi - Microsoft Internet Explorer                                                                                                    | 💿 😹 a 🕭 🗶 🖉 🦻 🦋 🕄 🏟 🕼 🖢 🖉 🗶               |
|----------------------------------------------------------------------------------------------------|-------------------------------------------|
| 檔案(E) 编辑(E) 检视(Y) 我的最爱(A) 工具(E) 説明(E)                                                                                                    | 12                                        |
| +1-A · → · ③ ④ ④ ③ № ● 1800AZ ◎222 ④ ◎ • ● ■                                                                                                    |                                           |
| 網站(1) @ http://172.16.2.95konfugpe.mi                                                                                                    | * 故紙 至移ら *                                |
| Google - C 20日 - の単 参 Patrick 恐12己類数 学校室 - 22 温液 少                                                                                                    |                                           |
|                                                                                                    | - 🎿 Messenger (10) - 🚓 Spaces - 📃 🖬 🕅 🔥 🤋 |
| 🗟 • 🚱 🍁 🕘 http://172.16.2.956                                                                                                    | • X                                       |
| TAINET Venus 28                                                                                                    | 332                                       |
| DSP Configu                                                                                                    | ration                                    |
| Configuration<br>System Configuration<br>• MGCP Configura<br>• DHCP/RoofP<br>Configuration<br>• DHCP Server<br>• SINP Configuratio<br>• DNS Configuratio<br>• DNS Configuratio<br>• DNS Configuratio<br>• Country Configuratio<br>• Construction<br>• Ool Configuratio<br>• DNS Configuratio<br>• Configuratio<br>• Configuratio | mory                                      |
|                                                                                                    |                                           |

Figure 4-17 - DSP Configuration

# 4.2.2 Interface

# 4.2.2.1 WAN Configuration

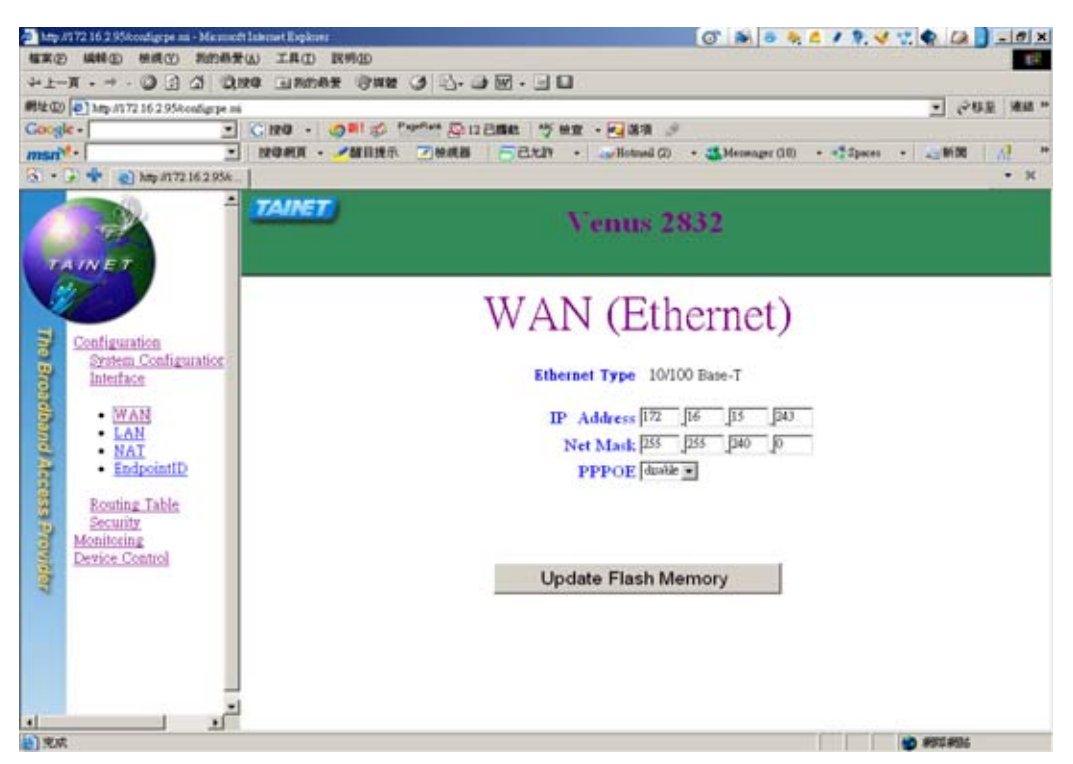

Figure 4-18 -Setup WAN Interface

# 4.2.2.2 LAN Configuration

✓ Switch

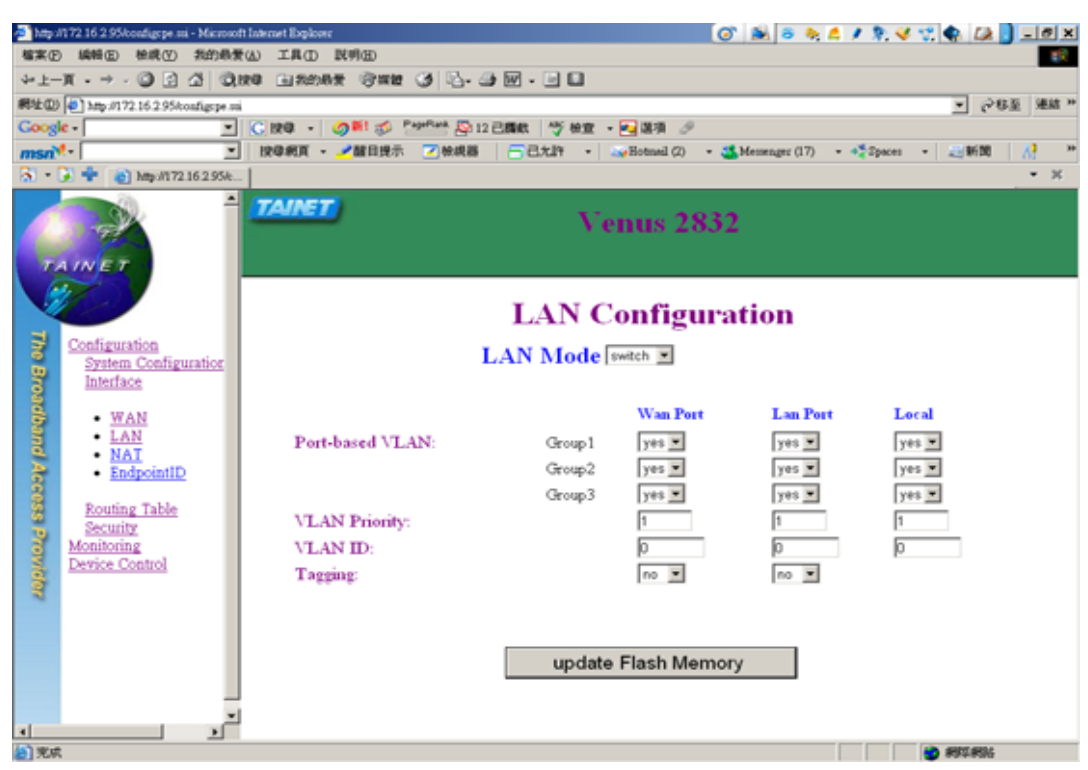

Figure 4-19 - LAN Configuration (Switch Mode)

### ✓ Router

| 🚔 kep /172 16 2 95koaligt je mi - Miczos | off Interast Explore                                | 0° 😹 🛎 🍬 💪 / 🤋 🖋 🕼                          | - @ X   |
|------------------------------------------|-----------------------------------------------------|---------------------------------------------|---------|
| <b>植菜田 純新田 仲桃田 井的県</b>                   | 黄山 工具① 脱明色                                          |                                             | 10      |
| +1-N·→ 01000                             | the Dunux Sun 3 17-                                 | <b>9</b> 図・11日                              |         |
| 間址(型) (中) http://172.16.2.95/config:pe:  | ni<br>Distante da ser a Bandara Ma                  |                                             | 迎 陳結 ** |
| Google +                                 |                                                     |                                             | 1.1.1   |
| R . C de la tamarante                    | - Demokrative • • • • • • • • • • • • • • • • • • • | CTCL . Company (1) . Company (10) . Company | 1.01    |
|                                          | TAINET                                              | Venus 2832                                  |         |
| Configuration<br>Switem Configuration    |                                                     | LAN Configuration                           |         |
| WAN<br>LAN<br>EndpointID                 | LAN IP Address<br>LAN NetMask                       | 에 에 에 에                                     |         |
| Bouting Table<br>Security<br>Monitoring  |                                                     | update Flash Memory                         |         |
| A CONTRACTOR                             |                                                     |                                             |         |
| -<br>-<br>                               | -<br>-                                              | Sara sar                                    |         |

Figure 4-20 - LAN Configuration (Router Mode)

#### ✓ Disable

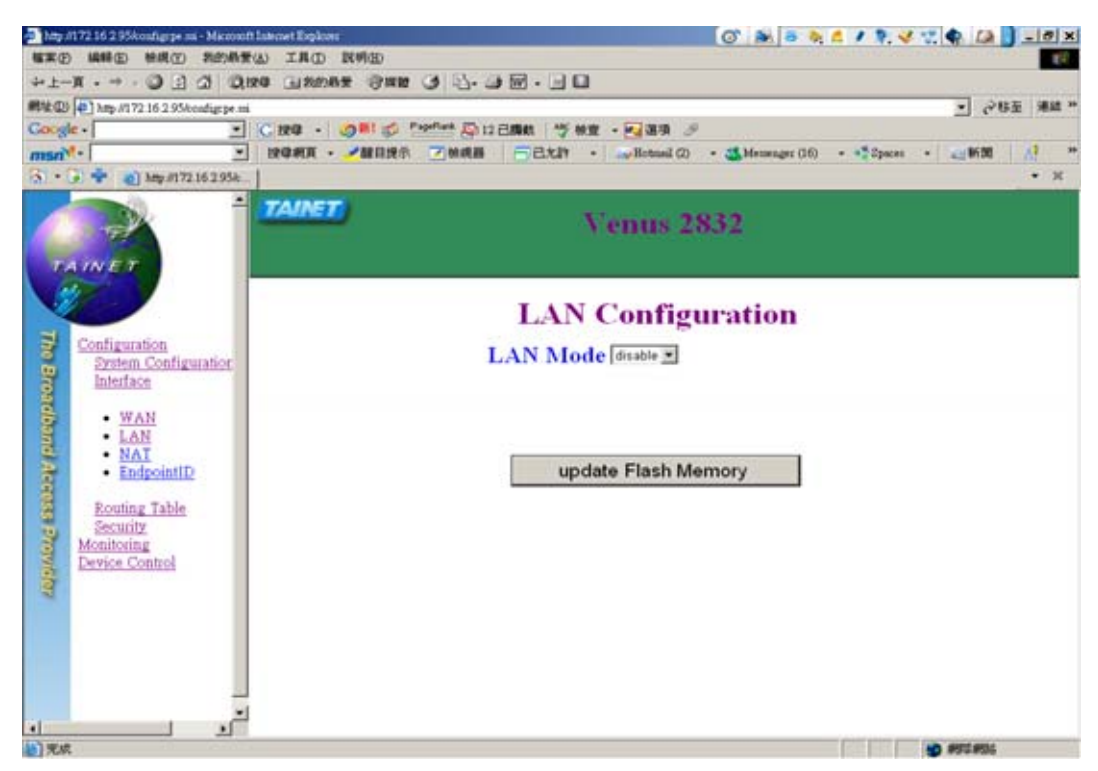

Figure 4-21 - LAN Configuration (Disable Mode)

# 4.2.2.3 NAT Configuration

| 🎒 hitipa   | 1172 16 2 95kondigrpe.mi - Microsof | t Internet Expl | lowe               |                       | (O) 🛋           | ə 👆 💪 🖋 🔭 🍕 党 🌸        | () _ @ ×                |
|------------|-------------------------------------|-----------------|--------------------|-----------------------|-----------------|------------------------|-------------------------|
| 檔案に        | ) 編輯(12) 檢視(12) 我的最爱                | W IRO           | D INMAD            |                       |                 |                        |                         |
| 4+上-       | π • ⇒ - Ο 🖸 🛆   Οι                  | 98 A.M          | 的局景 圆旗體 🥑 🕓        | - 🎯 🗹 - 📄 🖬           |                 |                        |                         |
| 病性①        | 🍯 http://172.16.2.95konfigspe.m     |                 |                    |                       |                 | 2                      | (245至 連結 <sup>24</sup>  |
| Goog       | e -                                 | C He ·          | • ØM Ø Papellank 🖉 | )12 已編載 🛛 🍼 被重 🔹 🛃 選項 | 9               |                        |                         |
| msn        | t• <u>·</u>                         | 投母網頁            | 🔹 🥒 醒目提示 🛛 被視      | 器 📑 己允計 🔹 🛶 Hotnail   | (2) • 🍊 Memenge | er (16) 🔹 🐔 Speces 🔹 📰 | 1600 <mark>//</mark> ** |
| <b>8</b> - | À 🌵 👔 http://172.16.2.95k           | 1               |                    |                       |                 |                        | • ×                     |
|            |                                     | TAIN            | 5 <b>7</b> )       | Venus                 | 2832            |                        |                         |
|            |                                     |                 |                    | NAT Confi             | guratio         | n                      | -                       |
| he Broa    | System Configuration<br>Interface   |                 |                    | NAT Enable 🗯 🔳        |                 |                        |                         |
| đ          | • WAN                               |                 | Internal source IP | Internal Port No.     | Protocol        | External Port No.      |                         |
| 1          | <ul> <li>LAN</li> </ul>             | 1               | 000                | 0                     | TCP 💌           | 0                      |                         |
| 1          | <u>NAT</u> EndpointID               | 2               | 999                | 0                     | TCP 💌           | 0                      |                         |
| 60         |                                     | 3               | 000                | 0                     | TCP -           | 0                      |                         |
| 8          | Routing Table                       | 4               | 999                | 0                     | TCP -           | 0                      |                         |
| 8          | Monitoring                          | 5               | 000                | 0                     | TCP .           | 0                      |                         |
| No         | Device Control                      | 6               | 000                | 0                     | TCP -           | 0                      |                         |
| 8          |                                     | 7               | 9 9 9 9            | Ø                     | TCP -           | 0                      |                         |
|            |                                     | 8               | 0 0 0 0            | 0                     | TOP             | 0                      |                         |
|            |                                     | 9               |                    | 0                     | TOP -           | 0                      |                         |
|            |                                     | 10              |                    | 0                     | TOP             | 0                      |                         |
|            | _                                   |                 |                    | r*                    | 777             | P*                     |                         |
| <b>x</b> [ |                                     |                 |                    | P                     | 104             | M                      | -1                      |
| (1) 完成     | 1                                   |                 |                    |                       |                 |                        | #96                     |

**Figure 4-22 - NAT Configuration** 

# 4.2.2.4 EndpointID Configuration

| http://172.16.2.95/configspe.mi - Microsoft Internet Explored | а 🕜 🔊 🗸 🖉 😴 👘 🔔 📄 💶 🗷                                                        |
|---------------------------------------------------------------|------------------------------------------------------------------------------|
| 檔案 图 编辑 图 快視 但 我的最爱 出 工具 ①                                    | R/90D 18                                                                     |
| +±-π - → - ③ 🖸 🖄 ©,180 ⊡#80                                   | n# (7mm 3 12- 3 m - 3 1                                                      |
| 第22 (1172.16.2.95konfigtpe.mi)                                | ■ 数素 亜砂ら ■                                                                   |
| Google - C 198 -                                              | (2) 単1 示シ 2000年 2012 三周期数 一学 税宜 ・ 10 単3項 多                                   |
| msn <sup>N</sup> •                                            | ・ 🥂 離目提示 🖃 檢戒器 👘 己允許 - 🔐 Hotmail (2) - 🍱 Mesenger (15) - 🥰 Spaces - 🧾 新聞 🔥 🤎 |
| 🗟 • 🕃 💠 🍓 http://172.16.2.95%                                 | • ×                                                                          |
|                                                               | 🖸 Venus 2832                                                                 |
|                                                               | EndpointID Configuration                                                     |
| Configuration Port Num                                        | ber EndpointID Name                                                          |
| System Configuration 1                                        |                                                                              |
| 2                                                             |                                                                              |
| 3 • <u>WAN</u> 3                                              |                                                                              |
| NAT 4                                                         |                                                                              |
| <ul> <li>EndpointID</li> <li>5</li> </ul>                     |                                                                              |
| B Routing Table 6                                             |                                                                              |
| Security 7                                                    |                                                                              |
| Monitoring 8                                                  |                                                                              |
| 9                                                             |                                                                              |
| 10                                                            |                                                                              |
| 11                                                            |                                                                              |
| 12                                                            |                                                                              |
| 13                                                            |                                                                              |
| 15                                                            |                                                                              |
| × 14                                                          |                                                                              |
| (1) 完成                                                        |                                                                              |

Figure 4-23 - EndpointID Configuration

# 4.2.3 Routing Table

# 4.2.3.1 Static Routing

| <mark>参</mark> http<br>構築 | w//172.16.15.33/configepe.ssi<br>(空) 編輯(金) 檢測(公) (             | Microsoft ]<br>限的最愛(A | Internet Explorer<br>) 工具① 脱明曲 |                    |                    |             |
|---------------------------|----------------------------------------------------------------|-----------------------|--------------------------------|--------------------|--------------------|-------------|
| 網址                        | D) 🛃 http://172.16.15.33/con                                   | figcpe.ssi            |                                |                    |                    | ▼ 診務至 連結 ** |
|                           | <b>i</b>                                                       | TAIN                  | 20                             | Venus 283          | 32                 |             |
|                           | AINET                                                          |                       |                                | Static Rou         | ting               | -           |
| he Broadban               | Configuration<br>System Configur<br>Interface<br>Routing Table | 1.<br>2.              | Destination                    | NetMask            | NextHost           | Metric<br>0 |
| d Access                  | Static Routir     Default Gate                                 | 3.<br>4.              | 0 0 0 0                        | 0 0 0 0<br>0 0 0   | 0 0 0 0<br>0 0 0   | 0           |
| Provider                  | Security<br>Monitoring<br>Device Control                       | 5.<br>6.              | 0 0 0 0<br>0 0 0 0             | 0 0 0 0<br>0 0 0 0 | 0 0 0 0<br>0 0 0 0 | 0           |
| ▲<br>創売時                  | ž                                                              | 8                     |                                |                    |                    | P Internet  |

Figure 4-24 - Static Route

# 4.2.3.2 Default Gateway

| http         | v//172.16.15.33/configepe.ssi                                  | Microsoft Internet Explorer |
|--------------|----------------------------------------------------------------|-----------------------------|
| ) 備來<br> 網址( | (E) 89449 (E) 49748 (E) 9<br>(E) (E) http://172.16.15.33/com   | fagege.mi<br>・ この後至 漢語      |
|              | <b>*</b>                                                       | TAINET Venus 2832           |
| Ś            | AINET                                                          | Default Gateway             |
| The Broadbar | Configuration<br>System Configur<br>Interface<br>Routing Table | Gateway IP Address 0 0 0    |
| nd Access i  | Static Routin     Default Gate                                 | Update Flash Memory         |
| rovider -    | Security<br>Monitoring<br>Device Control                       |                             |
| 包完成          | ε                                                              | Theraet                     |

Figure 4-25 - Default Gateway
#### 4.2.4 Security

| ◎ http://172.16.15.33/configepe.se<br>檔案(E) 編輯(E) 檢護(Q)<br>/網址(D) @ http://172.16.15.33/c | i - Microsoft Internet Explorer<br>我的最愛(A) 工具(D) 說明(H)<br>onfugepe.ssi | × □ -<br>19<br>* 諸載 ( 革称ら ▼ |
|-------------------------------------------------------------------------------------------|------------------------------------------------------------------------|-----------------------------|
|                                                                                           | Venus 2832                                                             |                             |
| TAINET                                                                                    | Security                                                               |                             |
| Configuration<br>System Configur<br>Interface<br>Routing Table                            | User Name user<br>Password                                             |                             |
| Static Routir     Default Gate                                                            | Update Flash Memory                                                    |                             |
| Security<br>Monitoring<br>Device Control                                                  | •                                                                      |                             |
| <ul> <li>● 完成</li> </ul>                                                                  |                                                                        | 🔷 Internet 🍂                |

Figure 4-26 - Security Configuration

## 4.3 System Monitoring

## 4.3.1 H/W Report Monitoring

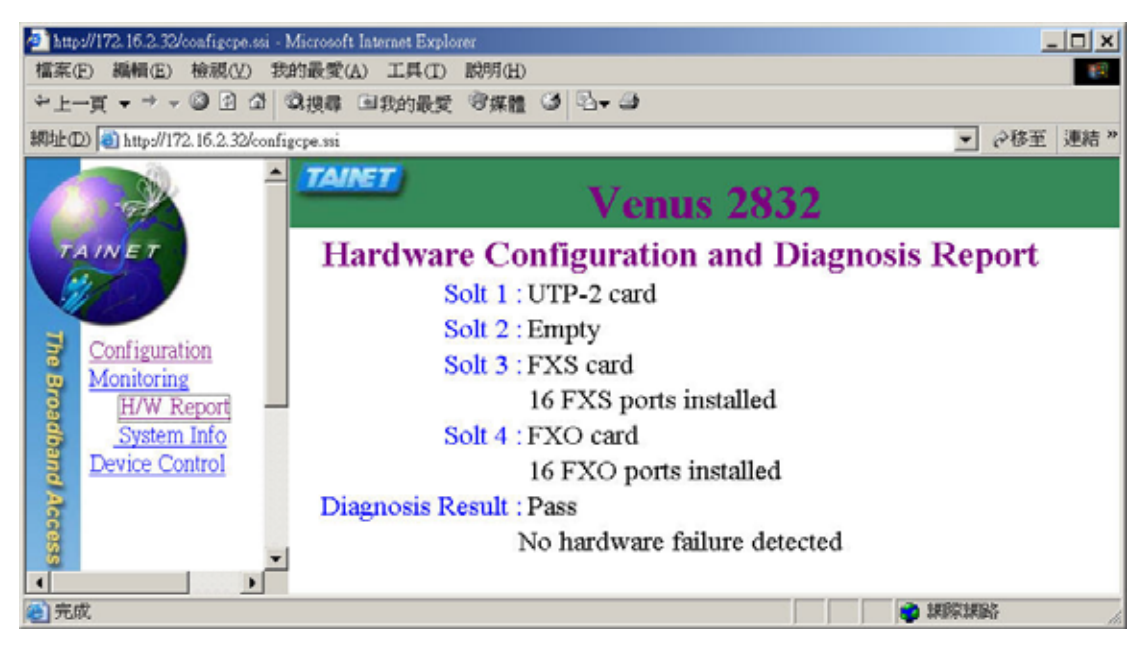

Figure 4-27 - Hardware Report

#### 4.3.2 System Info Monitoring

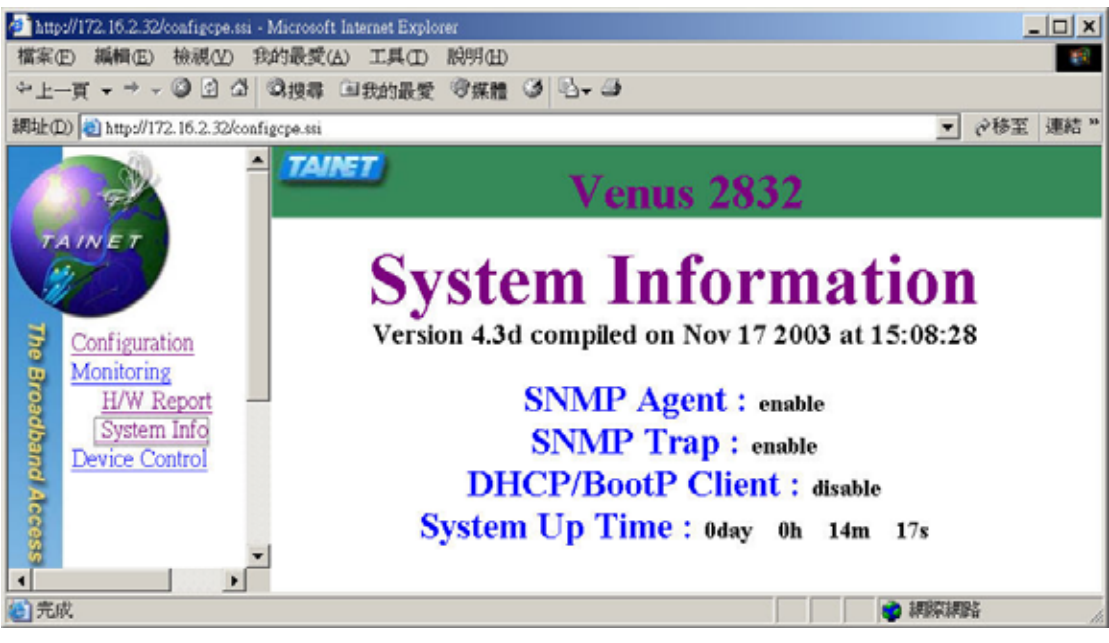

Figure 4-28 - System Information

## 4.4 Maintenance

### 4.4.1 Warm Start

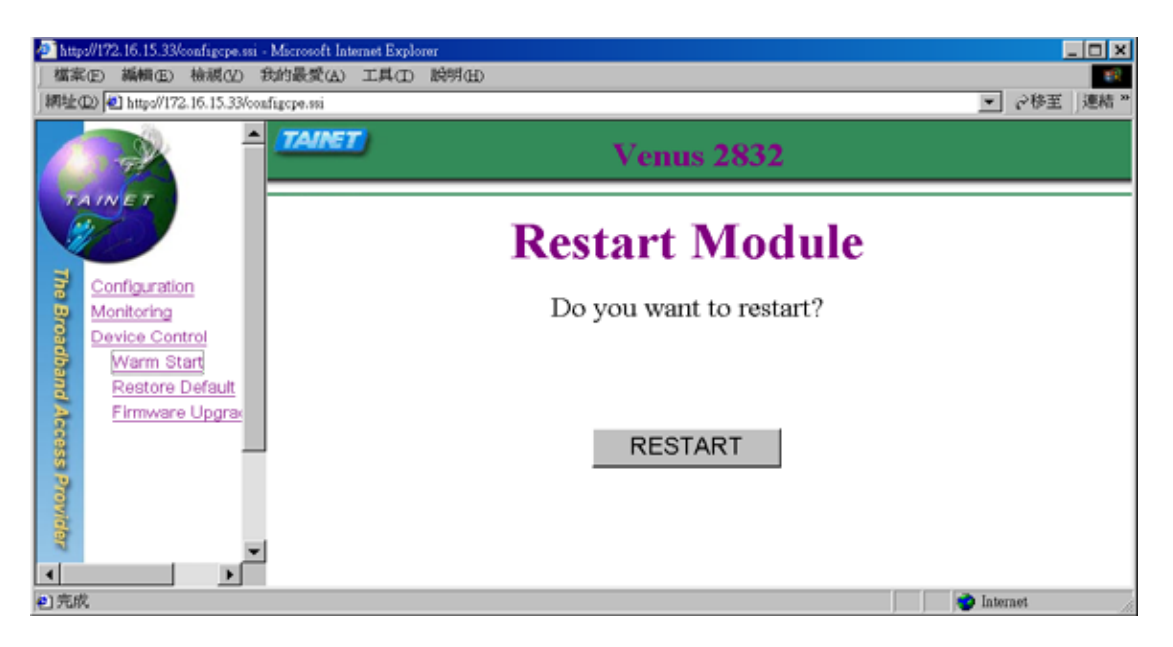

Figure 4-29 - Restart the Device

#### 4.4.2 **Restore Defaults**

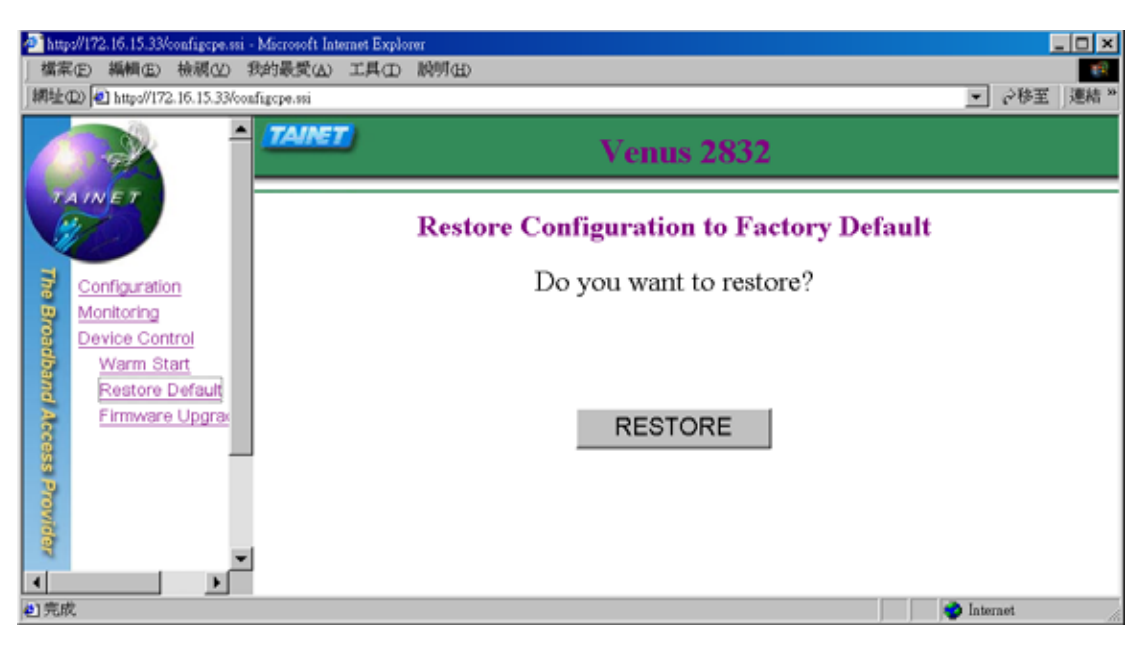

**Figure 4-30 - Restore Factory Defaults** 

## 4.4.3 Firmware Upgrade

| http://172.16.2.32/configcpe.ssi - Mi         | crosoft Internet Explorer |
|-----------------------------------------------|---------------------------|
| 檔案(E) 編輯(E) 檢視(Y) 我的                          | 最愛仏) 工具(1) 脱明(11) 🔢       |
| ~上一頁 - → - ◎ ② 岱 ③                            | 授尋 国我的最愛 守媒體 🧭 🔂 - 🕞      |
| 調址(D) 🕘 http://172.16.2.32/configc            | * 諸東 革務の <b>▼</b>         |
|                                               | TAIRET Venus 2832         |
| TAINET                                        | Software Upgrade          |
| Configuration<br>Monitoring<br>Device Control | TFTP Server IP Address    |
| Warm Start<br>Restore Default                 | Binary File name          |
| rumware Opgra                                 | Update Flash Memory       |
|                                               |                           |
| ۲                                             |                           |

Figure 4-31 - Software Upgrade

## Chapter 5. Edit Configuration File

This Chapter describes the format of the VENUS Series configuration file. The configuration file is actually composed of VENUS Series command lines. Users are allowed to edit this file for their own need. By downloading the configuration file from a TFTP server to the device, user can easily perform the system configuration and don't have to go through the step by step configuration items provided by the terminal interface or web-based interface.

## **5.1** Download The Configuration File

Store this configuration onto a TFTP server where the VENUS Series device can reach. There are two methods to enable the device to download the configuration file:

- (1) Manually activating via the terminal interface or web-based interface (refer Section 3.5.1 and Section 4.2.1). Simply enter the IP address of the TFTP server, and the file name of the configuration file. The device will download the file and provision itself.
- (2) Automatically activating via DHCP/BootP client (refer Section 3.5.1.2). In case the DHCP/BootP client is enabled, the device will request the dynamic IP address configuration from the DHCP/BootP server, and obtain the location of the TFTP server and the file name as well if the information is provided.

The DHCP server on the Windows NT platform is one of the popular DHCP server software. To setup the configuration file information on Windows NT DHCP server, launch the DHCP Manager; select the "DHCP Options" menu (see Figure 5-1).

| DHCP Options: Reservation           |                 | X         |
|-------------------------------------|-----------------|-----------|
| Options for: 192.114.26.5           |                 | OK        |
| Unused Options:                     | Active Options: |           |
| 002 Time Offset                     | A               | Cancel    |
| 004 Time Server                     | Add->           | Value XXX |
| 005 Name Servers<br>006 DNS Servers | <- Remove       |           |
| 007 Log Servers 💌                   |                 | Help      |
|                                     |                 |           |
| Comment: UCT offset in seconds      | •               |           |

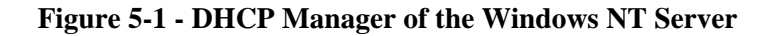

Add the following extension fields from the left-hand table (see Figure 5-2):066 Boot Server Host Name(Domain name or IP address of the TFTP server)067 Bootfile Name(the configuration file name)

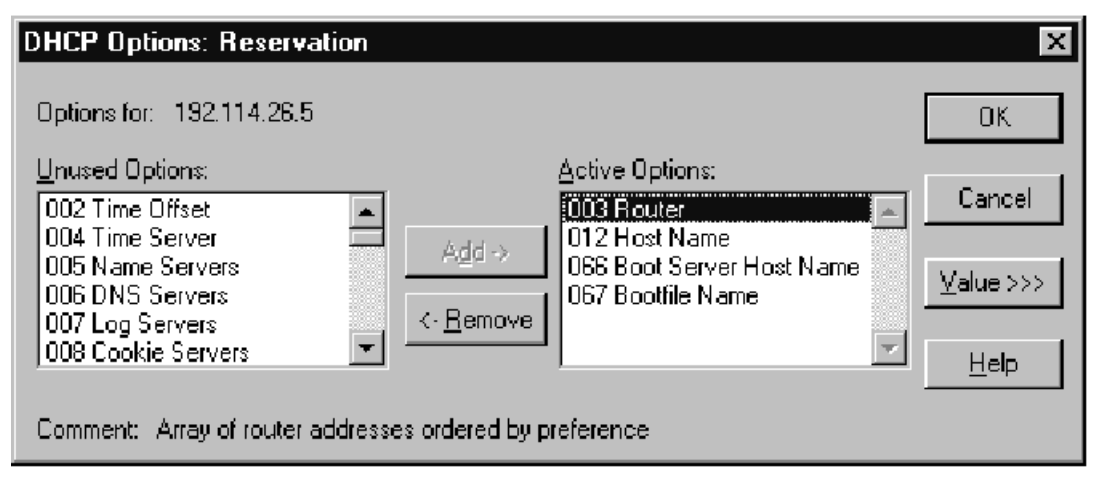

Figure 5-2 - DHCP Options – Adding the Reservation Fields

Click at "066 Boot Server Host Name" on the right-hand table. Click at the "value" button. Now enter the domain name or the IP address of the TFTP server, and then click OK (Figure 5-3).

| DHCP Options: Reservation                                                    |                                                       | ×                              |
|------------------------------------------------------------------------------|-------------------------------------------------------|--------------------------------|
| Options for: 192,114,26.5                                                    |                                                       | OK                             |
| Unused Options:<br>002 Time Offset<br>004 Time Server                        | Active Options:                                       | Cancel                         |
| 005 Name Servers<br>006 DNS Servers<br>007 Log Servers<br>008 Cookie Servers | 066 Boot Server Host Name           067 Bootfile Name | $\underline{\forall}$ alue >>> |
| Comment: TFTP boot server host                                               | name                                                  | <u>H</u> elp                   |
| String 192.114.26.2                                                          |                                                       |                                |
|                                                                              |                                                       |                                |
|                                                                              |                                                       |                                |
|                                                                              |                                                       |                                |

Figure 5-3 - Setup the TFTP Boot Server Host Name

Click at "067 Bootfile Name" on the right-hand table. Click at the "value" button. Now enter the configuration file name, and then click OK (Figure 5-4).

| DHCP Options: Re<br>Options for: 192.114                                                                                              | servation |                                    |                                                                                             | ок                                            |
|----------------------------------------------------------------------------------------------------|-----------|------------------------------------|---------------------------------------------------------------------------------------------|-----------------------------------------------|
| Unused Options:<br>002 Time Offset<br>004 Time Server<br>005 Name Servers<br>006 DNS Servers<br>007 Log Servers<br>008 Cookie Servers | •         | A <u>d</u> d⇒<br><- <u>R</u> emove | Active Options:<br>003 Router<br>012 Host Name<br>066 Boot Server Host<br>067 Bootfile Name | Name Cancel<br>Mame ⊻alue >>><br><u>H</u> elp |
| String                                                                                                    | IAD132E-T | `-43.TXT                           |                                                                                             |                                               |

Figure 5-4 - Setup the Configuration File Name

User may configure the DHCP server to provide different configuration files for each VENUS Series device. Refer to the user's manual of the DHCP/BootP server you are using to configure the server.

#### **5.2** File Format

The configuration file must be in ASCII text format, use the text mode editor like Microsoft NotePad, or Microsoft WordPad to edit the file. The rules of the file are:

- The file must start with the string "VENUS Series Configuration File" at the 1st line (case sensitive). This is the identification header.
- A line started with a "#" or ";" symbol is a comment line.
- Each line must be ended with a "0x0D" or "0x0A" (the Line-Feed or Carriage-Return code).
- This file must be ended with a "0x00" (the End of File code).
- All of the characters (except the 1st line) in the file must in lower cases.
- The command lines are processed in sequential order, so arrange the commands in a proper order.

## **5.3** Command Sets

The following table lists the major commands and includes a brief function description for each command. Some of the most useful commands can cross-refer to the detailed description in the corresponding sections in Chapter 3.

The command syntax is "command parameter1 parameter2 …". The parameter included in the "[]" symbols must be provided, while a parameter included in the "< >" symbols is optional. A "[" symbol separates all the parameters allowed.

| Command Set                                                                                                    | Function Description                               | Cross     |
|----------------------------------------------------------------------------------------------------|----------------------------------------------------|-----------|
|                                                                                                    |                                                    | Reference |
| venus box_name [string]                                                                                              | Setup the logic name of the device                 | 3.5.1.1   |
|                                                                                                    | Example:                                           |           |
|                                                                                                    | venus box_name 000.M003                            |           |
|                                                                                                    | This example names the device "000.M003"           |           |
| venus ca_ip [IP address] <port< td=""><td>Setup the IP address of the MGCP Call Manager</td><td>3.5.1.1</td></port<> | Setup the IP address of the MGCP Call Manager      | 3.5.1.1   |
| number of Call Manager>                                                                                              | and the UDP port for MGCP communication            |           |
|                                                                                                    | Example:                                           |           |
|                                                                                                    | venus ca_ip 212.16.4.5 2727                        |           |
|                                                                                                    | This example targets the location of the MGCP      |           |
|                                                                                                    | Call Manager. The MGCP messages will be sent       |           |
|                                                                                                    | to the UDP port of 2727 at 212.16.4.5.             |           |
|                                                                                                    | Defaults:                                          |           |
|                                                                                                    | Without entering the port number, the UDP port     |           |
|                                                                                                    | defaults 2427.                                     | 2511      |
| venus mgcp_version [0=MGCP                                                                                           | Select MGCP version (reserved)                     | 3.5.1.1   |
| 0.1   1=MGCP1.0   2=NCS 1.0                                                                                          |                                                    |           |
| 3= MGCP 1.0 NCS 1.0]                                                                                                 | Eachle / Dischle the wildearded (*) MCCD           | 2511      |
| venus mgcp_wildcard [on   oii]                                                                                       | Enable / Disable the wildcarded (*) MGCP           | 5.5.1.1   |
|                                                                                                    | message. This command helps to reduce the          |           |
|                                                                                                    | Defaults:                                          |           |
|                                                                                                    | The default wildcarding is disabled                |           |
|                                                                                                    | The default whilearding is disabled.               |           |
|                                                                                                    | (Note: Some MGCP Call Managers do not              |           |
|                                                                                                    | support wildcarding)                               |           |
| venus dhcp_client [on   off]                                                                                         | Enable / Disable the DHCP/BootP. This command      | 3.5.1.2   |
| · · · · · · · · · · · · · · · · · · ·                                                                                | enables the device to request a dynamic IP         |           |
|                                                                                                    | address and to obtain the net mask and default     |           |
|                                                                                                    | gateway IP address from a DHCP or BootP server     |           |
|                                                                                                    | during device boot-up state.                       |           |
|                                                                                                    | Defaults: off                                      |           |
| venus dhcp_client name                                                                                               | To specify client's host name                      | 3.5.1.2   |
| [string ]                                                                                                    |                                                    |           |
| venus dhcp_client restrict                                                                                           | Enable / Disable 'trusted' DHCP server(s) feature. | 3.5.1.2   |
| [on off]                                                                                                    | When this feature is enabled, only responses from  |           |
|                                                                                                    | the severs, specified by the next command, will    |           |
|                                                                                                    | be accepted.                                       |           |
| venus dhcp_client serv[n]                                                                                            | IP address of 'trusted' server(s).                 | 3.5.1.2   |
| venus snmp agent [on   off]                                                                                          | Enable / Disable the SNMP agent                    | 3.5.1.3   |
|                                                                                                    | Defaults: off                                      |           |
| venus snmp sys_contact                                                                                               | Contact person for this SNMP managed device.       | 3.5.1.3   |
| [string]                                                                                                    |                                                    |           |
| venus snmp sys_name [string]                                                                                         | Domain name for this SNMP managed device.          | 3.5.1.3   |
| venus snmp sys_loc [string]                                                                                          | Physical location of this SNMP managed device      | 3.5.1.3   |
| venus snmp trap [on   off]                                                                                           | Enable / Disable the SNMP trap                     | 3.5.1.3   |
|                                                                                                    | Detaults: off                                      |           |
| venus snmp get_com [string]                                                                                          | The community string for Get object from SNMP      | 3.5.1.3   |

| Table 5-1 - | VENUS | Series | Command | Sets |
|-------------|-------|--------|---------|------|
| I GOIC C I  |       |        | Commany |      |

| Command Set                           | Function Description                                 | Cross     |
|---------------------------------------|------------------------------------------------------|-----------|
|                                       |                                                      | Reference |
|                                       | MIB                                                  |           |
| venus snmp set_com [string]           | The community string for Set object from SNMP<br>MIB | 3.5.1.3   |
| venus snmp trap_com [string]          | The community string for trap active                 | 3.5.1.3   |
| venus snmp trap_dest_[n] [IP address] | IP address of the SNMP manager                       | 3.5.1.3   |
| venus dns [on   off]                  | Enable / Disable DNS lookup                          | 3.5.1.4   |
|                                       | Defaults: off                                        |           |
| venus dns ip [IP address]             | Setup the IP address of the Domain Name Server       | 3.5.1.4   |
| venus dns ca_name [string]            | Setup the domain name of the MGCP Call               | 3.5.1.4   |
|                                       | Manager. This command enables the device to          |           |
|                                       | communicate with the domain name server to           |           |
|                                       | look up the IP address of the Call Manager           |           |
| venus dns iadms_name [string]         | Setup the domain name of the IADMS. This             | 3.5.1.4   |
|                                       | command enables the device to communicate            |           |
|                                       | with the domain name server to look up the IP        |           |
|                                       | address of the IADMS.                                |           |
| venus rtp filter [on off ]            | Enable / Disable RTP filtering.                      | 3.5.1.11  |
| venus rtp 2833 [on off ]              | Enable / Disable RFC 2833 feature.                   | 3.5.1.11  |
| venus t38 [ [on off]   [method        | Enable / Disable T.38 feature and specify the        | 3.5.1.8   |
| [mgc mg] ] ]                          | method.                                              |           |
| venus country_code [generic           | Country selection of the telephony specification     | 3.5.1.6   |
| usa   china   ndia   hk               | (ring and tone spec)                                 |           |
| ndia ]                                | Defaults: generic                                    |           |
| venus wan static_ip [IP               | Setup the static IP address of the WAN interface     | 3.5.2.1   |
| address]                              | (the Ethernet port) for the device.                  |           |
|                                       | (NI - to The static ID - 1 have is a discound on the |           |
|                                       | (Note: The static IP address is active when the      |           |
| we way a star we also fill            | DHCP/BoolP lunction is disabled)                     | 2521      |
| network]                              | Setup the Sub-net Mask.                              | 5.5.2.1   |
|                                       | (Note: The net mask is active when the               |           |
|                                       | DHCP/BootP function is disabled)                     |           |
| venus wan default_gw [IP<br>address]  | Set up the IP address of the default gateway         | 3.5.3.2   |
|                                       | (Note: The default gateway IP address is active      |           |
|                                       | when the DHCP/BootP function is disabled)            |           |
| venus card [3-4] fxs tone [tone       | Setup the spec of a call progress tone for a         | 3.5.2.6   |
| type] [ne] [nf] [f1] [a1] [f2]        | specific voice module card, where                    |           |
| [a2] [f3] [a3] [f4] [a4] [t]          | [tone type] can be                                   |           |
|                                       | busy                                                 |           |
|                                       | ring_back                                            |           |
|                                       | congestion                                           |           |
|                                       | dial_tone                                            |           |
|                                       | dial_tone2                                           |           |
|                                       | out_of_service                                       |           |
|                                       | disconnect                                           |           |
|                                       | offhook_notice                                       |           |
|                                       | offhook_alert                                        |           |
|                                       | dial_tone3                                           |           |
|                                       | off_on_dial_tone                                     |           |
|                                       | call_wait                                            |           |
|                                       | reorder                                              |           |

| Command Set                                                                                     | Function Description                                                                                                    | Cross<br>Reference |
|-------------------------------------------------------------------------------------------------|----------------------------------------------------------------------------------------------------|--------------------|
|                                                                                                 | rmt_disconnect<br>[ne] is the number of tone elements composing<br>this tone (1~6)<br>[nf] is the number of frequency for this tone<br>element (1~4)<br>[f1]~[f4] is the 1 <sup>st</sup> , 2 <sup>nd</sup> , 3 <sup>rd</sup> and 4 <sup>th</sup> frequency of the<br>tone element, in Hertz<br>[a1]~[a4] is the 1 <sup>st</sup> , 2 <sup>nd</sup> , 3 <sup>rd</sup> and 4 <sup>th</sup> amplitude of<br>the tone element, in 1/10db<br>[t] is the duration, in ms, of this tone element (-1:<br>forever) |                    |
|                                                                                                 | Example:<br>venus card 3 fxs tone dial_tone3 1 1 450 $-100 0 0$<br>0 0 0 0 $-1$<br>This example sets the dial tone spec. The dial tone<br>has only one tone element: 450Hz, -10db, and is                                                                                                    |                    |
|                                                                                                 | Example:<br>venus card 3 fxs tone busy 1 2 480 –240 620 –240<br>0 0 0 0 500<br>venus card 3 fxs tone busy 2 0 0 0 0 0 0 0 0 0 500                                                                                                    |                    |
|                                                                                                 | This example sets the busy tone spec. The busy<br>tone has dual tone elements: (1) 480Hz, -24db,<br>and (2) 620Hz, -24db. The tone pattern is 500ms<br>on and 500ms off.                                                                                                    |                    |
| venus card [3-4] fxs ring_freq<br>[17~40(Hz)]                                                   | Setup the ring frequency of a voice module.<br>Example:<br>venus card 3 fxs ring_freq 20<br>This example sets the ring frequency of 20Hz                                                                                                    | 3.5.2.5            |
| venus card [1-4] fxs<br>ring_cadence [on1] [off1] [on2]<br>[off2] [on3] [off3] [duration]       | Setup the default ring cadence of a voice module,<br>where<br>[on] is the ring cycle ON time (100ms based)<br>[off] is the ring cycle OFF time (100ms based)<br>[duration] is the total duration of the ring<br>generation (1ms based)                                                                                                    | 3.5.2.5            |
|                                                                                                 | Example:<br>venus card 3 fxs ring_cadence 10 40 0 0 0 0<br>180000<br>This example sets the ring cadency with 1-second<br>On, 4-second Off cycle. The ring will last for total<br>of 180 seconds.                                                                                                    |                    |
| venus card [1-4] fxs<br>distinctive_ring [1-9] [on1]<br>[off1] [on2] [off2] [on3]<br>[duration] | Setup the ring cadence for a distinctive ring<br>pattern, where<br>[1-9] is the distinctive ring pattern<br>(Note: 9 is for setting the spec of the "splash<br>ring")<br>[on] is the ring cycle ON time (100ms based)<br>[off] is the ring cycle OFF time (100ms based)<br>[duration] is the total duration (100ms based)                                                                                                    | 3.5.2.5            |

| Command Set                                                                            | Function Description                                                                                                    | Cross     |
|----------------------------------------------------------------------------------------|----------------------------------------------------------------------------------------------------|-----------|
|                                                                                        |                                                                                                    | Reference |
|                                                                                        | Example:<br>venus card 3 fxs distinctive_ring 2 5 10 20 10 0 0<br>180000<br>This example sets the ring pattern for the 2 <sup>nd</sup><br>distinctive ring with 0.5-second On, 1-second Off,<br>2-second On, 1-second Off cycle. The ring will<br>last for total of 180 seconds.                                                                                                    |           |
|                                                                                        | Defaults:<br>r1: 2 sec on / 4 sec off<br>r2: 0.8 sec on / 0.4 sec off, 0.8 sec on / 4 sec off<br>r3: 0.4 sec on / 0.2 sec off, 0.4 sec on / 0.2 sec off,<br>0.8 sec on / 4 sec off<br>r4: 0.3 sec on / 0.2 sec off, 1 sec on / 0.2 sec off,<br>0.3 sec on / 4 sec off<br>r5: 0.5 sec on / 0.1 sec off<br>r6: 0.5 sec on / 0.2 sec off, 0.3 sec on / 0.2 sec off,<br>0.5 sec on / 3 sec off<br>r7: 2 sec on / 4 sec off<br>r8: reserved |           |
|                                                                                        | r9 (splash ring): 0.5 sec on                                                                                                    |           |
| venus longloop [on off ]                                                               | Enable / Disable long loop feature for longer distance transmission.                                                                                                    | 3.5.2.9   |
| venus lan router_mode [lanIp]<br>[lanMask]                                             | Specify LAN IP and mask under router mode.                                                                                                    | 3.5.2.2   |
| venus nat [on off]                                                                     | Enable / Disable NAT .                                                                                                    | 3.5.2.3   |
| venus qos [voice priority]<br>[signaling priority] [data<br>priority]                  | Setup different priority for different type of service.                                                                                                    | 3.5.1.7   |
| venus auth [ disable   method1  <br>method2   show   ki [string]  <br>mg_id [string] ] | Enable / Disable authentication.                                                                                                    | 3.5.1.9   |
| Venus call_feature did [on off ]                                                       | Enable / Disable Direct Inward Dialing feature.                                                                                                    | 3.5.1.10  |
| venus did_num [tcid] [phone<br>number] [n]                                             | Specify DID phone numbers.                                                                                                    | 3.5.2.7   |
| venus user_name [string]                                                               | Setup the user name<br>Defaults: "user"                                                                                                    | 3.5.4     |
| venus password [string]                                                                | Setup the user password<br>Defaults: no password                                                                                                    | 3.5.4     |
| venus write_config                                                                     | Write the configuration into the flash memory                                                                                                    | N/A       |
| venus default                                                                          | Reset the configuration to factory default<br>Defaults: see section 3.7.2                                                                                                    | 3.7.2     |
| venus reset                                                                            | Reset the device                                                                                                    | 3.7.1     |
| venus show                                                                             | Display current configuration                                                                                                    | 3.6       |
| flash clean                                                                            | Clean the configuration stored in the flash<br>memory. Once this is done, user should reboot the<br>device, and the device will set the configuration to<br>factory defaults.                                                                                                    | 3.7.2     |
| spy                                                                                    | Display the spy level of each software task.                                                                                                    | N/A       |
| spy [key#] [level#]                                                                    | Set the spy level (from 0 to 5) of a specific<br>software task. This command enables the display<br>of debugging message of different monitoring<br>level. A lower level will display more messages,                                                                                                    | N/A       |

| Command Set                  | Function Description                                | Cross     |
|------------------------------|-----------------------------------------------------|-----------|
|                              |                                                     | Reference |
|                              | while a higher level shows only critical or fatal   |           |
|                              | messages.                                           |           |
|                              | Spy levels:                                         |           |
|                              | 0: General Information                              |           |
|                              | 1: Function Entry                                   |           |
|                              | 2: Normal Event                                     |           |
|                              | 3: Minor Unexpected Event                           |           |
|                              | 4: Major Unexpected Event                           |           |
|                              | 5: Fatal Error                                      |           |
|                              | Defaults: The default spy level is 3.               |           |
|                              | (Note: Enabling a spy level lower than level 3      |           |
|                              | during heavy service loading may exhaust the        |           |
|                              | device to produce too many messages to crash the    |           |
|                              | device)                                             |           |
|                              | Example:                                            |           |
|                              | spy xgcp 2                                          |           |
|                              | This example enable the display of MGCP             |           |
|                              | messages sent and received by the device.           |           |
| show                         | Display system status. Enter "show" to see          | N/A       |
|                              | detailed command description.                       |           |
| show coding                  | Display the configuration of the coding profile for | N/A       |
|                              | this application                                    |           |
| set coding                   | Setup the coding profile. Enter this command to     | N/A       |
|                              | display detailed setup items.                       |           |
| show teid [0 to 31]          | Display the configuration of each voice telephony   | N/A       |
|                              | channel                                             |           |
| set tcid [0 to 31]           | Setup the detailed configuration for a specific     | N/A       |
|                              | voice channel. Enter this command to display        |           |
|                              | detailed setup items.                               |           |
| show xgcp                    | Display the MGCP configuration.                     | N/A       |
| set xgcp                     | Setup the detailed MGCP configuration.              | N/A       |
|                              | Enter this command to display detailed setup        |           |
|                              | items.                                              |           |
| хдср                         | Setup the detailed MGCP configuration. Enter        | N/A       |
|                              | this command to display detailed setup items.       |           |
| activate                     | Activate the new configuration following the        | N/A       |
|                              | above "set" command                                 |           |
| commit                       | Write the current active configuration into the     | N/A       |
|                              | flash memory.                                       |           |
| dump [start address] <# of   | Dump memory content                                 | N/A       |
| words>                       |                                                     |           |
| mod [start address] [byte 0] | Modify memory content                               | N/A       |
| <byte n=""></byte>           |                                                     |           |
| memstat                      | Monitor memory buffer usage                         | N/A       |
| dcm                          | MGCP digit map test command. Enter this             | N/A       |
|                              | command to display detailed control items.          |           |
| dlm                          | DNS testing command. Enter this command to          | N/A       |
|                              | display detailed control items.                     |           |
| dim                          | DSP interface testing command. Enter this           | N/A       |
|                              | command to display detailed control items.          |           |
| dsp                          | DSP Runtime Control command. Enter this             | N/A       |

| Command Set    | Function Description                       | Cross     |
|----------------|--------------------------------------------|-----------|
|                |                                            | Reference |
|                | command to display detailed control items. |           |
| da usage [0 8] | Monitor the DSP usage status               | N/A       |

## **5.4** Example File

The following is an example configuration file with embedded comments started with "#" for explanation.

**VENUS** Series Configuration File

# This is an example of the configuration file

# The 1<sup>st</sup> line "VENUS Series Configuration File" is the id header of a valid configuration file

# This example file will configure the device to

- # use "customer132" as the box name (endpoint name).
- # talk to the MGCP Call Manager at "212.161.54.100"
- # setup the static IP address as "172.16.3.233"
- # setup the net mask as "255.255.240.0"
- # setup the IP address of the default gateway as "172.16.0.254"
- # select country code "china"
- # then write the configuration into flash

venus box\_name customer132 venus ca\_ip 212.161.54.100 venus wan static\_ip 172.16.3.233 venus wan net\_mask 255.255.240.0 venus wan default\_gw 172.16.0.254 venus country\_code china venus write\_config

# end of configuration file

## Chapter 6. Maintenance and Troubleshooting

## 6.1 Instruments

The following instruments may help to allocate the problem:A multi-meter:to identify the line condition, the power condition, etc.A PC:with a LAN card installed and the IP setup configured properlyA network scope:to identify the network status and the traffic load over the network.

### 6.2 Troubleshooting

Turn off the power first. Follow the procedures below to allocate the problem:

#### 1) Cable Connections

Make sure all the cables are connected correctly and firmly. Check if you provide a correct power source.

#### 2) The Power Source

The LED indicators offer some helpful information for users to check the hardware status of VENUS Series. Check if the PWR LED is ON. Use the multi-meter to measure the power supply.

#### 3) Boot up Diagnosis

Observe the boot up sequence of the gateway. During the boot up phase, VENUS Series performs the hardware initialization, run-time AP software verification, interface module detection and then the hardware diagnosis procedure. Check if all the LED indicators can display correctly.

The SYS ALM LED indicates the diagnosis state: while it is Yellow, the device is performing diagnosis. A Red SYS ALM LED indicates a hardware failure. A Green SYS LED indicates no hardware failure.

Login to the Craft port Interface, and select the "Hardware Configuration and Diagnosis Report" menu to see if the device reports correct hardware configuration, type of interface cards installed, number of voice channel detected, and the diagnosis results.

In case of hardware failures, record the indication of LED indicators during the boot up phase, and report the diagnosis result generated by VENUS Series to our customer service.

#### 4) IP Network Interface Connection

Check the indicator for the WAN interface indicating normal condition. If the 10/100Base-T Fast Ethernet port is used, check if the 10/100BT LED is on. Verify if a correct Ethernet cable is used. To connect VENUS Series directly to another Ethernet port of a network node (for example a router), a cross cable, instead of a straight cable, may be used.

#### 5) IP Address Configuration

Check if the IP address was assigned statically or obtained dynamically from a DHCP server.

If the DHCP client mode is enabled, look at the DHCP server for the exact IP address assigned to the gateway or monitor the display message of the DHCP server discovery status from the Terminal User Interface via the Console port. Remember that the DHCP server must be located in the local network where the DHCP server can receive the broadcast packets sent from the gateway. Make sure there is unused IP address available on the DHCP server.

If static IP address is enabled, make sure the net mask and the default Gateway are set correctly. Use the PC to perform a PING test to the gateway, or activate the PING feature from within the Craft port Interface to verify the IP packet transmission between the gateway and some other nodes. Try to PING the default gateway first, then the MGCP Call Manager. Check with your access service provider for a well-maintained WAN link.

VENUS Series must be pre-registered on the MGCP Call Manager for identification and call routing. MGCP Call Manager may use the IP address only to identify a Media Gateway. Use the correct IP address assigned to the VENUS Series. A non-registered IP address may be rejected by the Call Manager.

Use the Network Scope (or the Protocol Analyzer) to monitor the packets sent received by the VENUS Series. Another convenient method is using the "spy" feature provided by the VENUS Series Terminal User Interface to monitor the exchanging MGCP messages. Refer to Section 3.8.2 for detailed description.

#### 6) Firewall and NAT

Normally, a public IP address should be used for VENUS Series. In case the VENUS Series is located in the local network behind the firewall or router, Make sure the IP packets is not blocked or modified.

For the security purpose, a firewall server or VPN is usually installed to filter out unauthorized accesses from the outside world. Make sure the traffic to/from the VoIP gateway is not blocked.

The NAT server may cause problem as well. The NAT server performs the Network

Address Translation between the public IP address and the private IP address. It may not recognize some Text-based protocols (like MGCP) used by the VoIP gateway and may cause incorrect IP address or port translation for a packet.

#### 7) MGCP Call Manager's IP Address and the UDP port used

Setup the correct Call Manager IP address and the UDP port used for MGCP. The Media Gateway and the MGCP Call Manager must talk to the correct UDP port for exchanging the MGCP messages. Modify the MGCP port to match the setup (See Section 3.5.1.1).

When restarted, VENUS Series will send the MGCP message "RSIP" (Restart In Progress") to the Call Manager to report the Restart status of each POTS port. If Call Manager acknowledge to this report, the Voice Channel LED of the corresponding POTS port will turn OFF. Check if any of the Voice Channel LED remains ON, which means the Call Manager is not pre-configured with correct registration for this channel.

#### 8) The Box Name

The Box Name is a logic name for identifying a Media Gateway. Some Call Managers may dependent on this, instead of the IP address of the Gateway, to accept or reject a MGCP message. This will release the limitation of using fixed IP address for a Media Gateway.

Check if the Box Name of VENUS Series corresponds with the name registered at the MGCP Call Manager. This box name may be case sensitive depending on the design of Call Manager.

The POTS ports of the VENUS Series are named from "aaln/1@BoxName" to "aaln/32@BoxName" as the Endpoint Id (per MGCP protocol) where the "BoxName" is the logic name of the gateway. These identifications must match the registration at the Call Manager

#### 9) Off-hook the Telephone Handset

Pick-up the phone and hear to the response. Check if the LED of the telephone port is turned ON. If no tone is heard, check the transmission between the Call Manager and the gateway again. If busy tone is heard, contact with your VoIP service provider for correct and valid user account.

#### 10) Make a Local Call

The Telephone number is setup by your service provider. Each voice port on the VoIP gateway has a unique Telephone number and each port must be registered in advance at the Call Manager. If the dial tone can be heard, try to dial a local number to another

port on the same gateway. See it the ring back tone is heard and the called party are ringing. See if the Channel LED flashes while the phone rings. Answer the phone, and start conversation. Hear the voice quality.

If the call cannot be made, check with the service provider for valid telephone numbers that this gateway can call.

The "Digit MAP", as defined in MGCP protocol, is used by VENUS Series to filter out un-defined telephone numbers. The "Digit Map" pattern is provided by the Call Manager. An improper Digit Map pattern may cause problem.

#### 11) Make an On-Net Call

Try to make a call to another VoIP gateway somewhere located in the IP network. If the ring back tone is heard, but no voice can be heard after the called party answers the phone, the voice packets sent by these two gateways may be blocked somehow (reason like firewall, VPN, etc). Contact your service provider to check the setup of the routing path.

The voice waves are converted to digital voice coding (such as G.711, G.726 ...etc) and encapsulated in RTP packets. RTP is a transport protocol running on the top of UDP. To make a VoIP phone call, a RTP connection is created for the caller and the called gateway. The UDP port used for RTP is not fixed. *VENUS Series uses the UDP number started from 30000*.

#### 12) Hear the Voice Quality

If the voice quality is not good, possible reasons include

Low WAN link throughput not able to support enough bandwidth for voice traffic (see the following table for calculation of maximum bandwidth required) Network congestion: a well maintained network flow control policy or protocol help to control the traffic and prioritize the service for different type of media Type of voice codec

*Network device delay:* firewall, router, switch, access device, ... etc all contribute latency to the traffic. A good network configuration in advance is very important. Type of the Voice Codec selected is a big factor and tradeoff to the voice quality. The PCM type codec (G.711 u-law or A-law) provide excellent voice quality, but consume large amount of network bandwidth. A higher compression rate codec provide fair voice quality and consumes less network bandwidth, however requires more CPU/DSP power which increase the voice latency. The Call Manager may apply the dynamic voice codec selection algorithm based on the network traffic analysis to efficiently control the VoIP traffic consumption.

| Codec Types           | Bit Rate     |
|-----------------------|--------------|
| ITU-T G.711 A-Law PCM | 64K          |
| ITU-T G.711 μ-Law PCM | 64K          |
| ITU-T G.723.1         | 6.3K/5.3K    |
| ITU-T G.729A          | 8K           |
| ITU-T G.726.          | 16/24/32/40K |

Table 6-1 - Voice Codec Bandwidth

## **Appendix A** Supplemental Telephone Features

## A.1 Supplemental Telephone Features

Powered by the MGCP call control protocol, VENUS Series together with the MGCP Controller (MGC) or MGCP Call Manager from the Soft Switch vendors can easily provide some additional enhanced telephony features. For the traditional PSTN service providers, they used to invest on extra equipment or technology for those services and may charge extra to their customers.

The supplemental telephone features like Call Forwarding, Call Waiting, Caller ID Display, Caller ID Blocking, Speed Dial, Call Return and 3-way Conference can be provided. Check with the VoIP service provider for available features opened.

The following Table describes some example procedures for VENUS Series to enable or disable several example supplemental features

| Features          | Description                 | Examples                                         |  |
|-------------------|-----------------------------|--------------------------------------------------|--|
| Call Forward All  | Forward all the incoming    | - To enable Call Forwarding All                  |  |
| (CFA)             | calls to a designated       | Pick up the phone and press 72#                  |  |
|                   | telephone number            | Hear the Dial Tone                               |  |
|                   | _                           | Enter the telephone number to which the incoming |  |
|                   |                             | calls will be forwarded                          |  |
|                   |                             | Hear the Confirm Tone                            |  |
|                   |                             | - To disable Call Forwarding All                 |  |
|                   |                             | Pickup the phone                                 |  |
|                   |                             | Press 73#                                        |  |
|                   |                             | Hear the Confirm Tone                            |  |
| Call Forward Busy | Forward all the incoming    | - To enable Call Forwarding Busy                 |  |
| (CFB)             | calls while the local       | Pick up the phone and press 74#                  |  |
|                   | phone is busy               | Hear the Dial Tone                               |  |
|                   |                             | Enter the telephone number to which the incoming |  |
|                   |                             | calls will be forwarded to                       |  |
|                   |                             | Hear the Confirm Tone                            |  |
|                   |                             | - To disable Call Forwarding Busy                |  |
|                   |                             | Pickup the phone                                 |  |
|                   |                             | Press 75#                                        |  |
|                   |                             | Hear the Confirm Tone                            |  |
| Call Forward No   | Forward the incoming        | - To enable Call Forwarding No Answer            |  |
| Answer            | calls to a preset telephone | Pick up the phone and press 76#                  |  |

| (CFNA)number if the call is not<br>answered after several<br>ringsHear the Dial Tone<br>Enter the telephone number to which the incoming<br>calls will be forwarded to<br>Hear the Confirm ToneCaller ID BlockingThe Caller ID (telephone<br>number) and the<br>registered Name of the<br>local phone will not be<br>displayed on the Called<br>phone for privacy.The Caller ID (telephone<br>number) and the<br>registered Name of the<br>local phone will not be<br>displayed on the Called<br>phone for privacy.The Caller ID (telephone<br>registered Name of the<br>local phone will not be<br>displayed on the Called<br>phone for privacy.The Caller ID telephone<br>Press 86#<br>Hear the Confirm toneSelective Caller ID<br>BlockingThe Caller ID (telephone<br>number) and the<br>registered Name of the<br>local phone will not be<br>displayed on the Called<br>phone for privacy.To disable Caller ID Blocking<br>Pickup the phone<br>Press 82#<br>Hear the Confirm toneSelective Caller ID<br>BlockingThe Caller ID (telephone<br>number) and the<br>registered Name of the<br>local phone will not be<br>displayed on the Called<br>phone for a signal phone<br>call.To call back to the caller<br>pickup the phone<br>Press 67#<br>Hear the Dial tone<br>Dial the telephone number to make the callCall ReturnTo call back to the caller<br>of the last incoming call<br>if last incoming call<br>was- To make a return call<br>Pickup the phone<br>Press *69 | Features            | Description                             | Examples                                                 |
|----------------------------------------------------------------------------------------------------|---------------------|-----------------------------------------|----------------------------------------------------------|
| answered after several<br>ringsEnter the telephone number to which the incoming<br>calls will be forwarded to<br>Hear the Confirm Tone- To disable Call Forwarding No Answer<br>Pickup the phone<br>Press 77#<br>Hear the Confirm Tone- To disable Call Forwarding No Answer<br>Pickup the phone<br>Press 77#<br>Hear the Confirm ToneCaller ID BlockingThe Caller ID (telephone<br>number) and the<br>registered Name of the<br>local phone will not be<br>displayed on the Called<br>phone for privacy To enable Caller ID Blocking<br>Pickup the phone<br>Press 86#<br>Hear the Confirm toneSelective Caller ID<br>BlockingThe Caller ID (telephone<br>number) and the<br>registered Name of the<br>local phone will not be<br>displayed on the Called<br>phone for privacy To disable Caller ID Blocking<br>Pickup the phone<br>Press 82#<br>Hear the Confirm toneSelective Caller ID<br>BlockingThe Caller ID (telephone<br>number) and the<br>registered Name of the<br>local phone will not be<br>displayed on the Called<br>phone for a signal phone<br>call To block Caller ID Blocking<br>Pickup the phone<br>Press 67#<br>Hear the Dial toneCall ReturnTo call back to the caller<br>of the last incoming call.<br>This feature works even<br>if last incoming call<br>This feature works even<br>if last incoming call<br>Name- To make a return call<br>Pickup the phone<br>Press *69                                                                            | (CFNA)              | number if the call is not               | Hear the Dial Tone                                       |
| ringscalls will be forwarded to<br>Hear the Confirm Tone- To disable Call Forwarding No Answer<br>Pickup the phone<br>Press 77#<br>Hear the Confirm ToneCaller ID BlockingThe Caller ID (telephone<br>number) and the<br>registered Name of the<br>local phone will not be<br>displayed on the Called<br>phone for privacy To enable Caller ID Blocking<br>Pickup the phone<br>Press 86#<br>Hear the Confirm toneSelective Caller ID<br>BlockingThe Caller ID (telephone<br>number) and the<br>registered Name of the<br>local phone will not be<br>displayed on the Called<br>phone for privacy To disable Caller ID Blocking<br>Pickup the phone<br>Press 82#<br>Hear the Confirm toneSelective Caller ID<br>BlockingThe Caller ID (telephone<br>number) and the<br>registered Name of the<br>local phone will not be<br>displayed on the Called<br>phone for a signal phone<br>call To block Caller ID for an individual call<br>Pickup the phone<br>Press 67#<br>Hear the Dial tone<br>Dial the telephone number to make the callCall ReturnTo call back to the caller<br>of the last incoming call To make a return call<br>Pickup the phone<br>Press *69                                                                                                    | <b>`</b> ,          | answered after several                  | Enter the telephone number to which the incoming         |
| AnswerHear the Confirm Tone- To disable Call Forwarding No AnswerPickup the phonePress 77#Hear the Confirm ToneCaller ID BlockingThe Caller ID (telephonenumber) and theregistered Name of thelocal phone will not bedisplayed on the Calledphone for privacy.Pickup the phonePress 86#Hear the Confirm toneSelective Caller IDBlockingThe Caller ID (telephonenumber) and theregistered Name of thelocal phone will not bedisplayed on the Calledphone for privacy To disable Caller ID BlockingPickup the phonePress 82#Hear the Confirm toneSelective Caller IDBlockingThe Caller ID (telephonenumber) and theregistered Name of thelocal phone will not bedisplayed on the Calledphone for a signal phonecall.Call ReturnTo call back to the callerof the last incoming call.Call ket urn wrks evenif last incoming call wasflast incoming call was                                                                                                    |                     | rings                                   | calls will be forwarded to                               |
| Image: constraint of the last incoming call was- To disable Call Forwarding No Answer<br>Pickup the phone<br>Press 77#<br>Hear the Confirm ToneCaller ID BlockingThe Caller ID (telephone<br>number) and the<br>registered Name of the<br>local phone will not be<br>displayed on the Called<br>phone for privacy To enable Caller ID Blocking<br>Pickup the phone<br>Press 86#<br>Hear the Confirm toneSelective Caller IDThe Caller ID (telephone<br>number) and the<br>registered Name of the<br>local phone will not be<br>displayed on the Called<br>phone for privacy To disable Caller ID Blocking<br>Pickup the phone<br>Press 82#<br>Hear the Confirm toneSelective Caller IDThe Caller ID (telephone<br>number) and the<br>registered Name of the<br>local phone will not be<br>displayed on the Called<br>phone for a signal phone<br>call To block Caller ID for an individual call<br>Pickup the phone<br>Press 67#<br>Hear the Dial tone<br>Dial the telephone number to make the callCall ReturnTo call back to the caller<br>of the last incoming call To make a return call<br>Pickup the phone<br>Press *69                                                                                                    |                     | C                                       | Hear the Confirm Tone                                    |
| Pickup the phone<br>Press 77#<br>Hear the Confirm ToneCaller ID BlockingThe Caller ID (telephone<br>number) and the<br>registered Name of the<br>local phone will not be<br>displayed on the Called<br>phone for privacy To enable Caller ID Blocking<br>Pickup the phone<br>Press 86#<br>Hear the Confirm toneSelective Caller ID<br>BlockingThe Caller ID (telephone<br>number) and the<br>registered Name of the<br>local phone will not be<br>displayed on the Called<br>phone for privacy To disable Caller ID Blocking<br>Pickup the phone<br>Press 82#<br>Hear the Confirm toneSelective Caller ID<br>BlockingThe Caller ID (telephone<br>number) and the<br>registered Name of the<br>local phone will not be<br>displayed on the Called<br>phone for a signal phone<br>call To block Caller ID for an individual call<br>Pickup the phone<br>Press 67#<br>Hear the Dial tone<br>Dial the telephone number to make the callCall ReturnTo call back to the caller<br>of the last incoming call To make a return call<br>Pickup the phone<br>Press *69                                                                                                    |                     |                                         | - To disable Call Forwarding No Answer                   |
| Press 77#<br>Hear the Confirm ToneCaller ID BlockingThe Caller ID (telephone<br>number) and the<br>registered Name of the<br>local phone will not be<br>displayed on the Called<br>phone for privacy To enable Caller ID Blocking<br>Pickup the phone<br>Press 86#<br>Hear the Confirm toneSelective Caller ID<br>BlockingThe Caller ID (telephone<br>number) and the<br>registered Name of the<br>local phone will not be<br>displayed on the Called<br>phone for privacy To disable Caller ID Blocking<br>Pickup the phone<br>Press 82#<br>Hear the Confirm toneSelective Caller ID<br>BlockingThe Caller ID (telephone<br>number) and the<br>registered Name of the<br>local phone will not be<br>displayed on the Called<br>phone for a signal phone<br>call To block Caller ID for an individual call<br>Pickup the phone<br>Press 67#<br>Hear the Dial toneCall ReturnTo call back to the caller<br>of the last incoming call To make a return call<br>Pickup the phone<br>Press *69                                                                                                    |                     |                                         | Pickup the phone                                         |
| Lear the Confirm ToneCaller ID BlockingThe Caller ID (telephone<br>number) and the<br>registered Name of the<br>local phone will not be<br>displayed on the Called<br>phone for privacy To enable Caller ID Blocking<br>Pickup the phone<br>Press 86#<br>Hear the Confirm toneSelective Caller ID<br>BlockingThe Caller ID (telephone<br>number) and the<br>registered Name of the<br>local phone will not be<br>displayed on the Called<br>phone for privacy To disable Caller ID Blocking<br>Pickup the phone<br>Press 82#<br>Hear the Confirm toneSelective Caller ID<br>BlockingThe Caller ID (telephone<br>number) and the<br>registered Name of the<br>local phone will not be<br>displayed on the Called<br>phone for a signal phone<br>call To block Caller ID for an individual call<br>Pickup the phone<br>Press 67#<br>Hear the Dial tone<br>Dial the telephone number to make the callCall ReturnTo call back to the caller<br>of the last incoming call To make a return call<br>Pickup the phone<br>Press *69                                                                                                    |                     |                                         | Press 77#                                                |
| Caller ID BlockingThe Caller ID (telephone<br>number) and the<br>registered Name of the<br>local phone will not be<br>displayed on the Called<br>phone for privacy To enable Caller ID Blocking<br>Pickup the phone<br>Press 86#<br>Hear the Confirm toneSelective Caller ID<br>BlockingThe Caller ID (telephone<br>number) and the<br>registered Name of the<br>local phone will not be<br>displayed on the Called<br>phone for privacy To disable Caller ID Blocking<br>Pickup the phone<br>Press 82#<br>Hear the Confirm toneSelective Caller ID<br>BlockingThe Caller ID (telephone<br>number) and the<br>registered Name of the<br>local phone will not be<br>displayed on the Called<br>phone for a signal phone<br>call To block Caller ID for an individual call<br>Pickup the phone<br>Press 67#<br>Hear the Dial tone<br>Dial the telephone number to make the callCall ReturnTo call back to the caller<br>of the last incoming call To make a return call<br>Pickup the phone<br>Press *69                                                                                                    |                     |                                         | Hear the Confirm Tone                                    |
| number) and the<br>registered Name of the<br>local phone will not be<br>displayed on the Called<br>phone for privacy.Pickup the phone<br>Press 86#<br>Hear the Confirm toneSelective Caller ID<br>BlockingThe Caller ID (telephone<br>number) and the<br>registered Name of the<br>local phone will not be<br>displayed on the Called<br>number) and the<br>registered Name of the<br>local phone will not be<br>displayed on the Called<br>phone for a signal phone<br>call.The Caller ID (telephone<br>Press 82#<br>Hear the Confirm toneCall ReturnTo call back to the caller<br>of the last incoming call To make a return call<br>Pickup the phone<br>Press *69                                                                                                    | Caller ID Blocking  | The Caller ID (telephone                | - To enable Caller ID Blocking                           |
| registered Name of the<br>local phone will not be<br>displayed on the Called<br>phone for privacy.Press 86#<br>Hear the Confirm tone- To disable Caller ID Blocking<br>Pickup the phone<br>Press 82#<br>Hear the Confirm tone- To disable Caller ID Blocking<br>Pickup the phone<br>Press 82#<br>Hear the Confirm toneSelective Caller ID<br>BlockingThe Caller ID (telephone<br>registered Name of the<br>local phone will not be<br>displayed on the Called<br>phone for a signal phone<br>call To block Caller ID for an individual call<br>Pickup the phone<br>Press 67#<br>Hear the Dial tone<br>Dial the telephone number to make the callCall ReturnTo call back to the caller<br>of the last incoming call To make a return call<br>Pickup the phone<br>Press *69                                                                                                    |                     | number) and the                         | Pickup the phone                                         |
| local phone will not be<br>displayed on the Called<br>phone for privacy.Hear the Confirm tone- To disable Caller ID Blocking<br>Pickup the phone<br>Press 82#<br>Hear the Confirm tone- To disable Caller ID Blocking<br>Pickup the phone<br>Press 82#<br>Hear the Confirm toneSelective Caller ID<br>BlockingThe Caller ID (telephone<br>number) and the<br>registered Name of the<br>local phone will not be<br>displayed on the Called<br>phone for a signal phone<br>call To block Caller ID for an individual call<br>Pickup the phone<br>Press 67#<br>Hear the Dial tone<br>Dial the telephone number to make the call<br>Dial the telephone number to make the callCall ReturnTo call back to the caller<br>of the last incoming call.<br>This feature works even<br>if last incoming call was- To make a return call<br>Pickup the phone                                                                                                    |                     | registered Name of the                  | Press 86#                                                |
| displayed on the Called<br>phone for privacy To disable Caller ID Blocking<br>Pickup the phone<br>Press 82#<br>Hear the Confirm toneSelective Caller ID<br>BlockingThe Caller ID (telephone<br>number) and the<br>registered Name of the<br>local phone will not be<br>displayed on the Called<br>phone for a signal phone<br>call To block Caller ID for an individual call<br>Pickup the phone<br>Press 67#<br>Hear the Dial tone<br>Dial the telephone number to make the call<br>Dial the telephone number to make the callCall ReturnTo call back to the caller<br>of the last incoming call.<br>This feature works even<br>if last incoming call was- To make a return call<br>Pickup the phone                                                                                                    |                     | local phone will not be                 | Hear the Confirm tone                                    |
| phone for privacy To disable Caller ID Blocking<br>Pickup the phone<br>Press 82#<br>Hear the Confirm toneSelective Caller ID<br>BlockingThe Caller ID (telephone<br>number) and the<br>registered Name of the<br>local phone will not be<br>displayed on the Called<br>phone for a signal phone<br>call To block Caller ID for an individual call<br>Pickup the phone<br>Press 67#<br>Hear the Dial tone<br>Dial the telephone number to make the callCall ReturnTo call back to the caller<br>of the last incoming call.<br>This feature works even<br>if last incoming call was- To make a return call<br>Pickup the phone<br>Press *69                                                                                                    |                     | displayed on the Called                 |                                                          |
| Pickup the phone<br>Press 82#<br>Hear the Confirm toneSelective Caller ID<br>BlockingThe Caller ID (telephone<br>number) and the<br>registered Name of the<br>local phone will not be<br>displayed on the Called<br>phone for a signal phone<br>call To block Caller ID for an individual call<br>Pickup the phone<br>Press 67#<br>Dial the telephone number to make the callCall ReturnTo call back to the caller<br>of the last incoming call To make a return call<br>Pickup the phone<br>Dial the telephone<br>Press *69                                                                                                    |                     | phone for privacy.                      | - To disable Caller ID Blocking                          |
| Press 82#<br>Hear the Confirm toneSelective Caller ID<br>BlockingThe Caller ID (telephone<br>number) and the<br>registered Name of the<br>local phone will not be<br>displayed on the Called<br>phone for a signal phone<br>call To block Caller ID for an individual call<br>Pickup the phone<br>Press 67#<br>Dial the telephone number to make the callCall ReturnTo call back to the caller<br>of the last incoming call To make a return call<br>Pickup the phone<br>Pickup the phoneFress *69                                                                                                    |                     |                                         | Pickup the phone                                         |
| Selective Caller IDThe Caller ID (telephone<br>number) and the<br>registered Name of the<br>local phone will not be<br>displayed on the Called<br>phone for a signal phone<br>call To block Caller ID for an individual call<br>Pickup the phone<br>Hear the Dial tone<br>Dial the telephone number to make the callCall ReturnTo call back to the caller<br>of the last incoming call To make a return call<br>Pickup the phone                                                                                                    |                     |                                         | Press 82#                                                |
| Selective Caller IDThe Caller ID (telephone<br>number) and the<br>registered Name of the<br>local phone will not be<br>displayed on the Called<br>phone for a signal phone<br>call To block Caller ID for an individual call<br>Pickup the phone<br>Press 67#<br>Hear the Dial tone<br>Dial the telephone number to make the callCall ReturnTo call back to the caller<br>of the last incoming call To make a return call<br>Pickup the phone<br>Press *69                                                                                                    |                     |                                         | Hear the Confirm tone                                    |
| Blocking       number) and the       Pickup the phone         registered Name of the       Press 67#         local phone will not be       Hear the Dial tone         displayed on the Called       Dial the telephone number to make the call         phone for a signal phone       - To make a return call         Call Return       To call back to the caller         of the last incoming call.       Pickup the phone         This feature works even       Pickup the phone         if last incoming call was       Press *69                                                                                                    | Selective Caller ID | The Caller ID (telephone                | - To block Caller ID for an individual call              |
| registered Name of the<br>local phone will not be<br>displayed on the Called<br>phone for a signal phone<br>call.Press 07#<br>Hear the Dial tone<br>Dial the telephone number to make the callCall ReturnTo call back to the caller<br>of the last incoming call To make a return callPress 67#<br>Hear the Dial tone<br>Dial the telephone number to make the callPress 69                                                                                                    | Blocking            | number) and the                         | Pickup the phone                                         |
| Iocal phone will not be<br>displayed on the Called<br>phone for a signal phone<br>call.Hear the Dial toneCall ReturnTo call back to the caller<br>of the last incoming call.<br>This feature works even<br>if last incoming call was- To make a return call<br>Pickup the phone<br>Press *69                                                                                                    |                     | registered Name of the                  | Press 0/#                                                |
| Call Return       To call back to the caller of the last incoming call.       - To make a return call         Pickup the phone       Pickup the phone         It as the telephone humber to make the call         Pickup the phone         Pickup the phone<                                                                                                    |                     | displayed on the Called                 | Dial the talenhone number to make the call               |
| Call Return       To call back to the caller of the last incoming call.       - To make a return call         Pickup the phone       Picss *69         if last incoming call was       Press *69                                                                                                    |                     | phone for a signal phone                | Diar the telephone number to make the can                |
| Call Return       To call back to the caller of the last incoming call.       - To make a return call         Pickup the phone       Pickup the phone         This feature works even if last incoming call was       Press *69                                                                                                    |                     | call                                    |                                                          |
| of the last incoming call.<br>This feature works even<br>if last incoming call was                                                                                                    | Call Return         | To call back to the caller              | - To make a return call                                  |
| This feature works even<br>if last incoming call was                                                                                                    |                     | of the last incoming call               | Pickup the phone                                         |
| if last incoming call was                                                                                                    |                     | This feature works even                 | Press *69                                                |
|                                                                                                    |                     | if last incoming call was               |                                                          |
| not answered.                                                                                                    |                     | not answered.                           |                                                          |
| Call Waiting This feature allows - Call Waiting example                                                                                                    | Call Waiting        | This feature allows                     | - Call Waiting example                                   |
| interruption of a 3 <sup>rd</sup> party While one call is in progress (say A is talking to B)                                                                                                    |                     | interruption of a 3 <sup>rd</sup> party | While one call is in progress (say A is talking to B)    |
| to a call in progress. C dial the phone number of A                                                                                                    |                     | to a call in progress.                  | C dial the phone number of A                             |
| A hear the Call Waiting tone indicating an interruption                                                                                                    |                     |                                         | A hear the Call Waiting tone indicating an interruption  |
| Make the coming in call A press the "Flash" button on the handset                                                                                                    |                     | Make the coming in call                 | A press the "Flash" button on the handset                |
| to wait until current A can now talk to C while put B on hold                                                                                                    |                     | to wait until current                   | A can now talk to C while put B on hold                  |
| conversation finished. To finish the conversation, A press the "Flash" button                                                                                                    |                     | conversation finished.                  | To finish the conversation, A press the "Flash" button   |
| The talking person will to switch back to B and continue the conversation                                                                                                    |                     | The talking person will                 | to switch back to B and continue the conversation        |
| - To disable Call Waiting for an individual call not to                                                                                                    |                     | be informed by short tone               | - To disable Call Waiting for an individual call not to  |
| be interrupted                                                                                                    |                     |                                         | be interrupted                                           |
| Pickup the phone                                                                                                    |                     |                                         | Pickup the phone                                         |
| Press 70#                                                                                                    |                     |                                         | Press 70#                                                |
| Hear the Dial tone                                                                                                    |                     |                                         | Hear the Dial tone                                       |
| Dial the telephone number to make a call which will                                                                                                    |                     |                                         | Dial the telephone number to make a call which will      |
| not be interrupted                                                                                                    |                     |                                         | not be interrupted                                       |
| Speed DialThis feature allows users- Example of storing a telephone number to position 4                                                                                                    | Speed Dial          | This feature allows users               | - Example of storing a telephone number to position 4    |
| to store telephone in the telephone book                                                                                                    |                     | to store telephone                      | in the telephone book                                    |
| numbers to the telephone Pickup the phone                                                                                                    |                     | numbers to the telephone                | Pickup the phone                                         |
| book located in the Press 74*                                                                                                    |                     | book located in the                     | Press 74*                                                |
| database of the service Hear the Dial tone                                                                                                    |                     | database of the service                 | Hear the Dial tone                                       |
| provider. User can press Press 4 (the 4 <sup>th</sup> position in the phone book)                                                                                                    |                     | provider. User can press                | Press 4 (the 4 <sup>th</sup> position in the phone book) |
| Enter the telephone number to store                                                                                                    |                     | newer digits to                         | Enter the telephone number to store                      |
| stored number. The total                                                                                                    |                     | stored number. The total                |                                                          |

| Features | Description              | Examples                                        |
|----------|--------------------------|-------------------------------------------------|
|          | numbers that the         | - To dial a stored telephone number             |
|          | telephone book can store | Pickup the phone                                |
|          | is depending on the      | Press 4# (the 4 <sup>th</sup> telephone number) |
|          | service provider         |                                                 |

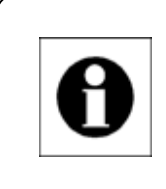

## Note:

All of the access codes (e.g. 72#) and procedures listed above may vary according to the configuration of the MGCP Call Manager. Please check with your VoIP service provider.

# Appendix B Abbreviation

| Abbreviation | Stands for                                                |
|--------------|-----------------------------------------------------------|
| ARP          | Address Resolution Protocol                               |
| BootP        | Bootstrap Protocol                                        |
| CLI          | Command Line Interface                                    |
| CPU          | Central Processing Unit                                   |
| DDN          | Digital Data Network                                      |
| DHCP         | Dynamic Host Configuration Protocol                       |
| DNS          | Domain Name System or Domain Name Server                  |
| DSP          | Digital Signal Processor                                  |
| FXS          | Foreign Exchange Station                                  |
| HTTP         | Hyper Text Transfer Protocol                              |
| IAD          | Integrated Access Device                                  |
| IADMS        | IAD Management Server                                     |
| ICMP         | Internet Control Message Protocol                         |
| IETF         | Internet Engineering Task Force                           |
| ITU-T        | International Telecommunication Union - Telecommunication |
| MDU          | Multi-Dwellings Units                                     |
| MG           | Media Gateway                                             |
| MGC          | Media Gateway Controller                                  |
| MGCP         | Media Gateway Control Protocol                            |
| MIB          | Management Information Base                               |
| MTU          | Multi-Tenants Units                                       |
| NAT          | Network Address Translation                               |
| NCS          | Network-based Call Signal protocol                        |
| NGN          | Next Generation Network                                   |
| PING         | Packet Internet Gopher                                    |
| POTS         | Plain Old Telephone System                                |
| PPPoE        | Point-to-Point Protocol over Ethernet                     |
| PSTN         | Public Switched Telephone Network                         |
| RARP         | Reverse Address Resolution Protocol                       |
| RFC          | Request for Comments                                      |
| RTP          | Real Time Protocol                                        |
| SDP          | Session Description Protocol                              |
| SNMP         | Simple Network Management Protocol                        |
| TCP          | Transmission Control Protocol                             |
| TELNET       | Telecommunication Network Protocol                        |
| TFTP         | Trivial File Transfer Protocol                            |
| UI           | User Interface                                            |
| UDP          | User Datagram Protocol                                    |
| VAD          | Voice Activity Detection                                  |
| VoIP         | Voice over Internet Protocol                              |
| VPN          | Virtual Private Network                                   |

# Appendix C Venus series Power Consumption

|              | All Idle | Full Loading |
|--------------|----------|--------------|
| Venus 2804+  | 9.9W     | 12.9W        |
| Venus 2808   | 41.8W    | 53.8W        |
| Venus 2816   | 35.2W    | 54.4W        |
| Venus 2832A+ | 46.2W    | 94.2W        |